#### **Product Overview**

System Tachometer and Speedometer Product Identification.... 1

#### System Tachometer/Speedometer

| Basic Operation and Features       |    |
|------------------------------------|----|
| Automatic Engine Detection Feature |    |
| Master Reset.                      | 4  |
| Alarm Warnings                     | 5  |
| Warning Display Screens            | 6  |
| Display Screens                    |    |
| System Speedometer Display Screens | 11 |
| Speedometer Quick CAL Calibration  |    |
| Speedometer CAL 1 Calibration      |    |
| Speedometer CAL 2 Calibration      |    |
| System Tachometer Display Screens  |    |
| Tachometer Quick CAL Calibration   | 20 |
| Tachometer CAL 1 Calibration       | 21 |
| Tachometer CAL 2 Calibration       | 24 |
| Troll Control Operation            | 29 |
|                                    |    |

#### System Tach/Speed Descriptive Text

| 33<br>34              |
|-----------------------|
| 34                    |
| 35                    |
| 37                    |
| 88                    |
| 0                     |
| 1                     |
| 3                     |
| -5                    |
| 7                     |
| 8                     |
| 51                    |
| 6                     |
| * * * * * + + + + 5 5 |

#### Smart Tow Tach/Speed GPS

| Basic Operation and Features                         | 60 |
|------------------------------------------------------|----|
| Automatic Engine Detection Feature                   | 61 |
| Master Reset                                         | 61 |
| Alarm Warnings with Descriptive Text                 | 62 |
| Display Screens                                      | 64 |
| Smart Tow Speedometer with GPS Display Screens       | 65 |
| Smart Tow Speedometer with GPS Quick CAL Calibration | 68 |
| Smart Tow Speedometer with GPS CAL 1 Calibration     | 69 |
| Smart Tow Speedometer with GPS CAL 2 Calibration     | 72 |
| Smart Tow Tachometer Display Screens                 | 74 |
| Smart Tow Tachometer Quick CAL Calibration           | 77 |
| Smart Tow Tachometer CAL 1 Calibration               | 77 |
| Smart Tow Tachometer CAL 2 Calibration               | 82 |
| Cruise Control Operation                             | 87 |
| Precise Speed Control Calibration (Optional)         | 89 |
| Launch Control Operation                             | 91 |
| Creating a Customized Launch Setting                 | 93 |

#### System Tach/Speed Version 6.0

| Basic Operation and Features         | 97  |
|--------------------------------------|-----|
| Automatic Engine Detection Feature   | 98  |
| Master Reset.                        | 99  |
| Alarm Warnings With Descriptive Text | 100 |
| Warning Display Screens              | 102 |
| Display Screens                      | 107 |
| System Tachometer Display Screens    | 107 |
| Maintenance Screen                   | 111 |
| Tachometer Quick CAL Calibration     | 112 |
| Tachometer CAL 1 Calibration         | 113 |
| Tachometer CAL 2 Calibration         | 118 |
| Troll Control Operation              | 123 |
| Speedometer Display Screens          | 126 |
| Speedometer Quick CAL Calibration    | 129 |
| Speedometer CAL 1 Calibration        | 130 |
| Speedometer CAL 2 Calibration        | 134 |

# System Tachometer and Speedometer Product Identification

The SmartCraft tachometer and speedometer are constantly changing in design appearance, and software. The various versions of the SmartCraft tachometer and speedometer, basically function the same when you are selecting the setup options and when paging through the menu item windows. The following graphic illustrations will identify the various different SmartCraft System Tachometer and System Speedometer that are part of the SC 1000 family products, starting with the early version and progressing to the latest version.

| Tachometer and Speedometer Identification             |                                                                                                    |
|-------------------------------------------------------|----------------------------------------------------------------------------------------------------|
|                                                       | The earliest SmartCraft tachometer. Originally<br>identified by what was referred to as eyebrows<br>above the buttons. The eyebrows were a visual<br>representation for some of the functions with the<br>gauge navigation and commands. Descriptive<br>text alarm warning screens are displayed with<br>Gen I (2007) engines and newer. Digital control<br>of the engine RPM is available for Troll Control<br>features.    |
| 30 40<br>20 50<br>10 60<br>10 60<br>70<br>70<br>46835 | The earliest SmartCraft speedometer. Originally<br>identified by what was referred to as eyebrows<br>above the buttons. The eyebrows were a visual<br>representation for some of the functions with the<br>gauge navigation and commands. Descriptive<br>text alarm warning screens are displayed with<br>Gen I (2007) engines and newer. Digital control<br>of the vessel speed is available for Troll Control<br>features. |

# PRODUCT OVERVIEW

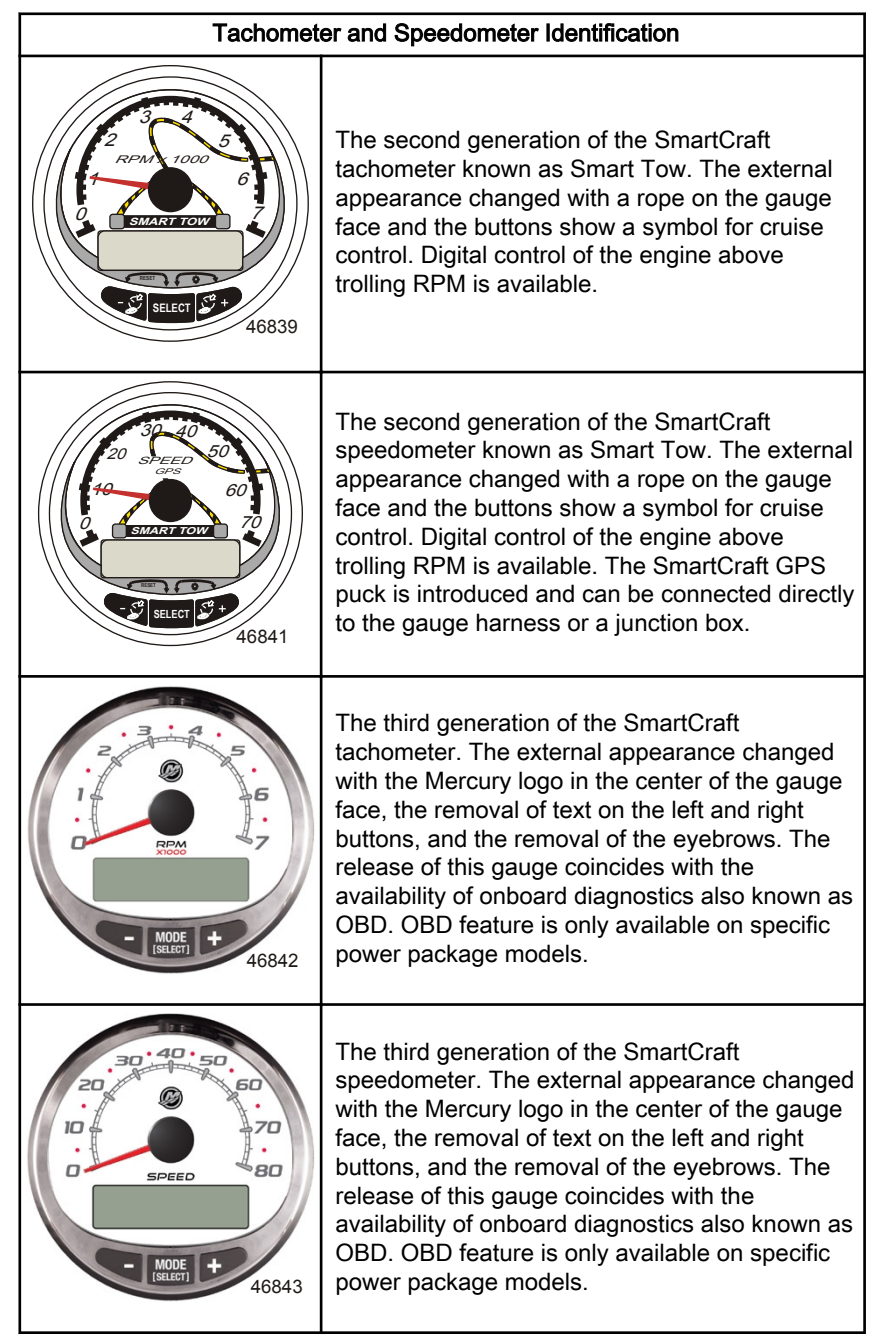

**Basic Operation and Features** 

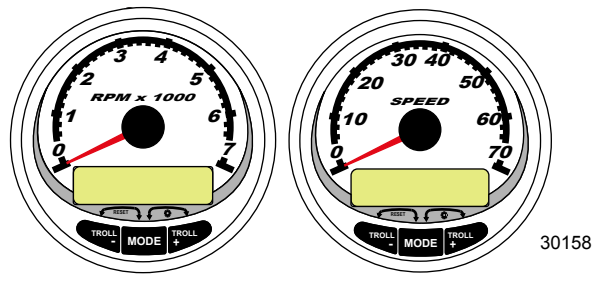

System Tachometer

System Speedometer

**Power up:** Each gauge will power up when the ignition is turned on. The gauges will stay on as long as the ignition is on.

Lights: Adjusts the brightness and contrast of the gauge.

**Buttons:** The "MODE/SELECT" button is used for selecting information screens. The "+" and "-" buttons are used for setting engine speed for troll control, and setting gauge calibrations.

**Troll control:** Sets and controls the idle speed of the engine for trolling without using the throttle.

**Engine Guardian System:** Monitors the critical sensors on the engine for any early indication of problems. The system will respond to a problem by reducing engine speed and alerting the operator to a potentially damaging situation.

**Warning system:** The system sounds the warning horn and displays the warning message.

IMPORTANT: Optional sensors such as depth, fuel, paddle wheel, and steering angle, should always be connected to the starboard engine when using SmartCraft gauges version 4.0 or later.

#### Automatic Engine Detection Feature

The System Tachometer/Speedometer has an automatic engine detection feature. This feature automatically detects which engine type is used and configures the gauge to match that engine type.

The first power up of the gauge, or after a Master Reset, the gauge will display "AUTODETECT". Press the "MODE/SELECT" button to start the automatic engine detection feature and the gauge will determine the engine type. This will preset the data monitoring screens to make the initial setup easier.

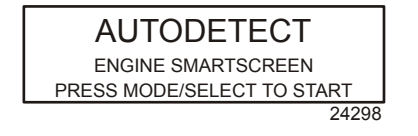

If the gauge shows a warning of "NO STARBOARD ENGINE" or "MULTIPLE STARBOARD ENGINES", the engine location (port and starboard) must be selected by an authorized dealer equipped with the computer diagnostic system (CDS) tool.

#### Master Reset

Returns the gauge to the factory defaults through the Master Reset command.

IMPORTANT: Performing a Master Reset will reset the unit to the factory defaults, thus eliminating any installation and calibrations performed during set up of product.

Press the "-" and "+" buttons simultaneously for approximately 10 seconds (until the graphic bars collide) to restore the unit to factory default settings. Press the "MODE/SELECT" button to confirm.

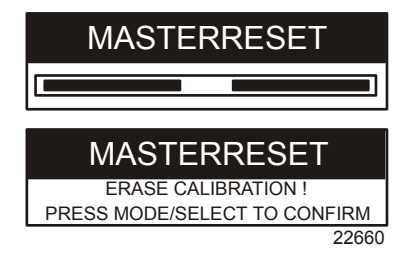

#### Alarm Warnings

**NOTE:** Alarm warnings are displayed, as shown, when used with engines prior to Gen I (2007).

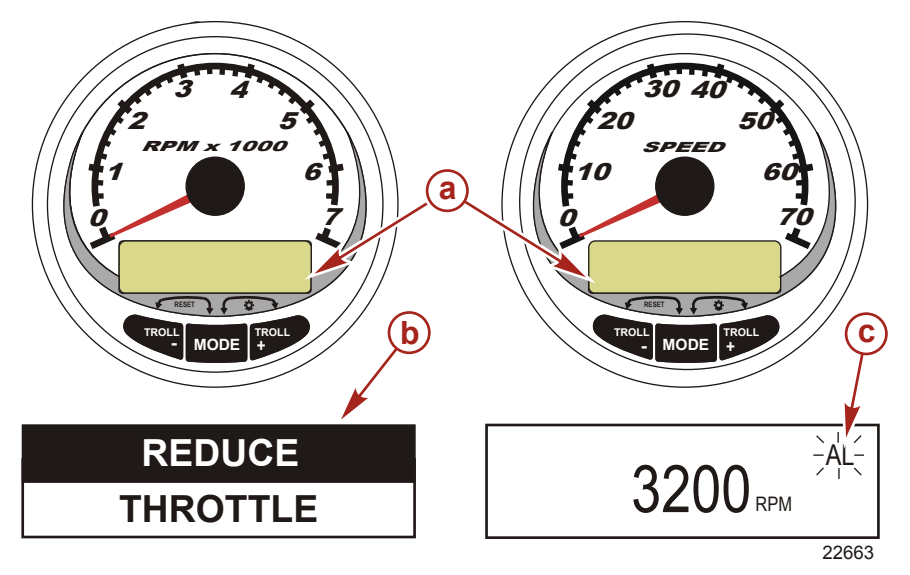

- a Display screen
- **b** Engine Guardian System
- c Alarm signal

When a problem is detected, the name of the offending alarm appears on the display.

If the problem can cause immediate engine damage, the Engine Guardian System will respond to the problem by limiting engine power. Immediately reduce the throttle speed and refer to the warning messages on the following pages. Refer to the engine **Operation, Maintenance, and Warranty Manual** for further explanation of the problem and the correct action to take.

The alarm message will stay displayed until the "MODE/ SELECT" button is pressed. If there are multiple alarms, these will cycle on the display at five second intervals.

If the "MODE/SELECT" button is pressed to display a different screen, the flashing alarm signal "AL" will appear in the upper right corner to indicate there still is a problem.

#### Warning Display Screens

When a problem is detected with the engine, the warning display screens will alert the operator to the potential problem. Refer to the engine **Operation, Maintenance, and Warranty Manual** for an explanation of the problem and the correct action to take.

| PROBLEM           | TACHOMETER DISPLAY | SPEEDOMETER<br>DISPLAY |
|-------------------|--------------------|------------------------|
| BATTERY           | ×                  |                        |
| ENGINE DATA BUS   | ×                  |                        |
| FAULT- HORN       | ×                  |                        |
| FAULT- IGNITION   | ×                  |                        |
| FAULT- INJECTOR   | ×                  |                        |
| FAULT- OIL PUMP   | ×                  |                        |
| FAULT- SENSOR     | ×                  |                        |
| FAULT- WATER TEMP | ×                  |                        |
| LOW FUEL          |                    | ×                      |
| LOW OIL           |                    | ×                      |
| OIL TEMP          | ×                  |                        |
| OIL PSI           | ×                  |                        |
| OVERHEAT          | ×                  |                        |
| OVERSPEED         | ×                  |                        |
| PRESSURE          | ×                  |                        |
| RESERVE OIL       | ×                  |                        |
| WATER IN FUEL     | ×                  |                        |
| MAP               | ×                  |                        |
| MAT               | ×                  |                        |
| TPS               | ×                  |                        |

NOTE: Depending on the engine type, not all screens will apply.

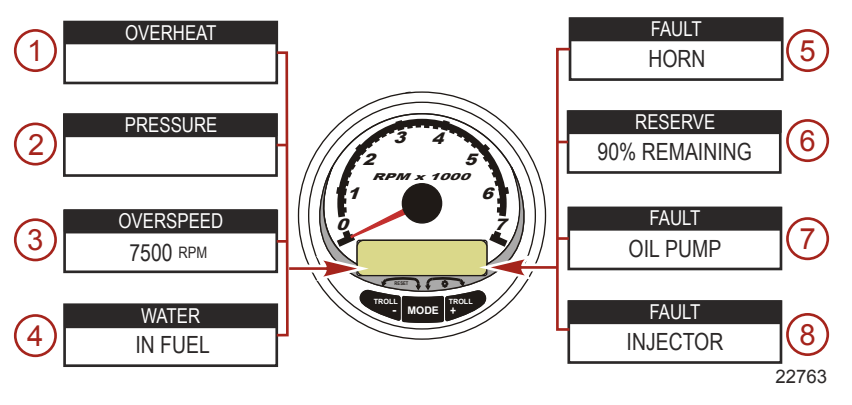

IMPORTANT: Refer to the engine <u>Operation, Maintenance, and</u> <u>Warranty Manual</u> for further explanation of the problem and the correct action to take. Contact the dealer if the problem persists.

- 1. **OVERHEAT**: The engine has overheated.
- 2. **PRESSURE**: There is insufficient water pressure in the cooling system.
- 3. **OVERSPEED**: Engine speed exceeded the maximum allowable RPM.
- 4. **WATER IN FUEL**: Water in the water separating fuel filter reached the full level.
- 5. **FAULT HORN**: The warning horn is not functioning correctly.
- 6. **RESERVE OIL LOW 2-Stroke outboard only**: Oil level is critically low in the engine-mounted oil reservoir tank.
- 7. **FAULT OIL PUMP**: The oil pump has stopped functioning electrically. No lubricating oil is being supplied to the engine.
- 8. **FAULT INJECTOR**: One or more of the fuel injectors have stopped functioning electrically.

NOTE: Depending on the engine type, not all screens will apply.

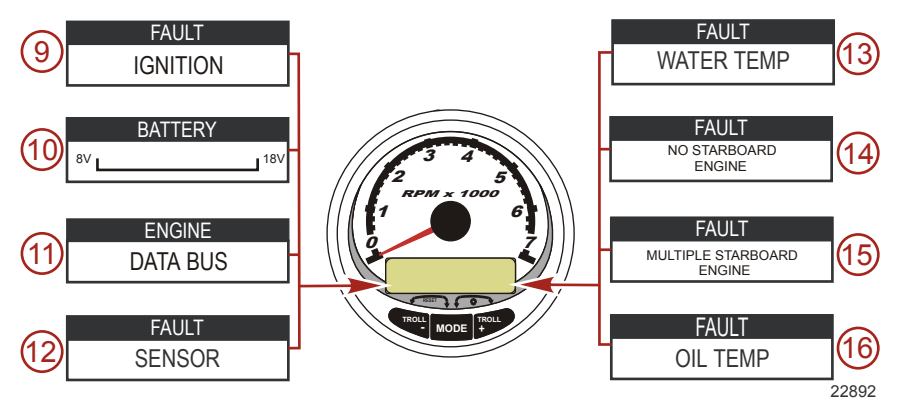

- 9. **FAULT IGNITION**: A problem has developed in the ignition system.
- 10. **BATTERY**: The electrical system is not charging or the battery charge is low.
- 11. **ENGINE DATA BUS**: The data communication link between the tachometer and engine is not connected.
- 12. **FAULT SENSOR**: One of the sensors is not functioning correctly.
- 13. **FAULT WATER TEMP**: The sensor for measuring outside lake/seawater temperature is not functioning correctly.
- 14. **NO STARBOARD ENGINE**: The instrument does not detect the starboard engine computer. This usually indicates that no data is being transferred from the engine's computer to the gauge. Check the wiring. Make sure both terminator resistors are installed in the bus. Make sure the PCM/ECM's are not configured for the same location using computer diagnostic system (CDS).
- 15. **MULTIPLE STARBOARD ENGINE**: SmartCraft gauges are recognizing multiple engines as starboard.

**NOTE:** In multiple engine applications, each engine must be assigned a position (starboard, port, starboard2, or port2) with a CDS before the system will function properly.

16. OIL TEMPERATURE: The engine oil is overheating.

NOTE: Depending on the engine type, not all screens will apply.

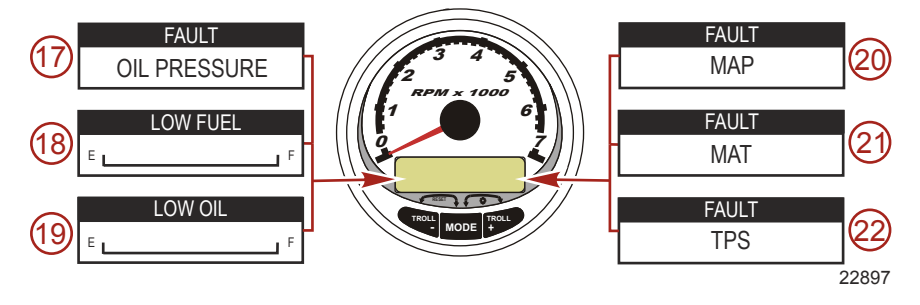

- 17. OIL PRESSURE: There is insufficient oil pressure.
- 18. **LOW FUEL LEVEL**: The fuel level in the fuel tank is critically low. Stop for fuel immediately to avoid running out.
- 19. LOW OIL LEVEL 2-Stroke outboard only: The oil level in the remote oil tank is low. Stop and refill the oil tank immediately to avoid running out.
- 20. **FAULT MAP**: Engine problem occurred. Have the engine checked by a dealer.
- 21. **FAULT MAT**: Engine problem occurred. Have the engine checked by a dealer.
- 22. **FAULT TPS**: Engine problem occurred. Have the engine checked by a dealer.

#### **Display Screens**

| Tachometer Display Screen                           | Speedometer Display Screen        |
|-----------------------------------------------------|-----------------------------------|
| Engine Break-in (2-Stroke outboard only)            | Speed                             |
| Engine Temperature                                  | Fuel Used                         |
| Oil Temperature                                     | Cog/Sog - If there is a GPS input |
| Oil PSI                                             | Distance and Fuel to Waypoint     |
| Trim and RPM                                        | Clock - Air/Sea Temp              |
| Trim and Water Pressure                             | Instant and Average Fuel Economy  |
| Water Pressure                                      | Trip Odometer                     |
| Battery Voltage and Engine Hours                    | Fuel Tank Levels                  |
| Fuel Flow and Fuel Used                             | Oil Tank Levels                   |
| Speed and Sea Temperature                           | Fresh Water Levels                |
| Battery Voltage                                     | Waste Water levels                |
| % Fuel Remaining (Fuel Tank 1)                      | Steering Angle (MerCruiser only)  |
| Depth                                               |                                   |
| Trim Position                                       | Dual Engine                       |
| Fuel PSI                                            | Trim and RPM Synchronizer         |
| Trailer and RPM                                     |                                   |
| RPM                                                 |                                   |
| Quick Reference Screen<br>Battery, Temperature, PSI |                                   |

#### System Speedometer Display Screens

NOTE: Depending on the engine type, not all screens will apply.

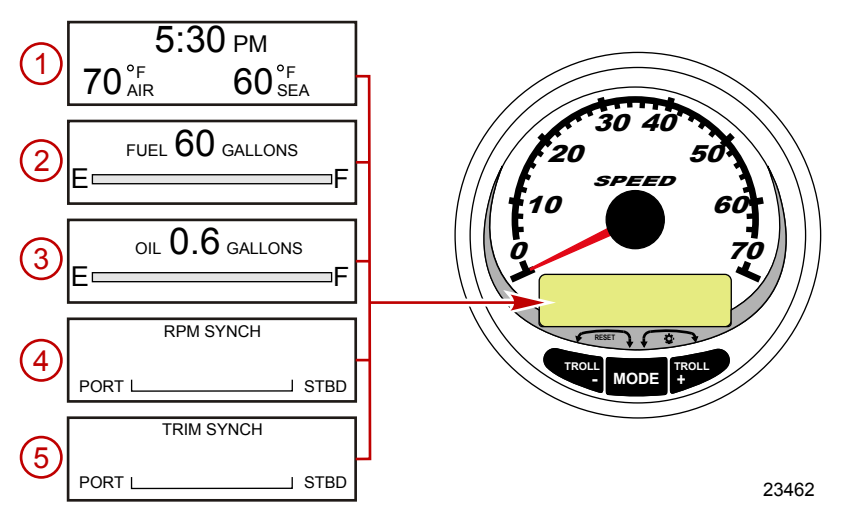

When the ignition is turned on, the speedometer will show the last screen that was displayed before the ignition was turned off.

Press "MODE/SELECT" to change display screens. Revert back to the previous screen by pressing and holding "MODE/ SELECT" for two seconds.

#### **NOTE:** Readings can be displayed in English (U.S.) or metric. Refer to **Speedometer Cal 1 Calibrations**.

**NOTE:** The descriptions may not be in order on the gauge. The order may change depending on engine type.

- 1. **Clock Temp:** Clock, air temperature, and water temperature. The air and water temperature sensors must be connected to obtain display readings.
- 2. **Fuel Level:** Displays the amount of fuel remaining.
- 3. **Oil Level:** Displays the amount of engine oil remaining (2-Stroke outboard only), or water/waste tank level (if attached).
- 4. **RPM Synchronizer:** Dual engines only Monitors the revolutions of both engines.

5. **Trim Synchronizer:** Dual engines only - Displays the trim position of both engines. Simplifies keeping trim levels equal.

NOTE: Depending on the engine type, not all screens will apply.

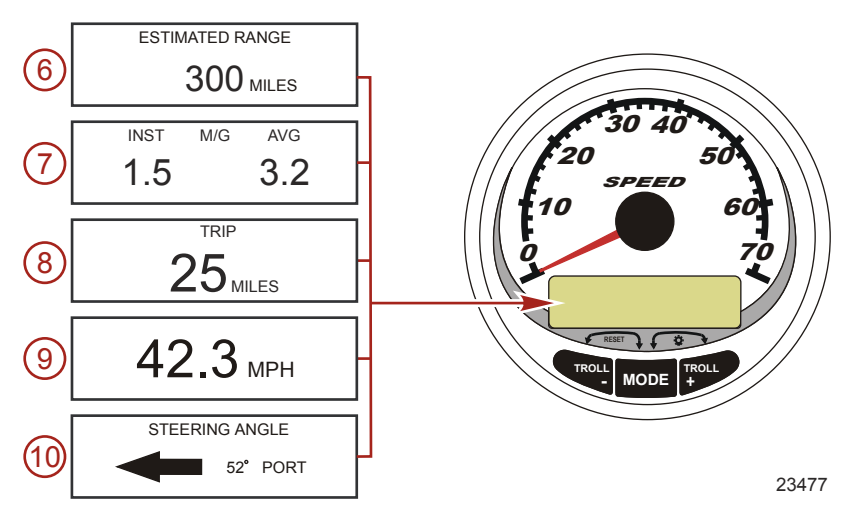

- 6. **Range:** The estimated range is based on boat speed, fuel consumption, and fuel remaining in the tank. The numbers displayed are an estimate of the distance you can travel with the remaining fuel. Speed input required (paddle wheel, pitot pressure or GPS).
- Fuel Economy: Displays the average "AVG" fuel consumption as well as instantaneous "INST" fuel economy. The numbers displayed indicate miles per gallon "M/G" or kilometers per liter "KM/L." Fuel Reset: To reset, select the display screen and press "MODE/SELECT" and "–" simultaneously.
- Trip Odometer: Displays the distance traveled since the gauge was last reset to zero. Trip Reset: To reset, select the display screen and press "MODE/SELECT" and "-" simultaneously.

- 9. **Digital Speedometer:** Displays the boat speed in miles per hour, kilometers per hour, or nautical miles per hour. The speedometer will use the paddle wheel for its low-speed readings, but will switch to the pitot or GPS (if connected) for high-speed readings. The transition point setting is described in Cal 2.
- 10. **Steering Angle:** Displays the relative position of the steering system. Available on Mercury MerCruiser models only. A steering angle sensor must be installed on the engine.

#### Speedometer Quick CAL Calibration

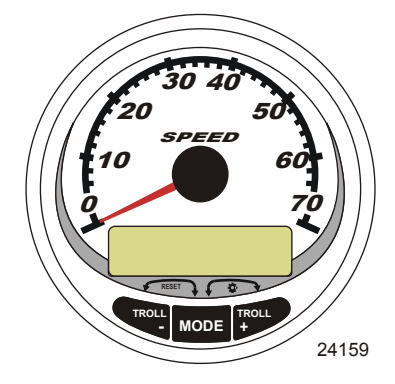

SC1000 System Speedometer

This calibration is for setting the lighting and contrast.

- 1. Press the "MODE/SELECT" and "+" buttons simultaneously for two seconds to bring up the "Quick Cal" display screen.
- 2. Press the "-" or "+" button to select the option choice displayed in the [] brackets on the screen.
- 3. Press "MODE/SELECT" to save the setting and advance through the calibration selections.

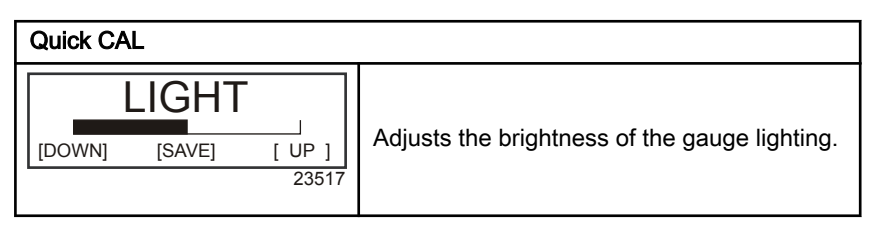

#### Quick CAL

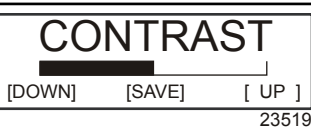

Adjusts the contrast of the display screen.

#### Speedometer CAL 1 Calibration

This calibration turns the system display screens on and off.

NOTE: Depending on the engine type, not all screens will apply.

- 1. Press the "MODE/SELECT" and "+" buttons simultaneously for approximately six seconds to bring up the "Cal 1" display screen.
- 2. Press the "-" or "+" button to select the option choice displayed in the [] brackets on the screen.
- 3. Press "MODE/SELECT" to save the setting and advance through the calibration selections.

| Remote L           | ighting an | d Contrast      |                                                                                                    |
|--------------------|------------|-----------------|----------------------------------------------------------------------------------------------------|
| REMOTE LCD LIGHT ? |            | HT ?            |                                                                                                    |
| [ NO ]             | [SAVE]     | [YES ]<br>23532 | Adjusts the lighting levels on all gauges simultaneously from this gauge.                           |
| REMOTI             | E LCD CONT | RAST ?          |                                                                                                    |
| [ NO ]             | [SAVE]     | [YES ]<br>23533 | Adjusts the contrast of another System<br>Tachometer/Speedometer simultaneously<br>from this gauge. |

| Time                                                                         |                                                                                                    |
|------------------------------------------------------------------------------|----------------------------------------------------------------------------------------------------|
| CALIBRATION 1<br>TIME<br>( NO ) ( SKIP ) ( EDIT )<br>23534                   | Sets the time. Select "EDIT" to format the time or "SKIP" to advance to the next screen.                                             |
| CALIBRATION 1<br>TIME FORMAT<br>12H - M, D, Y<br>(DOWN) (SAVE) (UP)<br>23535 | Formats the time as either 12 hour<br>month-day-year or as 24 hour<br>day-month-year. Select "DOWN" or "UP" to<br>change the format. |

| Time                                                                    |                                                                                                    |
|-------------------------------------------------------------------------|----------------------------------------------------------------------------------------------------|
| CALIBRATION HOUR<br>1:42 <sup>PM</sup><br>(DOWN) (SAVE) (UP)<br>23536   | Adjusts the hours to match your local time.<br>Select "DOWN" or "UP" to change the hour<br>setting.     |
| CALIBRATION MINUTE<br>1:42 <sup>PM</sup><br>(DOWN) (SAVE) (UP)<br>23538 | Adjusts the minutes to match your local time.<br>Select "DOWN" or "UP" to change the minute<br>setting. |

| Display Units                                             |                                                                                                    |
|-----------------------------------------------------------|----------------------------------------------------------------------------------------------------|
| DISPLAY UNITS<br>ENGLISH<br>[DOWN] [SAVE] [ UP ]<br>23539 | Changes units of measurement between<br>English or metric. Select "DOWN" or "UP" to<br>change between English or metric units.       |
| SPEED UNITS<br>MPH<br>[DOWN] [SAVE] [UP]<br>23540         | Changes the units in which speed is<br>displayed. Choose from: MPH (Miles Per<br>Hour), KN (Knots), or KMH (Kilometers Per<br>Hour). |

| Display Screens                                               |                                                                                                    |
|---------------------------------------------------------------|----------------------------------------------------------------------------------------------------|
| STEERING ANG. SCREEN ?<br>YES<br>[ NO ] [SAVE] [YES]<br>23542 | The steering angle is displayed "YES" or off<br>"NO". The steering angle sensor must be set<br>to "YES" in the tachometer "CAL 2" external<br>sensors calibration. |
| TEMP/CLOCK SCREEN ?<br>YES<br>[ NO ] [SAVE] [YES ]<br>23543   | The split screen showing air temperature and time is displayed "YES" or off "NO".                                                                                  |
| FUEL USED SCREEN ?<br>YES<br>( NO ) (SAVE) (YES )<br>23544    | The fuel used screen is displayed "YES" or off "NO".                                                                                                    |
| CALIBRATION 1<br>FUEL USED<br>(SKIP) (EDIT)<br>30164          | Selects how fuel used is calibrated. Press "+"<br>to select "EDIT" or "SELECT" to by-pass how<br>the fuel used is calibrated.                                      |

| Display Screens                                                                |                                                                                                    |
|--------------------------------------------------------------------------------|----------------------------------------------------------------------------------------------------|
| FUEL USED CAL:<br>ENTER MULTIPLIER,<br>OR REFUELED?<br>[MULT] [FUEL]<br>30166  | Selects how fuel used is calibrated with a<br>multiplier or with refueling. Press "-" to select<br>multiplier "MULT" or "+" to select refueling<br>"FUEL." |
| FUEL USED CAL :<br>MULTIPLIER = 1.0<br>[DOWN] [SAVE] [ UP ]<br>30167           | Adjusts multiplier between 0.50 and 1.50.<br>Press "-" to select "DOWN", or "+" to select<br>"UP."                                                         |
| FUEL USED CAL :<br>AMOUNT<br>REFUELED = 0.0 G<br>[DOWN] [SAVE] [ UP ]<br>30168 | Adjust fuel used calibration using the amount<br>of fuel replaced. Press "-" to select "DOWN",<br>or "+" to select "UP."                                   |
| TRIP SCREEN<br>YES<br>( NO ) (SAVE) (YES )<br>23545                            | The trip screen is displayed "YES" or off "NO".                                                                                                    |
| FUEL MGMNT SCREEN<br>YES<br>( NO ) (SAVE) (YES )<br>23546                      | The fuel management screen is displayed<br>"YES" or off "NO".                                                                                              |

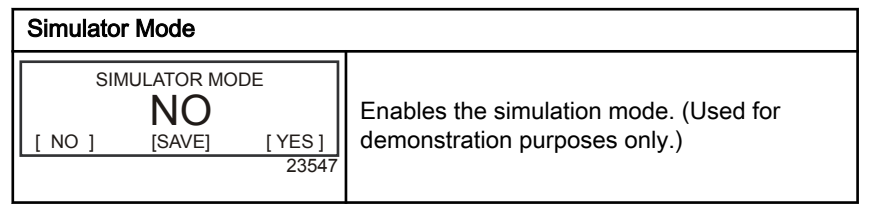

| Exit                                                       |                                                                                                    |
|------------------------------------------------------------|----------------------------------------------------------------------------------------------------|
| SIMULATOR MODE<br>EXIT ?<br>[ NO ] [YES ] [CAL 2]<br>23549 | Press "MODE/SELECT" to exit. Press "-" to go to the start of CAL 1. Press "+" to continue to "CAL 2". |

# Speedometer CAL 2 Calibration

This calibration configures the system sensor inputs.

**NOTE:** Screens may vary depending upon the version of the gauge and the engine type.

- 1. Press and hold the "MODE/SELECT" and "+" buttons simultaneously for approximately nine seconds until the "CAL 2" display screen appears.
- 2. Press the "-" or "+" button to select the option choice displayed in the [] brackets on the screen.
- 3. Press "MODE/SELECT" to save the setting and advance through the calibration selections.

| External Sensors                                                                           |                                                                                                    |
|--------------------------------------------------------------------------------------------|----------------------------------------------------------------------------------------------------|
| CALIBRATION 2<br>EXTERNAL SENSORS<br>(SKIP) (EDIT)<br>23569                                | Selects and calibrates external sensors that<br>are installed in the system. Select (SKIP) to<br>proceed to the next selection. Select (EDIT)<br>to proceed to external sensor selection. |
| CALIBRATION 2<br>EXTERNAL SENSORS<br>AIRTEMP ? → YES<br>( NO ) (SAVE) ( YES )<br>23574     | Is an air temperature sensor installed? Press<br>"-" to select "NO" or "+" to select "YES".                                                                                               |
| CALIBRATION 2<br>EXTERNAL SENSORS<br>GPS ? ▶YES<br>( NO ) (SAVE) ( YES )<br>23582          | Is a GPS sensor installed? Press "-" to select<br>"NO" or "+" to select "YES".                                                                                                    |
| CALIBRATION 2<br>EXTERNAL SENSORS<br>USE GPS SPEED ? ▶YES<br>( NO ) (SAVE) (YES )<br>23596 | Use the GPS input to drive the speed<br>display? Press "-" to select "NO" or "+" to<br>select "YES".                                                                                      |
| CALIBRATION 2<br>SEA TEMP<br>OFFSET = 0 F<br>(DOWN) (SAVE) ( UP )<br>23592                 | Adjust the seawater temperature sensor to<br>correct display readings that are too high/low.<br>Press "-" or "+" to calibrate the temperature<br>display "DOWN" or "UP".                  |
| CALIBRATION 2<br>TROLL CONTROL ?<br>ENABLED<br>( NO ) (SAVE) (YES )<br>23617               | To enable troll control select "YES", to disable select "NO".                                                                                                    |

#### External Sensors

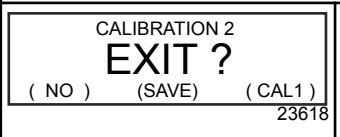

Press "MODE/SELECT" to exit. Press "-" to go to the start of CAL 2. Press "+" to continue to "CAL 1".

#### System Tachometer Display Screens

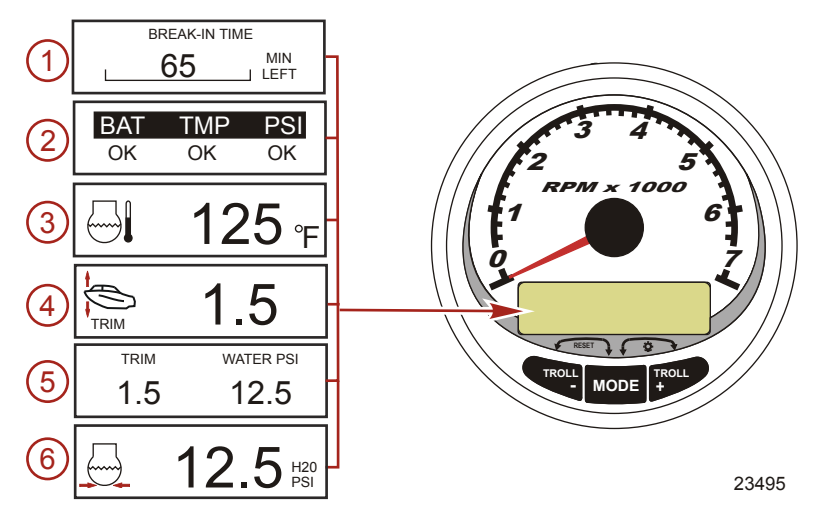

When the ignition is turned on, the tachometer will display the last screen that was displayed before the ignition was turned off. Press "MODE/SELECT" to change display screens. Revert back to the previous screen by pressing and holding "MODE/SELECT" for two seconds.

**NOTE:** Readings can be displayed in English (U.S.) or metric. Refer to **Tachometer Calibration**.

- 1. **Engine Break-in:** Displays the time remaining on the break-in period of a new engine. This screen will automatically disappear after the break-in period is complete.
- 2. **Quick Reference Screen:** Indicates that the battery, engine temperature, and pressures are operating properly.
- 3. **Temperature:** Displays the engine coolant temperature.

- 4. **Power Trim Angle:** Displays the trim angle of the outboard or sterndrive up to the maximum trim angle and then displays the trailer angle. 0 = down, 10 = maximum trim, and 25 = full trailer.
- 5. **Power Trim Angle/Water Pressure:** Displays the trim angle of the engine and cooling system water pressure.
- 6. **Water Pressure:** Displays the cooling system water pressure at the engine.

NOTE: Depending on the engine type, not all screens will apply.

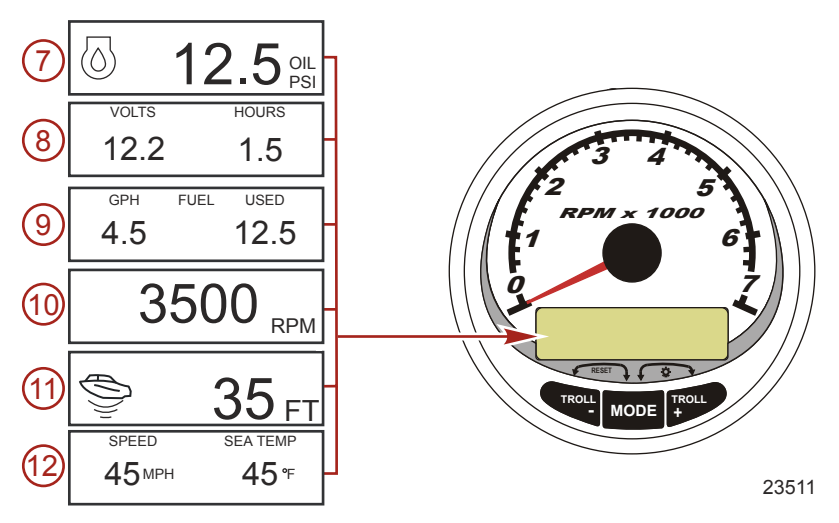

- 7. **Oil Pressure:** Displays the engine oil pressure in "PSI" or "BAR".
- 8. **Battery Voltage:** Displays the voltage level (condition) of the battery. Also records the running time of the engine.
- 9. **Fuel Flow:** Displays the engine fuel use in gallons per hour or liters per hour.
- 10. **Digital Tachometer:** Displays the engine speed in revolutions per minute (RPM).

11. Water Depth: Displays the depth of water under the transducer if connected. The water depth screen can be turned on or off in CAL 1 calibration. The alarm can be set to trigger whenever the boat moves into water shallower than the alarm level. Refer to CAL 2 calibration for water depth alarm and offset settings.

**NOTE:** A depth transducer (purchased separately) must be connected to the system for this screen to operate.

12. **Speed/Temp:** Displays a split screen of seawater temperature and vessel speed.

**NOTE:** A speed input sensor must be connected to the system for this screen to operate.

#### Tachometer Quick CAL Calibration

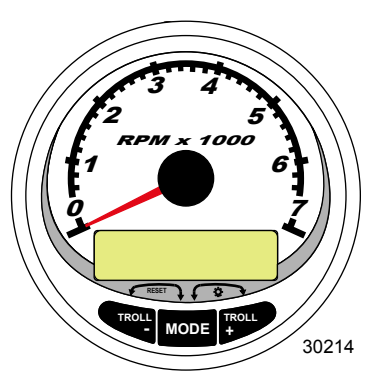

SC1000 System Tachometer

This calibration is for setting lighting and contrast.

- 1. Press the "MODE/SELECT" and "+" buttons simultaneously for approximately two seconds or until the "QUICK CAL" screen appears.
- 2. Press the "-" or "+" button to select the option choice displayed in the [] brackets on the screen.
- 3. Press "MODE/SELECT" to save the setting and advance through the calibration screens.

| Quick CAL                              |                                               |
|----------------------------------------|-----------------------------------------------|
| LIGHT<br>[DOWN] [SAVE] [ UP ]<br>23517 | Adjusts the brightness of the gauge lighting. |
| [DOWN] [SAVE] [ UP ]<br>23519          | Adjusts the contrast of the display screen.   |

#### Tachometer CAL 1 Calibration

This calibration turns the system screens on and off.

**NOTE:** The screens may vary depending upon the version of the gauge.

- Press and hold the "MODE/SELECT" and "+" buttons for approximately seven seconds until the "CAL 1" screen appears.
- 2. Press the "-" or "+" button to select the option choice displayed in the [] brackets on the screen.
- 3. Press "MODE/SELECT" to save the setting and advance through the calibration screens.

| Tachometer CAL 1 Calibration - Remote Light and Contrast |                                                                                                    |
|----------------------------------------------------------|----------------------------------------------------------------------------------------------------|
| REMOTE SCREENS ?<br>[ NO ] [SAVE] [YES ]<br>23620        | If "YES" is selected, then screen changes<br>made on this tachometer will effect all<br>tachometers in the system. All tachometers<br>need the screen set to "YES" for this function<br>to work.                                                                                      |
| REMOTE LCD LIGHT ?<br>[ NO ] [SAVE] [YES ]<br>23532      | Adjusts the lighting levels on all gauges<br>simultaneously from this gauge. If "YES" is<br>selected, then lighting level changes made on<br>this tachometer will effect all tachometers in<br>the system. All tachometers need the screen<br>set to "YES" for this function to work. |

#### Tachometer CAL 1 Calibration - Remote Light and Contrast

| REMOT  | REMOTE LCD CONTRAST ? |        |  |
|--------|-----------------------|--------|--|
|        |                       |        |  |
| [ NO ] | [SAVE]                | [YES ] |  |
|        |                       | 23533  |  |
|        |                       |        |  |

Adjusts the contrast of another System/Smart Tow Tachometer simultaneously from this gauge. If "YES" is selected, then contrast level changes made on this tachometer will effect all tachometers in the system. All tachometers need the screen set to "YES" for this function to work.

| Tachometer CAL 1 Calibration - Trim                                                               |                                                                                                    |
|---------------------------------------------------------------------------------------------------|----------------------------------------------------------------------------------------------------|
| HIGH RESOLUTION TRIM ?<br>[ NO ] [SAVE] [YES ]<br>23621                                           | Enables the trim angle to be displayed in 0.1° increments if "YES" is selected.                                                                             |
| TRIM POPUP ? [ NO ] [SAVE] [YES ] 23641                                                           | The trim display screen pops up when the trim setting is changed if "YES" is selected.                                                                      |
| CALIBRATION 1<br>TRIM CALIBRATION<br>[SKIP] [EDIT]<br>23910                                       | Select "EDIT" to calibrate the gauge to the standard 0 - 10° unit trim and 11 - 25° trailer position scale. Select "SKIP" to advance to the next selection. |
| CALIBRATION 1<br>TRIM FULL DOWN<br>THEN PRESS PLUS BUTTON<br>[DFLT] [SKIP] [SAVE]<br>23911        | Trim the system to the full down position, then press the "+" button to save the setting.                                                                   |
| CALIBRATION 1<br>TRIM FULL UP<br>THEN PRESS PLUS BUTTON<br>[DFLT] [SKIP] [SAVE]<br>23912          | Trim the system to the full up position, then press the "+" button to save the setting.                                                                     |
| CALIBRATION 1<br>TRIM TO TRAILER POINT<br>THEN PRESS PLUS BUTTON<br>[DFLT] [SKIP] [SAVE]<br>23919 | Trim the system to the trailer point, then press the "+" button to save the setting.                                                                        |

| Tachometer CAL 1 Calibration - Display Units |                                            |
|----------------------------------------------|--------------------------------------------|
| DISPLAY UNITS                                | Changes units of measure between English   |
| ENGLISH                                      | or metric. Select "DOWN" or "UP" to change |
| [DOWN] [SAVE] [ UP ]                         | between "ENGLISH" or "METRIC" units of     |
| 23539                                        | measure.                                   |
| SPEED UNITS                                  | Changes the units in which speed is        |
| MPH                                          | displayed. Choose from: MPH (Miles Per     |
| [DOWN] [SAVE] [UP]                           | Hour), KN (Knots), or KMH (Kilometers Per  |
| 23540                                        | Hour).                                     |

| Tachometer CAL 1 Calibration - Display Screens         |                                                                                        |  |
|--------------------------------------------------------|----------------------------------------------------------------------------------------|--|
| QUICK REF SCREEN ?<br>[ NO ] [SAVE] [ YES ]<br>23978   | The quick reference screen is displayed<br>"YES" or off "NO".                          |  |
| ENGINE TEMP SCREEN ?<br>[ NO ] [SAVE] [ YES ]<br>23783 | The engine temperature screen is displayed<br>"YES" or off "NO".                       |  |
| OIL TEMP SCREEN ?<br>[ NO ] [SAVE] [ YES ]<br>23786    | The oil temperature screen is displayed "YES" or off "NO".                             |  |
| OIL PRESS SCREEN ?<br>[NO] [SAVE] [YES]<br>23787       | The oil pressure screen is displayed "YES" or off "NO".                                |  |
| TRIM AND PSI SCREEN ?<br>[NO] [SAVE] [YES]<br>23788    | The split screen showing trim angle and water pressure is displayed "YES" or off "NO". |  |
| WATER PSI SCREEN ?<br>[ NO ] [SAVE] [ YES ]<br>23789   | The water pressure screen is displayed "YES" or off "NO".                              |  |

| Tachometer CAL 1 Calibration - Display Screens             |                                                                                                    |
|------------------------------------------------------------|----------------------------------------------------------------------------------------------------|
| TRIM AND RPM SCREEN ?<br>[NO] [SAVE] [YES]<br>23979        | The split screen showing trim angle and engine RPM is displayed "YES" or off "NO".                    |
| RPM SCREEN ?<br>[ NO ] [SAVE] [ YES ]<br>23980             | The engine RPM screen is displayed "YES" or off "NO".                                                 |
| FUEL USED SCREEN ?<br>[NO] [SAVE] [YES]<br>23981           | The fuel used screen is displayed "YES" or off "NO".                                                  |
| VOLT / HOUR SCREEN ?<br>[ NO ] [SAVE] [ YES ]<br>23982     | The split screen showing volts and engine hours is displayed "YES" or off "NO".                       |
| SPEED / SEA SCREEN ?<br>[ NO ] [SAVE] [ YES ]<br>23983     | The split screen showing speed and sea temperature is displayed "YES" or off "NO".                    |
| DEPTH SCREEN ?<br>[ NO ] [SAVE] [ YES ]<br>23984           | The depth screen is displayed "YES" or off "NO".                                                      |
| SIMULATOR MODE<br>NO<br>[ NO ] [SAVE] [YES]<br>23547       | Enables the simulation mode. (Used for demonstration purposes only.)                                  |
| SIMULATOR MODE<br>EXIT ?<br>[ NO ] [YES ] [CAL 2]<br>23549 | Press "MODE/SELECT" to exit. Press "-" to go to the start of CAL 1. Press "+" to continue to "CAL 2". |

#### Tachometer CAL 2 Calibration

This calibration configures the system sensor inputs.

**NOTE:** The screens may vary depending upon the version of the gauge.

- 1. Press and hold the "MODE/SELECT" and "+" buttons for approximately ten seconds until the "CAL 2" screen appears.
- 2. Press the "-" or "+" button to select the option choice displayed in the [] brackets on the screen.
- 3. Press "MODE/SELECT" to save the setting and advance through the calibration screens.

#### FUEL TANK CALIBRATION

There are three methods for calibrating the fuel tank level monitoring feature:

- 1. Do nothing. The linear readout is based on raw sensor values. This mode does not factor in irregular tank shapes.
- Performing the tank calibration procedure without adding fuel; the System Tachometer/Smart Tow Tachometer will supply an estimated range value based on linear interpolation of the sensor range values. This mode does not factor in irregular tank shapes. You must edit the tank calibration by entering a numerical value for the capacity of the fuel tank. The linear readout is based on raw sensor values.
- 3. Performing the tank calibration procedure with adding fuel at each calibration point; the System Tachometer/Smart Tow Tachometer will display an estimated range value that factors in the tank shape. You must edit the tank calibration by adding fuel for 1/4, 1/2, 3/4, and full. Failure to edit the tank calibration will automatically default the fuel level to the liter/gallon capacity.

| CAL 2 Tachometer Calibration - Tank 1 and 2 Level Calibration                               |                                                                                                    |
|---------------------------------------------------------------------------------------------|----------------------------------------------------------------------------------------------------|
| CALIBRATION 2<br>FUEL TANK 1 CAPACITY<br>CAPACITY = 26.2 G<br>[DOWN] [SAVE] [ UP ]<br>23992 | Enter the capacity of the tank. Select "DOWN"<br>or "UP" to set the tank capacity. Then press<br>"SAVE". This option is the same for tank 1 as<br>it is for tank 2. |

| CAL 2 Tachometer Calibration - Tank 1 and 2 Level Calibration                         |                                                                                                    |
|---------------------------------------------------------------------------------------|----------------------------------------------------------------------------------------------------|
| CALIBRATION 2<br>FUEL TANK 1<br>[SKIP] [EDIT]<br>23993                                | Select "EDIT" to enter the calibration mode of<br>the fuel tank. The calibration procedure is the<br>same for tank 1 as it is for tank 2. Select<br>"EDIT" to begin tank level calibration. |
| TANK CALIBRATION :<br>DEFAULT CALIBRATION,<br>OR ADD FUEL ?<br>[DFLT] [ADD ]<br>23994 | Select "DFLT" to let SmartCraft calibrate the tank levels. Select "ADD" to calibrate the tank levels by adding fluid to the tank.                                                           |
| CALIBRATING :<br>EMPTY TANK<br>THEN PRESS PLUS BUTTON<br>[SKIP] [SAVE]<br>23995       | Empty the tank. Select "SAVE" to calibrate the tank level to empty.                                                                                                    |
| FILL TANK TO 1/4<br>THEN PRESS PLUS BUTTON<br>[SAVE]<br>30427                         | Fill the tank to 1/4 full. Select "SAVE" to calibrate the tank level to 1/4 full.                                                                                                    |
| FILL TANK TO ½<br>THEN PRESS PLUS BUTTON<br>[SAVE]<br>30428                           | Fill the tank to 1/2 full. Select "SAVE" to calibrate the tank level to 1/2 full.                                                                                                    |
| FILL TANK TO 3/4<br>THEN PRESS PLUS BUTTON<br>[SAVE]<br>30429                         | Fill the tank to 3/4 full. Select "SAVE" to calibrate the tank level to 3/4 full.                                                                                                    |
| FILL TANK TO FULL<br>THEN PRESS PLUS BUTTON<br>[SAVE]<br>30430                        | Fill the tank to full. Select "SAVE" to calibrate the tank level to full.                                                                                                    |
| CALIBRATION 2<br>TANK 2 INPUT<br>OIL TANK<br>[DOWN] [SAVE] [UP]<br>24148              | Select tank 2 input: oil tank, fuel tank 2, water tank, waste tank, or not installed.                                                                                                    |

#### EXTERNAL SENSORS

| CAL 2 Tachometer Calibration - External Sensors                                              |                                                                                                    |
|----------------------------------------------------------------------------------------------|----------------------------------------------------------------------------------------------------|
| CALIBRATION 2<br>EXTERNAL SENSORS ?<br>[SKIP] [EDIT]<br>24006                                | Selects and calibrates external sensors that<br>are installed in the system. Select "SKIP" to<br>proceed to the speed options. Select "EDIT"<br>to proceed to external sensor selection. |
| CALIBRATION 2<br>EXTERNAL SENSORS<br>PITOT SENSOR ? ▶ YES<br>[ NO ] [SAVE] [YES ]<br>24007   | Is the boat equipped with a pitot sensor to measure boat speed? Press "-" to select "NO" or "+" to select "YES".                                                                         |
| CALIBRATION 2<br>EXTERNAL SENSORS<br>PADDLE SENSOR ? YES<br>[ NO ] [SAVE] [YES ]<br>24008    | Is the boat equipped with a paddle wheel to measure boat speed? Press "-" to select "NO" or "+" to select "YES".                                                                         |
| CALIBRATION 2<br>EXTERNAL SENSORS<br>TRIM SENSOR ? ▶YES<br>[ NO ] [SAVE] [YES ]<br>24009     | Is the boat equipped with a trim sensor?<br>Press "-" to select "NO" or "+" to select "YES".                                                                                             |
| CALIBRATION 2<br>EXTERNAL SENSORS<br>SEA TEMP ? YES<br>[ NO ] [SAVE] [YES ]<br>24010         | Is the boat equipped with a seawater<br>temperature sensor? Press "-" to select "NO"<br>or "+" to select "YES".                                                                          |
| CALIBRATION 2<br>EXTERNAL SENSORS<br>STEERING SENSOR ? YES<br>[ NO ] [SAVE] [YES ]<br>24011  | Is the boat equipped with a steering sensor?<br>Press "-" to select "NO" or "+" to select "YES".                                                                                         |
| CALIBRATION 2<br>EXTERNAL SENSORS<br>INVERT STEERING ? ▶YES<br>[ NO ] [SAVE] [YES ]<br>30432 | Changes the position (direction) of the steering display. Press "-" to select "NO" or "+" to select "YES".                                                                               |
| CALIBRATION 2<br>SPEED OPTION<br>[SKIP] [EDIT]<br>24012                                      | This section configures the following speed<br>sensors. Select "EDIT" to calibrate the<br>sensors. Select "SKIP" to proceed to the<br>depth sensor screen.                               |

| CAL 2 Tachometer Calibration - External Sensors                                         |                                                                                                    |
|-----------------------------------------------------------------------------------------|----------------------------------------------------------------------------------------------------|
| CALIBRATION 2<br>PITOT SENSOR<br>100 PSI TYPE<br>[ NO ] [SAVE] [YES ]<br>24014          | Select pitot transducer type. Choose between 100 or 200 psi. (100 psi is the most common.)                                                                                                    |
| CALIBRATION 2<br>PITOT SENSOR<br>MULTIPLIER = 1.00<br>[DOWN] [SAVE] [UP]<br>24018       | Adjust the pitot pressure sensor to correct<br>display readings that are too high/low. Press<br>"-" or "+" to calibrate the pitot sensor multiplier<br>"DOWN" or "UP".                                                         |
| CALIBRATION 2<br>PADDLE SENSOR<br>PULSEFACTOR = 3.0<br>[DOWN] [SAVE] [UP]<br>24021      | Adjust paddle wheel frequency to correct<br>display readings that are too high/low. Press<br>"-" or "+" to calibrate the paddle sensor pulse<br>factor "DOWN" or "UP".                                                         |
| CALIBRATION 2<br>TRANSITION SPEED<br>TRANSITION = 30 MPH<br>[DOWN] [SAVE] [UP]<br>24022 | Set the speed at which the gauge stops<br>reading the paddle wheel and starts using<br>pitot sensor to measure boat speed. Press "-"<br>or "+" to calibrate the transition speed<br>"DOWN" or "UP".                            |
| CALIBRATION 2<br>DEPTH SENSOR<br>OFFSET = 3 FEET<br>[DOWN] [SAVE] [UP]<br>24023         | Electronically configure a depth offset.<br>Entering a negative number gives you a<br>waterline offset. A positive number gives you<br>a keel offset. Press "-" or "+" to calibrate the<br>depth sensor offset "DOWN" or "UP". |
| CALIBRATION 2<br>DEPTH ALARM<br>LEVEL = 2.5 FEET<br>[DOWN] [SAVE] [UP]<br>24024         | Enter a depth value. When the depth<br>transducer reads that value or below, the<br>shallow water alarm will sound. Press "-" or<br>"+" to calibrate the depth alarm level "DOWN"<br>or "UP".                                  |
| CALIBRATION 2<br>EXIT ?<br>[ NO ] [YES ] [CAL 1]<br>24025                               | Press "MODE/SELECT" to exit. Press "-" to<br>go to the start of CAL 2. Press "+" to continue<br>to "CAL 1."                                                                                                    |

#### **Troll Control Operation**

**NOTE:** The troll control feature is only available on the System Tachometer and Speedometer.

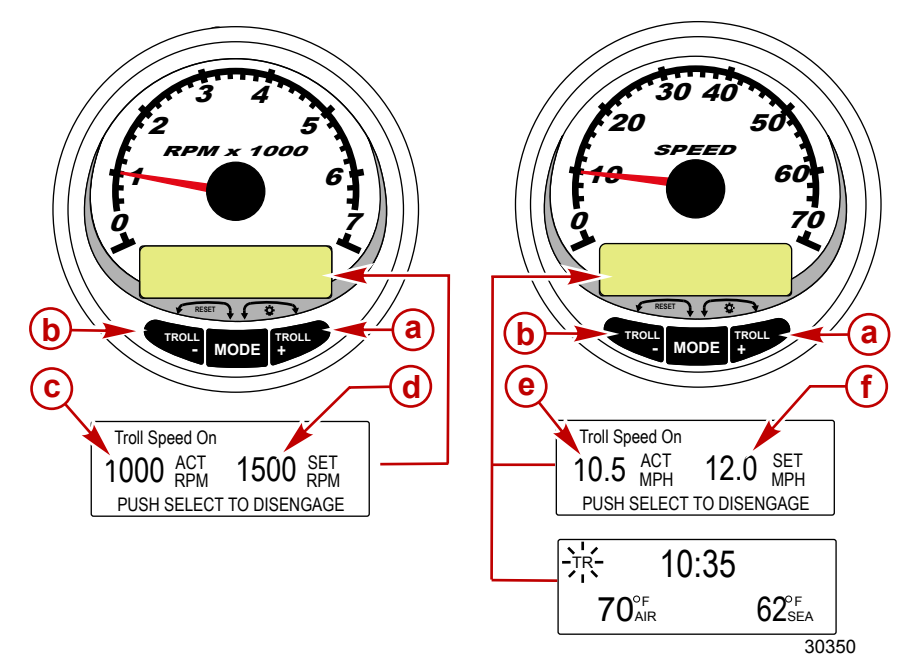

a - Increase troll speed

- **b** Decrease troll speed
- c Actual RPM
- d Set RPM
- e Actual MPH
- f Set MPH

**NOTE:** Troll control may not be available on all engine models. **NOTE:** The troll control minimum and maximum range may change depending on engine type.

Set the troll control by using the System Tachometer or Speedometer. The speedometer will set the speed in MPH, KPH, or KN, while the tachometer will set the speed in RPM.

The troll control can be shut off at anytime by adjusting the throttle or by pushing the "MODE/SELECT" button when in the troll display screen.

When the troll control is shut off, the system will remember the set speed. When the troll control is engaged, it will return to the set speed.

The display screen will revert back to the previous screen after five seconds of inactivity. Push the "+" or "-" button to reactivate the troll control display screen.

When the troll control is engaged and not in the troll control display screen, a flashing "TR" signal will appear in the upper left corner of the screen to indicate the troll control is still active.
# SYSTEM TACHOMETER/SPEEDOMETER

#### SETTING TROLL CONTROL

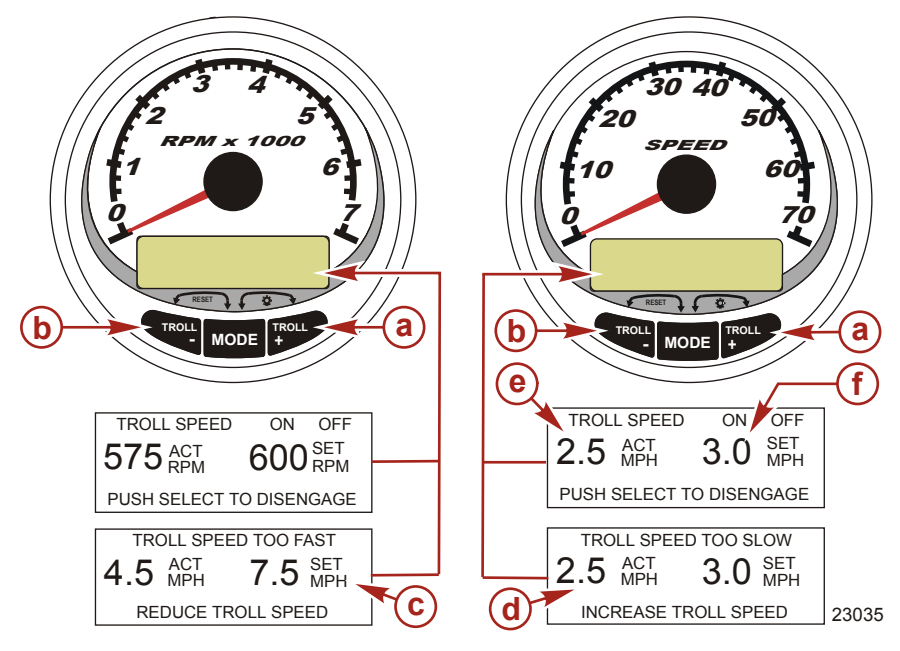

- a Increase troll set speed
- b Decrease troll set speed
- c Setting is too fast, reduce set troll speed
- d Setting is too slow, increase set troll speed
- e Actual speed
- f Set speed
- 1. With the engine running, shift the engine into gear. Set the engine speed at idle.
- 2. Push in either the "+" or "-" buttons to bring up the troll control display screen.
- 3. Press "MODE/SELECT" to engage the troll control.
- 4. Use the "+" and "-" buttons to set the desired speed. Use "+" to increase the set speed and use "-" to decrease the set speed.
- 5. If the troll speed is set to a higher speed than the troll control can maintain, the "TROLL SPEED TOO FAST" display will appear. Reduce the set troll speed.

# SYSTEM TACHOMETER/SPEEDOMETER

 If the troll speed is set to a slower speed than the troll control can maintain, the "TROLL SPEED TOO SLOW" display will appear. Increase the set troll speed.

#### CANCELING TROLL CONTROL

There are three ways to cancel the troll control:

- Press the "MODE/SELECT" button when in the troll display screen.
- Move the throttle to a different speed.
- Shift the engine into neutral.

#### **Basic Operation and Features**

**NOTE:** Descriptive text alarm warning screens are displayed with Gen I (2007) engines and newer.

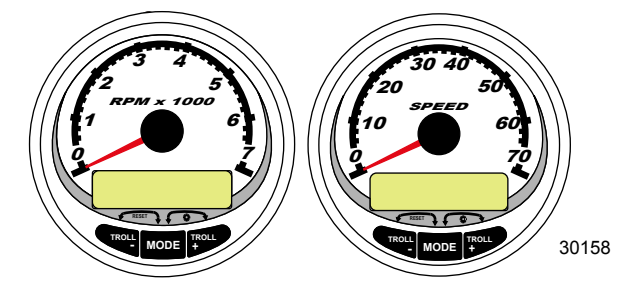

System Tachometer

System Speedometer

**Power up:** Each gauge will power up when the ignition is turned on. The gauges will stay on as long as the ignition is on.

Lights: Adjusts the brightness and contrast of the gauge.

**Buttons:** The "MODE/SELECT" button is used for selecting information screens. The "+" and "-" buttons are used for setting engine speed for troll control, and setting gauge calibrations.

**Troll control:** Sets and controls the idle speed of the engine for trolling without using the throttle.

**Engine Guardian System:** Monitors the critical sensors on the engine for any early indication of problems. The system will respond to a problem by reducing engine speed and alerting the operator to a potentially damaging situation.

**Warning system:** The system sounds the warning horn and displays the warning with descriptive text.

IMPORTANT: Optional sensors such as depth, fuel, paddle wheel, and steering angle, should always be connected to the starboard engine when using SmartCraft gauges version 4.0 or later.

### Automatic Engine Detection Feature

The System Tachometer/Speedometer has an automatic engine detection feature. This feature automatically detects which engine type is used and configures the gauge to match that engine type.

The first power up of the gauge, or after a Master Reset, the gauge will display "AUTODETECT". Press the "MODE/SELECT" button to start the automatic engine detection feature and the gauge will determine the engine type. This will preset the data monitoring screens to make the initial setup easier.

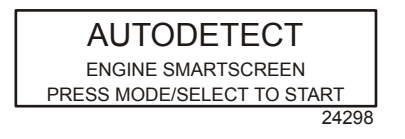

If the gauge shows a warning of "NO STARBOARD ENGINE" or "MULTIPLE STARBOARD ENGINES", the engine location (port and starboard) must be selected by an authorized dealer equipped with the computer diagnostic system (CDS) tool.

# Master Reset

Returns the gauge to the factory defaults through the Master Reset command.

IMPORTANT: Performing a Master Reset will reset the unit to the factory defaults, thus eliminating any installation and calibrations performed during set up of product.

Press the "-" and "+" buttons simultaneously for approximately 10 seconds (until the graphic bars collide) to restore the unit to factory default settings. Press the "MODE/SELECT" button to confirm.

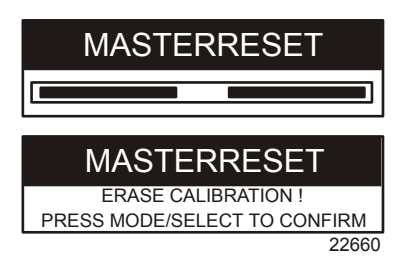

#### Alarm Warnings with Descriptive Text

**NOTE:** Descriptive text alarm warning screens are displayed with Gen I (2007) engines and newer.

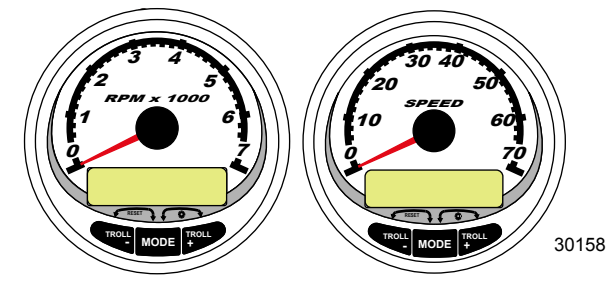

System Tachometer

System Speedometer

When a problem is detected, the "SYS FAULT" alarm appears on the display. Press the "+" button to show the faulty component. The upper bar in this screen displays the system where the fault is located. The faulty component is described in the scrolling text. Press the "+" button for more information. This screen gives a detailed description of the fault in the scrolling text. Press the "+" button to view the required corrective action.

The alarm message will stay displayed until the "-" button is pressed. If there are multiple alarms, press the "MODE/SELECT" button to display.

If a problem can cause immediate engine damage, the Engine Guardian System will respond to the problem by limiting engine power. Immediately reduce the throttle speed to idle and refer to the warning messages on the following pages. Refer to the appropriate service manual for further explanation of the problem and the correct action to take.

If the "MODE/SELECT" button is pressed to display a different screen, the flashing alarm signal "AL" will appear in the upper right corner to indicate there still is a problem.

| Alarm Warning with Descriptive Text                                                         |                                                                                                    |
|---------------------------------------------------------------------------------------------|----------------------------------------------------------------------------------------------------|
| SYS FAULT<br>[SHOW]<br>24184                                                                | The "SYS FAULT" bar indicates there is a problem in the system. "SHOW" displays the faulty component.                                                                                              |
| STBD SYSTEM FAULT<br><faulty component=""><br/>[EXIT] [NEXT] [MORE]<br/>24186</faulty>      | The top bar indicates the system with the faulty component. The scrolling text displays the faulty component. "NEXT" displays the next fault. "MORE" displays a detailed description of the fault. |
| STBD SYSTEM FAULT<br><fault description=""><br/>[EXIT] [NEXT] [ACTION]<br/>24187</fault>    | The scrolling text explains in detail the description of the fault. "ACTION" displays the course of action required by the operator.                                                               |
| STBD SYSTEM FAULT<br><corrective action=""><br/>[EXIT] [NEXT] [BACK]<br/>24189</corrective> | The scrolling text displays the course of action required by the operator.                                                                                                    |

# **Display Screens**

| Tachometer Display Screen                           | Speedometer Display Screen        |
|-----------------------------------------------------|-----------------------------------|
| Engine Break-in (2-Stroke outboard only)            | Speed                             |
| Engine Temperature                                  | Fuel Used                         |
| Oil Temperature                                     | Cog/Sog - If there is a GPS input |
| Oil PSI                                             | Distance and Fuel to Waypoint     |
| Trim and RPM                                        | Clock - Air/Sea Temp              |
| Trim and Water Pressure                             | Instant and Average Fuel Economy  |
| Water Pressure                                      | Trip Odometer                     |
| Battery Voltage and Engine Hours                    | Fuel Tank Levels                  |
| Fuel Flow and Fuel Used                             | Oil Tank Levels                   |
| Speed and Sea Temperature                           | Fresh Water Levels                |
| Battery Voltage                                     | Waste Water levels                |
| % Fuel Remaining (Fuel Tank 1)                      | Steering Angle (MerCruiser only)  |
| Depth                                               |                                   |
| Trim Position                                       | Dual Engine                       |
| Fuel PSI                                            | Trim and RPM Synchronizer         |
| Trailer and RPM                                     |                                   |
| RPM                                                 |                                   |
| Quick Reference Screen<br>Battery, Temperature, PSI |                                   |

### System Speedometer Display Screens

NOTE: Depending on the engine type, not all screens will apply.

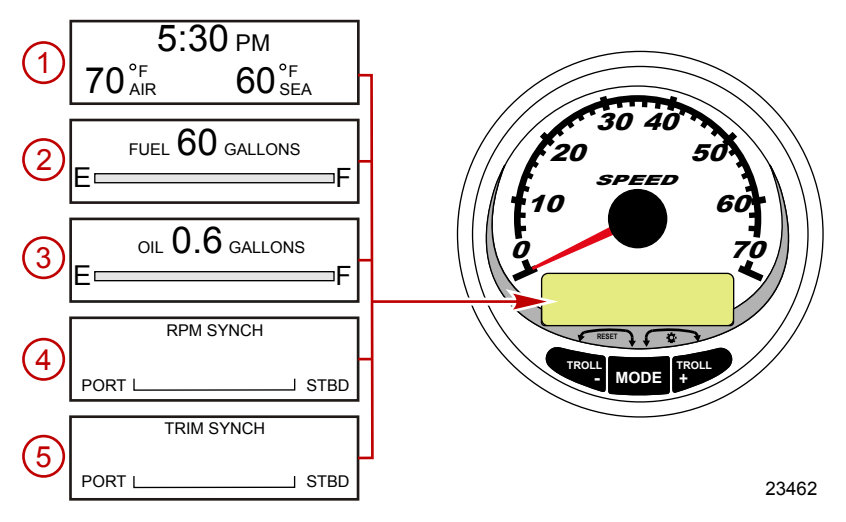

When the ignition is turned on, the speedometer will show the last screen that was displayed before the ignition was turned off.

Press "MODE/SELECT" to change display screens. Revert back to the previous screen by pressing and holding "MODE/ SELECT" for two seconds.

#### **NOTE:** Readings can be displayed in English (U.S.) or metric. Refer to **Speedometer Cal 1 Calibrations**.

**NOTE:** The descriptions may not be in order on the gauge. The order may change depending on engine type.

- 1. **Clock Temp:** Clock, air temperature, and water temperature. The air and water temperature sensors must be connected to obtain display readings.
- 2. Fuel Level: Displays the amount of fuel remaining.
- 3. **Oil Level:** Displays the amount of engine oil remaining (2-Stroke outboard only), or water/waste tank level (if attached).
- 4. **RPM Synchronizer:** Dual engines only Monitors the revolutions of both engines.

5. **Trim Synchronizer:** Dual engines only - Displays the trim position of both engines. Simplifies keeping trim levels equal.

NOTE: Depending on the engine type, not all screens will apply.

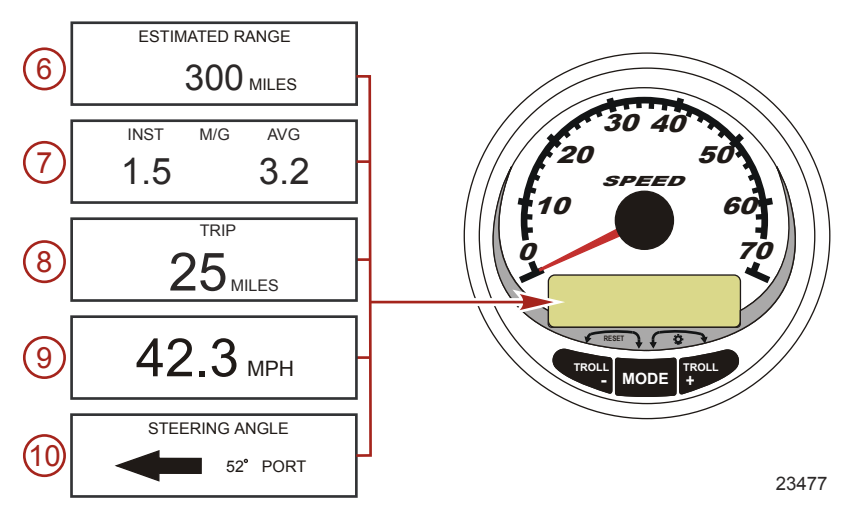

- 6. **Range:** The estimated range is based on boat speed, fuel consumption, and fuel remaining in the tank. The numbers displayed are an estimate of the distance you can travel with the remaining fuel. Speed input required (paddle wheel, pitot pressure or GPS).
- Fuel Economy: Displays the average "AVG" fuel consumption as well as Instantaneous "INST" fuel economy. The numbers displayed indicate miles per gallon "M/G" or kilometers per liter "KM/L". Fuel Reset: To reset, select the display screen and press "MODE/SELECT" and "-" simultaneously.
- 8. **Trip Odometer:** Displays the distance traveled since the gauge was last reset to zero. **Trip Reset:** To reset, select the display screen and press "MODE/SELECT" and "-" simultaneously.

- Digital Speedometer: Displays the boat speed in miles per hour, kilometers per hour, or nautical miles per hour. The speedometer will use the paddle wheel for its low speed readings, but will switch to the speedometer or GPS (if connected) for high speed readings. The transition point setting is described in Cal 2.
- 10. **Steering Angle:** Displays the relative position of the steering system. Available on Mercury MerCruiser models only. A steering angle sensor must be installed on the engine.

### Speedometer Quick CAL Calibration

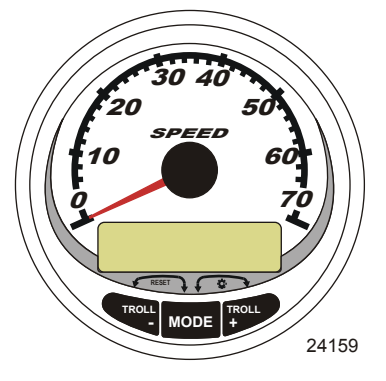

#### SC1000 System Speedometer

This calibration is for setting the lighting and contrast.

- 1. Press the "MODE/SELECT" and "+" buttons simultaneously for two seconds to bring up the "Quick Cal" display screen.
- 2. Press the "-" or "+" button to select the option choice displayed in the [] brackets on the screen.
- 3. Press "MODE/SELECT" to save the setting and advance through the calibration selections.

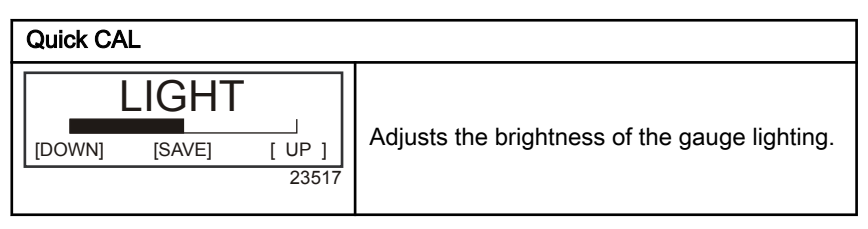

#### Quick CAL

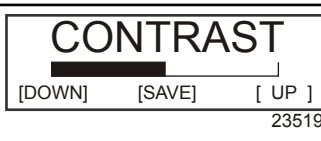

Adjusts the contrast of the display screen.

### Speedometer CAL 1 Calibration

This calibration turns the system display screens on and off.

NOTE: Depending on the engine type, not all screens will apply.

- 1. Press the "MODE/SELECT" and "+" buttons simultaneously for approximately six seconds to bring up the "Cal 1" display screen.
- 2. Press the "-" or "+" button to select the option choice displayed in the [] brackets on the screen.
- 3. Press "MODE/SELECT" to save the setting and advance through the calibration selections.

| Remote Lig | ghting and | d Contrast      |                                                                                                    |
|------------|------------|-----------------|----------------------------------------------------------------------------------------------------|
| REMO       | TE LCD LIG | HT ?            |                                                                                                    |
| [ NO ]     | [SAVE]     | [YES ]<br>23532 | Adjusts the lighting levels on all gauges simultaneously from this gauge.                           |
| REMOTE     | LCD CONT   | RAST ?          |                                                                                                    |
| [ NO ]     | [SAVE]     | [YES ]<br>23533 | Adjusts the contrast of another System<br>Tachometer/Speedometer simultaneously<br>from this gauge. |

| Time                                                                         |                                                                                                    |
|------------------------------------------------------------------------------|----------------------------------------------------------------------------------------------------|
| CALIBRATION 1<br>TIME<br>( NO ) ( SKIP ) ( EDIT )<br>23534                   | Sets the time. Select "EDIT" to format the time or "SKIP" to advance to the next screen.                                             |
| CALIBRATION 1<br>TIME FORMAT<br>12H - M, D, Y<br>(DOWN) (SAVE) (UP)<br>23535 | Formats the time as either 12 hour<br>month-day-year or as 24 hour<br>day-month-year. Select "DOWN" or "UP" to<br>change the format. |

| Time                                                                    |                                                                                                    |
|-------------------------------------------------------------------------|----------------------------------------------------------------------------------------------------|
| CALIBRATION HOUR<br>1:42 <sup>PM</sup><br>(DOWN) (SAVE) (UP)<br>23536   | Adjusts the hours to match your local time.<br>Select "DOWN" or "UP" to change the hour<br>setting.     |
| CALIBRATION MINUTE<br>1:42 <sup>PM</sup><br>(DOWN) (SAVE) (UP)<br>23538 | Adjusts the minutes to match your local time.<br>Select "DOWN" or "UP" to change the minute<br>setting. |

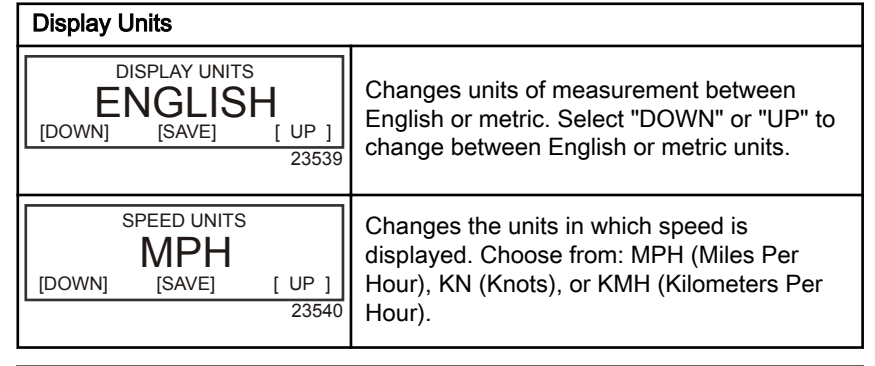

| Display Screens                                               |                                                                                                    |
|---------------------------------------------------------------|----------------------------------------------------------------------------------------------------|
| STEERING ANG. SCREEN ?<br>YES<br>[ NO ] [SAVE] [YES]<br>23542 | The steering angle is displayed "YES" or off<br>"NO". The steering angle sensor must be set<br>to "YES" in the tachometer "CAL 2" external<br>sensors calibration. |
| TEMP/CLOCK SCREEN ?<br>YES<br>[ NO ] [SAVE] [YES ]<br>23543   | The split screen showing air temperature and time is displayed "YES" or off "NO".                                                                                  |
| FUEL USED SCREEN ?<br>YES<br>( NO ) (SAVE) (YES )<br>23544    | The fuel used screen is displayed "YES" or off "NO".                                                                                                    |
| CALIBRATION 1<br>FUEL USED<br>(SKIP) (EDIT)<br>30164          | Selects how fuel used is calibrated. Press "+"<br>to select "EDIT" or "SELECT" to by-pass how<br>the fuel used is calibrated.                                      |

| Display Screens                                                                 |                                                                                                    |  |
|---------------------------------------------------------------------------------|----------------------------------------------------------------------------------------------------|--|
| FUEL USED CAL :<br>ENTER MULTIPLIER,<br>OR REFUELED ?<br>[MULT] [FUEL]<br>30166 | Selects how fuel used is calibrated with a<br>multiplier or with refueling. Press "-" to select<br>multiplier "MULT" or "+" to select refueling<br>"FUEL." |  |
| FUEL USED CAL :<br>MULTIPLIER = 1.0<br>[DOWN] [SAVE] [ UP ]<br>30167            | Adjusts multiplier between 0.50 and 1.50.<br>Press "-" to select "DOWN", or "+" to select<br>"UP."                                                         |  |
| FUEL USED CAL :<br>AMOUNT<br>REFUELED = 0.0 G<br>[DOWN] [SAVE] [ UP ]<br>30168  | Adjust fuel used calibration using the amount<br>of fuel replaced. Press "-" to select "DOWN",<br>or "+" to select "UP."                                   |  |
| TRIP SCREEN<br>YES<br>( NO ) (SAVE) (YES )<br>23545                             | The trip screen is displayed "YES" or off "NO".                                                                                                    |  |
| FUEL MGMNT SCREEN<br>YES<br>( NO ) (SAVE) (YES )<br>23546                       | The fuel management screen is displayed<br>"YES" or off "NO".                                                                                              |  |

| Simulator Mode                                       |                                                                      |
|------------------------------------------------------|----------------------------------------------------------------------|
| SIMULATOR MODE<br>NO<br>[ NO ] [SAVE] [YES]<br>23547 | Enables the simulation mode. (Used for demonstration purposes only.) |

| Exit                                                       |                                                                                                    |
|------------------------------------------------------------|----------------------------------------------------------------------------------------------------|
| SIMULATOR MODE<br>EXIT ?<br>[ NO ] [YES ] [CAL 2]<br>23549 | Press "MODE/SELECT" to exit. Press "-" to go to the start of CAL 1. Press "+" to continue to "CAL 2". |

# Speedometer CAL 2 Calibration

This calibration configures the system sensor inputs.

**NOTE:** Screens may vary depending upon the version of the gauge and the engine type.

- 1. Press and hold the "MODE/SELECT" and "+" buttons simultaneously for approximately nine seconds until the "CAL 2" display screen appears.
- 2. Press the "-" or "+" button to select the option choice displayed in the [] brackets on the screen.
- 3. Press "MODE/SELECT" to save the setting and advance through the calibration selections.

| External Sensors                                                                           |                                                                                                    |
|--------------------------------------------------------------------------------------------|----------------------------------------------------------------------------------------------------|
| CALIBRATION 2<br>EXTERNAL SENSORS<br>(SKIP) (EDIT)<br>23569                                | Selects and calibrates external sensors that<br>are installed in the system. Select (SKIP) to<br>proceed to the next selection. Select (EDIT)<br>to proceed to external sensor selection. |
| CALIBRATION 2<br>EXTERNAL SENSORS<br>AIRTEMP ?  → YES<br>( NO ) (SAVE) ( YES )<br>23574    | Is an air temperature sensor installed? Press<br>"-" to select "NO" or "+" to select "YES".                                                                                               |
| CALIBRATION 2<br>EXTERNAL SENSORS<br>GPS ? ▶YES<br>( NO ) (SAVE) (YES )<br>23582           | Is a GPS sensor installed? Press "-" to select<br>"NO" or "+" to select "YES".                                                                                                    |
| CALIBRATION 2<br>EXTERNAL SENSORS<br>USE GPS SPEED ? ▶YES<br>( NO ) (SAVE) (YES )<br>23596 | Use the GPS input to drive the speed<br>display? Press "-" to select "NO" or "+" to<br>select "YES".                                                                                      |
| CALIBRATION 2<br>SEA TEMP<br>OFFSET = 0 F<br>(DOWN) (SAVE) ( UP )<br>23592                 | Adjust the seawater temperature sensor to<br>correct display readings that are too high/low.<br>Press "-" or "+" to calibrate the temperature<br>display "DOWN" or "UP".                  |
| CALIBRATION 2<br>TROLL CONTROL ?<br>ENABLED<br>( NO ) (SAVE) (YES )<br>23617               | To enable troll control select "YES", to disable select "NO".                                                                                                    |

#### **External Sensors**

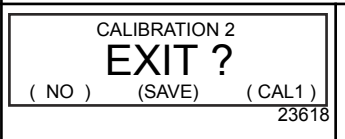

Press "MODE/SELECT" to exit. Press "-" to go to the start of CAL 2. Press "+" to continue to "CAL 1".

### System Tachometer Display Screens

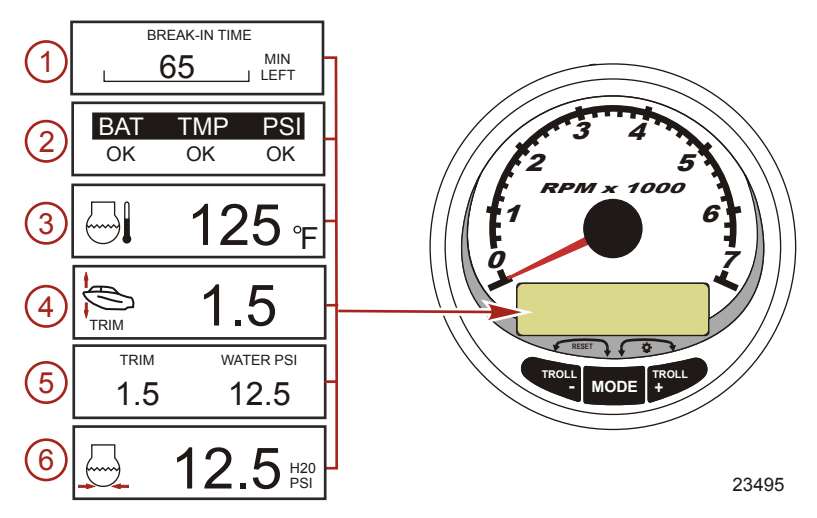

When the ignition is turned on, the tachometer will display the last screen that was displayed before the ignition was turned off. Press "MODE/SELECT" to change display screens. Revert back to the previous screen by pressing and holding "MODE/SELECT" for two seconds.

**NOTE:** Readings can be displayed in English (U.S.) or metric. Refer to **Tachometer Calibration**.

- 1. **Engine Break-in:** Displays the time remaining on the break-in period of a new engine. This screen will automatically disappear after the break-in period is complete.
- 2. **Quick Reference Screen:** Indicates that the battery, engine temperature, and pressures are operating properly.
- 3. **Temperature:** Displays the engine coolant temperature.

- 4. **Power Trim Angle:** Displays the trim angle of the outboard or sterndrive up to the maximum trim angle and then displays the trailer angle. 0 = down, 10 = maximum trim, and 25 = full trailer.
- 5. **Power Trim Angle/Water Pressure:** Displays the trim angle of the engine and cooling system water pressure.
- 6. **Water Pressure:** Displays the cooling system water pressure at the engine.

NOTE: Depending on the engine type, not all screens will apply.

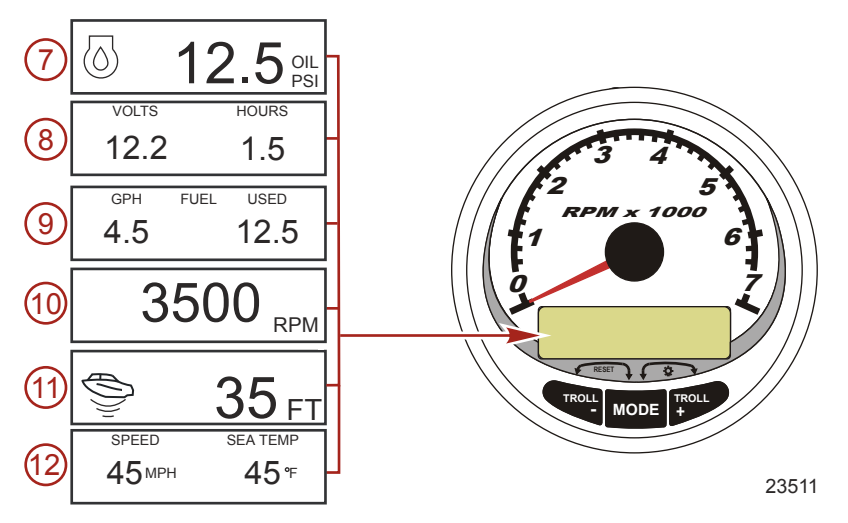

- 7. **Oil Pressure:** Displays the engine oil pressure in "PSI" or "BAR".
- 8. **Battery Voltage:** Displays the voltage level (condition) of the battery. Also records the running time of the engine.
- 9. **Fuel Flow:** Displays the engine fuel use in gallons per hour or liters per hour.
- 10. **Digital Tachometer:** Displays the engine speed in revolutions per minute (RPM).

11. Water Depth: Displays the depth of water under the transducer if connected. The water depth screen can be turned on or off in CAL 1 calibration. The alarm can be set to trigger whenever the boat moves into water shallower than the alarm level. Refer to CAL 2 calibration for water depth alarm and offset settings.

**NOTE:** A depth transducer (purchased separately) must be connected to the system for this screen to operate.

12. **Speed/Temp:** Displays a split screen of seawater temperature and vessel speed.

**NOTE:** A speed input sensor must be connected to the system for this screen to operate.

### Tachometer Quick CAL Calibration

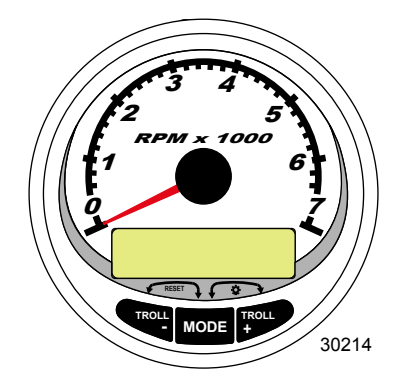

SC1000 System Tachometer

This calibration is for setting lighting and contrast.

- 1. Press the "MODE/SELECT" and "+" buttons simultaneously for approximately two seconds or until the "QUICK CAL" screen appears.
- 2. Press the "-" or "+" button to select the option choice displayed in the [] brackets on the screen.
- 3. Press "MODE/SELECT" to save the setting and advance through the calibration screens.

| Quick CAL                                 |                                               |  |
|-------------------------------------------|-----------------------------------------------|--|
| LIGHT<br>[DOWN] [SAVE] [ UP ]<br>23517    | Adjusts the brightness of the gauge lighting. |  |
| CONTRAST<br>[DOWN] [SAVE] [ UP ]<br>23519 | Adjusts the contrast of the display screen.   |  |

### Tachometer CAL 1 Calibration

This calibration turns the system screens on and off.

**NOTE:** The screens may vary depending upon the version of the gauge.

- Press and hold the "MODE/SELECT" and "+" buttons for approximately seven seconds until the "CAL 1" screen appears.
- 2. Press the "-" or "+" button to select the option choice displayed in the [] brackets on the screen.
- 3. Press "MODE/SELECT" to save the setting and advance through the calibration screens.

| Tachometer CAL 1 Calibration - Remote Light and Contrast |                                                                                                    |  |
|----------------------------------------------------------|----------------------------------------------------------------------------------------------------|--|
| REMOTE SCREENS ?                                         | If "YES" is selected, then screen changes made on this tachometer will effect all                  |  |
| [ NO ] [SAVE] [ YES ]<br>23620                           | tachometers in the system. All tachometers need the screen set to "YES" for this function to work. |  |
|                                                          | Adjusts the lighting levels on all gauges                                                          |  |
| REMOTE LOD LIGHT ?                                       | simultaneously from this gauge. If "YES" is<br>selected, then lighting level changes made on       |  |
| [ NO ] [SAVE] [YES ]                                     | this tachometer will effect all tachometers in                                                     |  |
| 23532                                                    | the system. All tachometers need the screen set to "YES" for this function to work.                |  |

| Tachometer CAL 1 Calibration - Remote Light and Contrast |                                                                                    |  |
|----------------------------------------------------------|------------------------------------------------------------------------------------|--|
|                                                          | Adjusts the contrast of another System/Smart                                       |  |
| REMOTE LCD CONTRAST ?                                    | Tow Tachometer simultaneously from this gauge. If "YES" is selected, then contrast |  |
| [ NO ] [SAVE] [YES ]                                     | level changes made on this tachometer will                                         |  |
| 23533                                                    | tachometers need the screen set to "YES" for<br>this function to work.             |  |

| Tachometer CAL 1 Calibration - Trim                                                               |                                                                                                    |
|---------------------------------------------------------------------------------------------------|----------------------------------------------------------------------------------------------------|
| HIGH RESOLUTION TRIM ?<br>[ NO ] [SAVE] [YES ]<br>23621                                           | Enables the trim angle to be displayed in 0.1° increments if "YES" is selected.                                                                             |
| TRIM POPUP ?<br>[ NO ] [SAVE] [ YES ]<br>23641                                                    | The trim display screen pops up when the trim setting is changed if "YES" is selected.                                                                      |
| CALIBRATION 1<br>TRIM CALIBRATION<br>[SKIP] [EDIT]<br>23910                                       | Select "EDIT" to calibrate the gauge to the standard 0 - 10° unit trim and 11 - 25° trailer position scale. Select "SKIP" to advance to the next selection. |
| CALIBRATION 1<br>TRIM FULL DOWN<br>THEN PRESS PLUS BUTTON<br>[DFLT] [SKIP] [SAVE]<br>23911        | Trim the system to the full down position, then press the "+" button to save the setting.                                                                   |
| CALIBRATION 1<br>TRIM FULL UP<br>THEN PRESS PLUS BUTTON<br>[DFLT] [SKIP] [SAVE]<br>23912          | Trim the system to the full up position, then press the "+" button to save the setting.                                                                     |
| CALIBRATION 1<br>TRIM TO TRAILER POINT<br>THEN PRESS PLUS BUTTON<br>[DFLT] [SKIP] [SAVE]<br>23919 | Trim the system to the trailer point, then press the "+" button to save the setting.                                                                        |

| Tachometer CAL 1 Calibration - Display Units |                                            |
|----------------------------------------------|--------------------------------------------|
| DISPLAY UNITS                                | Changes units of measure between English   |
| ENGLISH                                      | or metric. Select "DOWN" or "UP" to change |
| [DOWN] [SAVE] [ UP ]                         | between "ENGLISH" or "METRIC" units of     |
| 23539                                        | measure.                                   |
| SPEED UNITS                                  | Changes the units in which speed is        |
| MPH                                          | displayed. Choose from: MPH (Miles Per     |
| [DOWN] [SAVE] [UP]                           | Hour), KN (Knots), or KMH (Kilometers Per  |
| 23540                                        | Hour).                                     |

| Tachometer CAL 1 Calibration - Display Screens         |                                                                                        |  |
|--------------------------------------------------------|----------------------------------------------------------------------------------------|--|
| QUICK REF SCREEN ?<br>[NO] [SAVE] [YES]<br>23978       | The quick reference screen is displayed<br>"YES" or off "NO".                          |  |
| ENGINE TEMP SCREEN ?<br>[ NO ] [SAVE] [ YES ]<br>23783 | The engine temperature screen is displayed "YES" or off "NO".                          |  |
| OIL TEMP SCREEN ?<br>[NO] [SAVE] [YES]<br>23786        | The oil temperature screen is displayed "YES" or off "NO".                             |  |
| OIL PRESS SCREEN ?<br>[NO] [SAVE] [YES]<br>23787       | The oil pressure screen is displayed "YES" or off "NO".                                |  |
| TRIM AND PSI SCREEN ?<br>[NO] [SAVE] [YES]<br>23788    | The split screen showing trim angle and water pressure is displayed "YES" or off "NO". |  |
| WATER PSI SCREEN ?<br>[NO] [SAVE] [YES]<br>23789       | The water pressure screen is displayed "YES" or off "NO".                              |  |

| Tachometer CAL 1 Calibration - Display Screens             |                                                                                                    |
|------------------------------------------------------------|----------------------------------------------------------------------------------------------------|
| TRIM AND RPM SCREEN ?<br>[ NO ] [SAVE] [ YES ]<br>23979    | The split screen showing trim angle and engine RPM is displayed "YES" or off "NO".                    |
| RPM SCREEN ?<br>[ NO ] [SAVE] [ YES ]<br>23980             | The engine RPM screen is displayed "YES" or off "NO".                                                 |
| FUEL USED SCREEN ?<br>[NO] [SAVE] [YES]<br>23981           | The fuel used screen is displayed "YES" or off "NO".                                                  |
| VOLT / HOUR SCREEN ?<br>[ NO ] [SAVE] [ YES ]<br>23982     | The split screen showing volts and engine hours is displayed "YES" or off "NO".                       |
| SPEED / SEA SCREEN ?<br>[ NO ] [SAVE] [ YES ]<br>23983     | The split screen showing speed and sea temperature is displayed "YES" or off "NO".                    |
| DEPTH SCREEN ?<br>[ NO ] [SAVE] [ YES ]<br>23984           | The depth screen is displayed "YES" or off "NO".                                                      |
| SIMULATOR MODE<br>NO<br>[ NO ] [SAVE] [YES ]<br>23547      | Enables the simulation mode. (Used for demonstration purposes only.)                                  |
| SIMULATOR MODE<br>EXIT ?<br>[ NO ] [YES ] [CAL 2]<br>23549 | Press "MODE/SELECT" to exit. Press "-" to go to the start of CAL 1. Press "+" to continue to "CAL 2". |

### Tachometer CAL 2 Calibration

This calibration configures the system sensor inputs.

**NOTE:** The screens may vary depending upon the version of the gauge.

- 1. Press and hold the "MODE/SELECT" and "+" buttons for approximately ten seconds until the "CAL 2" screen appears.
- 2. Press the "-" or "+" button to select the option choice displayed in the [] brackets on the screen.
- 3. Press "MODE/SELECT" to save the setting and advance through the calibration screens.

#### FUEL TANK CALIBRATION

There are three methods for calibrating the fuel tank level monitoring feature:

- 1. Do nothing. The linear readout is based on raw sensor values. This mode does not factor in irregular tank shapes.
- Performing the tank calibration procedure without adding fuel; the System Tachometer/Smart Tow Tachometer will supply an estimated range value based on linear interpolation of the sensor range values. This mode does not factor in irregular tank shapes. You must edit the tank calibration by entering a numerical value for the capacity of the fuel tank. The linear readout is based on raw sensor values.
- 3. Performing the tank calibration procedure with adding fuel at each calibration point; the System Tachometer/Smart Tow Tachometer will display an estimated range value that factors in the tank shape. You must edit the tank calibration by adding fuel for 1/4, 1/2, 3/4, and full. Failure to edit the tank calibration will automatically default the fuel level to the liter/gallon capacity.

| CAL 2 Tachometer Calibration - Tank 1 and 2 Level Calibration                             |                                                                                                    |  |
|-------------------------------------------------------------------------------------------|----------------------------------------------------------------------------------------------------|--|
| CALIBRATION 2<br>FUEL TANK 1 CAPACITY<br>CAPACITY = 26.2 G<br>[DOWN] [SAVE] [UP]<br>23992 | Enter the capacity of the tank. Select "DOWN"<br>or "UP" to set the tank capacity. Then press<br>"SAVE". This option is the same for tank 1 as<br>it is for tank 2. |  |

| CAL 2 Tachometer Calibration - Tank 1 and 2 Level Calibration                         |                                                                                                    |
|---------------------------------------------------------------------------------------|----------------------------------------------------------------------------------------------------|
| CALIBRATION 2<br>FUEL TANK 1<br>[SKIP] [EDIT]<br>23993                                | Select "EDIT" to enter the calibration mode of<br>the fuel tank. The calibration procedure is the<br>same for tank 1 as it is for tank 2. Select<br>"EDIT" to begin tank level calibration. |
| TANK CALIBRATION :<br>DEFAULT CALIBRATION,<br>OR ADD FUEL ?<br>[DFLT] [ADD ]<br>23994 | Select "DFLT" to let SmartCraft calibrate the tank levels. Select "ADD" to calibrate the tank levels by adding fluid to the tank.                                                           |
| CALIBRATING :<br>EMPTY TANK<br>THEN PRESS PLUS BUTTON<br>[SKIP] [SAVE]<br>23995       | Empty the tank. Select "SAVE" to calibrate the tank level to empty.                                                                                                    |
| FILL TANK TO 1/4<br>THEN PRESS PLUS BUTTON<br>[SAVE]<br>30427                         | Fill the tank to 1/4 full. Select "SAVE" to calibrate the tank level to 1/4 full.                                                                                                    |
| FILL TANK TO ½<br>THEN PRESS PLUS BUTTON<br>[SAVE]<br>30428                           | Fill the tank to 1/2 full. Select "SAVE" to calibrate the tank level to 1/2 full.                                                                                                    |
| FILL TANK TO 3/4<br>THEN PRESS PLUS BUTTON<br>[SAVE]<br>30429                         | Fill the tank to 3/4 full. Select "SAVE" to calibrate the tank level to 3/4 full.                                                                                                    |
| FILL TANK TO FULL<br>THEN PRESS PLUS BUTTON<br>[SAVE]<br>30430                        | Fill the tank to full. Select "SAVE" to calibrate the tank level to full.                                                                                                    |
| CALIBRATION 2<br>TANK 2 INPUT<br>OIL TANK<br>[DOWN] [SAVE] [UP]<br>24148              | Select tank 2 input: oil tank, fuel tank 2, water tank, waste tank, or not installed.                                                                                                    |

#### EXTERNAL SENSORS

| CAL 2 Tachometer Calibration - External Sensors                                              |                                                                                                    |
|----------------------------------------------------------------------------------------------|----------------------------------------------------------------------------------------------------|
| CALIBRATION 2<br>EXTERNAL SENSORS ?<br>[SKIP] [EDIT]<br>24006                                | Selects and calibrates external sensors that<br>are installed in the system. Select "SKIP" to<br>proceed to the speed options. Select "EDIT"<br>to proceed to external sensor selection. |
| CALIBRATION 2<br>EXTERNAL SENSORS<br>PITOT SENSOR ? ▶ YES<br>[ NO ] [SAVE] [YES ]<br>24007   | Is the boat equipped with a pitot sensor to measure boat speed? Press "-" to select "NO" or "+" to select "YES".                                                                         |
| CALIBRATION 2<br>EXTERNAL SENSORS<br>PADDLE SENSOR ? ▶YES<br>[ NO ] [SAVE] [YES ]<br>24008   | Is the boat equipped with a paddle wheel to measure boat speed? Press "-" to select "NO" or "+" to select "YES".                                                                         |
| CALIBRATION 2<br>EXTERNAL SENSORS<br>TRIM SENSOR ? ▶YES<br>[ NO ] [SAVE] [YES ]<br>24009     | Is the boat equipped with a trim sensor?<br>Press "-" to select "NO" or "+" to select "YES".                                                                                             |
| CALIBRATION 2<br>EXTERNAL SENSORS<br>SEA TEMP ? ▶YES<br>[ NO ] [SAVE] [YES ]<br>24010        | Is the boat equipped with a seawater<br>temperature sensor? Press "-" to select "NO"<br>or "+" to select "YES".                                                                          |
| CALIBRATION 2<br>EXTERNAL SENSORS<br>STEERING SENSOR ? YES<br>[ NO ] [SAVE] [YES ]<br>24011  | Is the boat equipped with a steering sensor?<br>Press "-" to select "NO" or "+" to select "YES".                                                                                         |
| CALIBRATION 2<br>EXTERNAL SENSORS<br>INVERT STEERING ? ▶YES<br>[ NO ] [SAVE] [YES ]<br>30432 | Changes the position (direction) of the steering display. Press "-" to select "NO" or "+" to select "YES".                                                                               |
| CALIBRATION 2<br>SPEED OPTION<br>[SKIP] [EDIT]<br>24012                                      | This section configures the following speed<br>sensors. Select "EDIT" to calibrate the<br>sensors. Select "SKIP" to proceed to the<br>depth sensor screen.                               |

| CAL 2 Tachometer Calibration - External Sensors                                         |                                                                                                    |
|-----------------------------------------------------------------------------------------|----------------------------------------------------------------------------------------------------|
| CALIBRATION 2<br>PITOT SENSOR<br>100 PSI TYPE<br>[ NO ] [SAVE] [YES ]<br>24014          | Select pitot transducer type. Choose between 100 or 200 psi. (100 psi is the most common.)                                                                                                    |
| CALIBRATION 2<br>PITOT SENSOR<br>MULTIPLIER = 1.00<br>[DOWN] [SAVE] [UP]<br>24018       | Adjust the pitot pressure sensor to correct<br>display readings that are too high/low. Press<br>"-" or "+" to calibrate the pitot sensor multiplier<br>"DOWN" or "UP".                                                         |
| CALIBRATION 2<br>PADDLE SENSOR<br>PULSEFACTOR = 3.0<br>[DOWN] [SAVE] [UP]<br>24021      | Adjust paddle wheel frequency to correct<br>display readings that are too high/low. Press<br>"-" or "+" to calibrate the paddle sensor pulse<br>factor "DOWN" or "UP".                                                         |
| CALIBRATION 2<br>TRANSITION SPEED<br>TRANSITION = 30 MPH<br>[DOWN] [SAVE] [UP]<br>24022 | Set the speed at which the gauge stops<br>reading the paddle wheel and starts using<br>pitot sensor to measure boat speed. Press "-"<br>or "+" to calibrate the transition speed<br>"DOWN" or "UP".                            |
| CALIBRATION 2<br>DEPTH SENSOR<br>OFFSET = 3 FEET<br>[DOWN] [SAVE] [UP]<br>24023         | Electronically configure a depth offset.<br>Entering a negative number gives you a<br>waterline offset. A positive number gives you<br>a keel offset. Press "-" or "+" to calibrate the<br>depth sensor offset "DOWN" or "UP". |
| CALIBRATION 2<br>DEPTH ALARM<br>LEVEL = 2.5 FEET<br>[DOWN] [SAVE] [UP]<br>24024         | Enter a depth value. When the depth<br>transducer reads that value or below, the<br>shallow water alarm will sound. Press "-" or<br>"+" to calibrate the depth alarm level "DOWN"<br>or "UP".                                  |
| CALIBRATION 2<br>EXIT ?<br>[ NO ] [YES ] [CAL 1]<br>24025                               | Press "MODE/SELECT" to exit. Press "-" to<br>go to the start of CAL 2. Press "+" to continue<br>to "CAL 1."                                                                                                    |

### **Troll Control Operation**

**NOTE:** The troll control feature is only available on the System Tachometer and Speedometer.

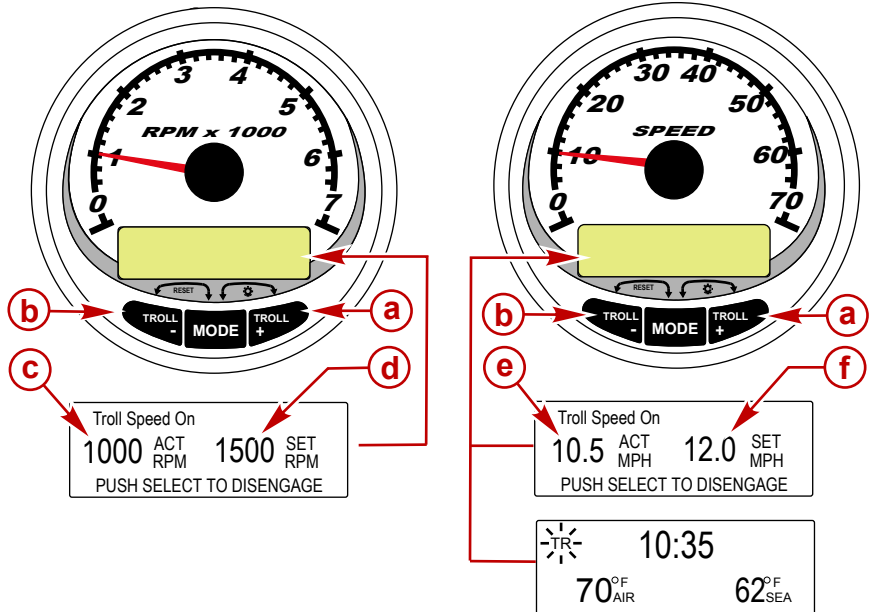

30350

- a Increase troll speed
- **b** Decrease troll speed
- c Actual RPM
- d Set RPM
- e Actual MPH
- f Set MPH

NOTE: Troll control may not be available on all engine models.

**NOTE:** The troll control minimum and maximum range may change depending on engine type.

Set the troll control by using the System Tachometer or Speedometer. The speedometer will set the speed in MPH, KPH, or KN, while the tachometer will set the speed in RPM.

The troll control can be shut off at anytime by adjusting the throttle or by pushing the "MODE/SELECT" button when in the troll display screen.

When the troll control is shut off, the system will remember the set speed. When the troll control is engaged, it will return to the set speed.

The display screen will revert back to the previous screen after five seconds of inactivity. Push the "+" or "-" button to reactivate the troll control display screen.

When the troll control is engaged and not in the troll control display screen, a flashing "TR" signal will appear in the upper left corner of the screen to indicate the troll control is still active.

#### SETTING TROLL CONTROL

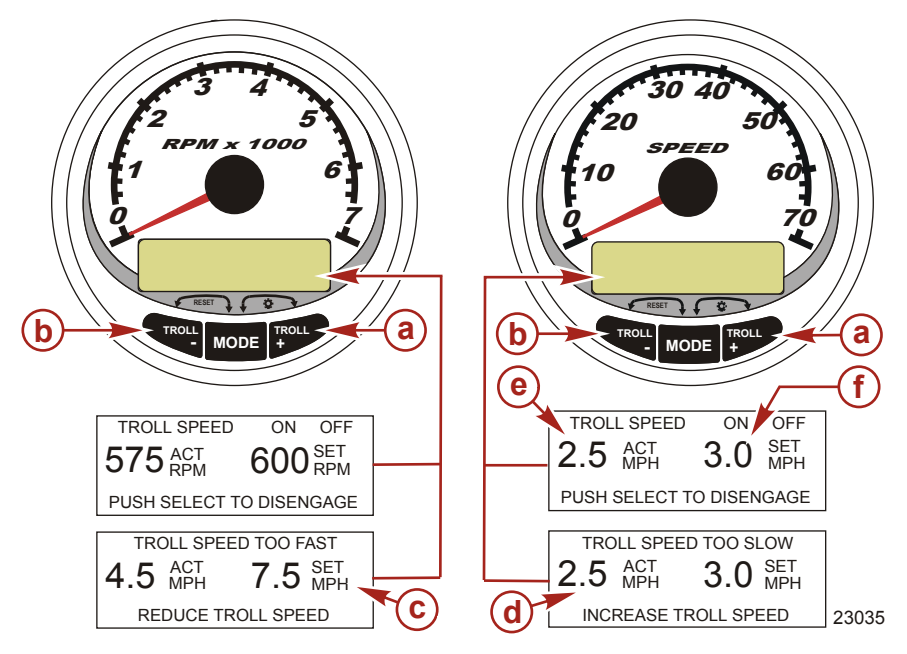

- a Increase troll set speed
- b Decrease troll set speed
- c Setting is too fast, reduce set troll speed
- d Setting is too slow, increase set troll speed
- e Actual speed
- f Set speed
- 1. With the engine running, shift the engine into gear. Set the engine speed at idle.
- 2. Push in either the "+" or "-" buttons to bring up the troll control display screen.
- 3. Press "MODE/SELECT" to engage the troll control.
- 4. Use the "+" and "-" buttons to set the desired speed. Use "+" to increase the set speed and use "-" to decrease the set speed.
- 5. If the troll speed is set to a higher speed than the troll control can maintain, the "TROLL SPEED TOO FAST" display will appear. Reduce the set troll speed.

 If the troll speed is set to a slower speed than the troll control can maintain, the "TROLL SPEED TOO SLOW" display will appear. Increase the set troll speed.

#### CANCELING TROLL CONTROL

There are three ways to cancel the troll control:

- Press the "MODE/SELECT" button when in the troll display screen.
- Move the throttle to a different speed.
- Shift the engine into neutral.

### **Basic Operation and Features**

**NOTE:** Descriptive text alarm warning screens are displayed with Gen I (2007) engines and newer.

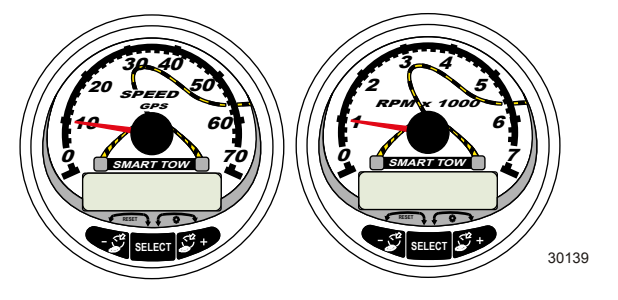

Smart Tow Speedometer with GPS

Smart Tow Tachometer

**Power up:** Each gauge will power up when the ignition is turned on. The gauges will stay on as long as the ignition is on.

**Lights:** Adjusts the brightness and contrast of the gauge.

**Buttons:** The "SELECT" button is used for selecting information screens. The "+" and "-" buttons are used for setting engine speed for cruise control, launch control, and setting gauge calibrations.

**Cruise control:** Sets and controls the speed of the engine for cruising on Smart Tow Tachometer and Speedometer.

**Launch control:** Sets and controls the speed of acceleration from idle to set cruise speed for Smart Tow Tachometer and Speedometer.

**Engine Guardian System:** Monitors the critical sensors on the engine for any early indication of problems. The system will respond to a problem by reducing engine speed and alerting the operator to a potentially damaging situation.

**Warning system:** The system sounds the warning horn and displays the warning with descriptive text.

IMPORTANT: Optional sensors such as depth, fuel, paddle wheel, and steering angle, should always be connected to the starboard engine when using SmartCraft gauges version 4.0 or later.

### Automatic Engine Detection Feature

IMPORTANT: Multiple engine applications using only one Smart Tow Tachometer, must have the Smart Tow Tachometer connected to the starboard engine. Multiple Smart Tow Tachometer applications must have the Smart Tow Tachometers programed for their specific engine location manually or through the automatic engine detection feature.

The System Tachometer/Speedometer has an automatic engine detection feature. This feature automatically detects which engine type is used and configures the gauge to match that engine type.

The first power up of the gauge, or after a Master Reset, the gauge will display "AUTODETECT". Press the "MODE/SELECT" button to start the automatic engine detection feature and the gauge will determine the engine type. This will preset the data monitoring screens to make the initial setup easier.

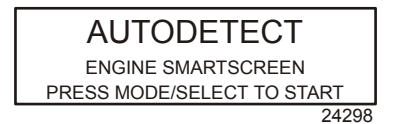

If the gauge shows a warning of "NO STARBOARD ENGINE" or "MULTIPLE STARBOARD ENGINES", the engine location (port and starboard) must be selected by an authorized dealer equipped with the computer diagnostic system (CDS) tool.

### Master Reset

Returns the gauge to the factory defaults through the Master Reset command.

IMPORTANT: Performing a Master Reset will reset the unit to the factory defaults, thus eliminating any installation and calibrations performed during set up of product.

Press the "-" and "+" buttons simultaneously for approximately 10 seconds (until the graphic bars collide) to restore the unit to factory default settings. Press the "MODE/SELECT" button to confirm.

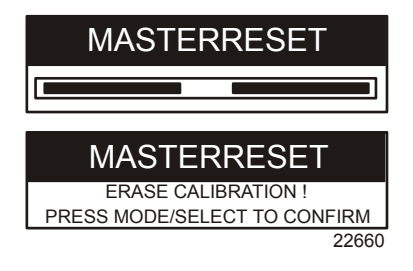

### Alarm Warnings with Descriptive Text

*NOTE:* Descriptive text alarm warning screens are displayed with Gen I (2007) engines and newer.

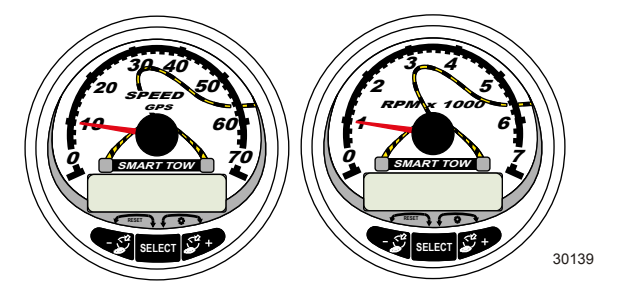

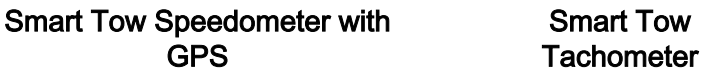

When a problem is detected, the "SYS FAULT" alarm appears on the display. Press the "+" button to show the faulty component. The upper bar in this screen displays the system where the fault is located. The faulty component is described in the scrolling text. Press the "+" button for more information. This screen gives a detailed description of the fault in the scrolling text. Press the "+" button to view the required corrective action.

The alarm message will stay displayed until the "-" button is pressed. If there are multiple alarms, press the "SELECT" button to display.

If a problem can cause immediate engine damage, the Engine Guardian System will respond to the problem by limiting engine power. Immediately reduce the throttle speed to idle and refer to the warning messages on the following pages. Refer to the appropriate service manual for further explanation of the problem and the correct action to take.

If the "SELECT" button is pressed to display a different screen, the flashing alarm signal "AL" will appear in the upper right corner to indicate there still is a problem.

| Alarm Warning with Descriptive Text                                                         |                                                                                                    |  |
|---------------------------------------------------------------------------------------------|----------------------------------------------------------------------------------------------------|--|
| SYS FAULT<br>[SHOW]<br>24184                                                                | The "SYS FAULT" bar indicates there is a problem in the system. "SHOW" displays the faulty component.                                                                                              |  |
| STBD SYSTEM FAULT<br><faulty component=""><br/>[EXIT] [NEXT] [MORE]<br/>24186</faulty>      | The top bar indicates the system with the faulty component. The scrolling text displays the faulty component. "NEXT" displays the next fault. "MORE" displays a detailed description of the fault. |  |
| STBD SYSTEM FAULT<br><fault description=""><br/>[EXIT] [NEXT] [ACTION]<br/>24187</fault>    | The scrolling text explains in detail the description of the fault. "ACTION" displays the course of action required by the operator.                                                               |  |
| STBD SYSTEM FAULT<br><corrective action=""><br/>[EXIT] [NEXT] [BACK]<br/>24189</corrective> | The scrolling text displays the course of action required by the operator.                                                                                                    |  |

# **Display Screens**

| Tachometer Display Screen                           | Speedometer Display Screen        |
|-----------------------------------------------------|-----------------------------------|
| Engine Break-in (2-Stroke outboard only)            | Speed                             |
| Engine Temperature                                  | Fuel Used                         |
| Oil Temperature                                     | Cog/Sog - If there is a GPS input |
| Oil PSI                                             | Distance and Fuel to Waypoint     |
| Trim and RPM                                        | Clock - Air/Sea Temp              |
| Trim and Water Pressure                             | Instant and Average Fuel Economy  |
| Water Pressure                                      | Trip Odometer                     |
| Battery Voltage and Engine Hours                    | Fuel Tank Levels                  |
| Fuel Flow and Fuel Used                             | Oil Tank Levels                   |
| Speed and Sea Temperature                           | Fresh Water Levels                |
| Battery Voltage                                     | Waste Water levels                |
| % Fuel Remaining (Fuel Tank 1)                      | Steering Angle (MerCruiser only)  |
| Depth                                               |                                   |
| Trim Position                                       | Dual Engine                       |
| Fuel PSI                                            | Trim and RPM Synchronizer         |
| Trailer and RPM                                     |                                   |
| RPM                                                 |                                   |
| Quick Reference Screen<br>Battery, Temperature, PSI |                                   |

# SMART TOW TACH/SPEED GPS Smart Tow Speedometer with GPS Display Screens

NOTE: Depending on the engine type, not all screens will apply.

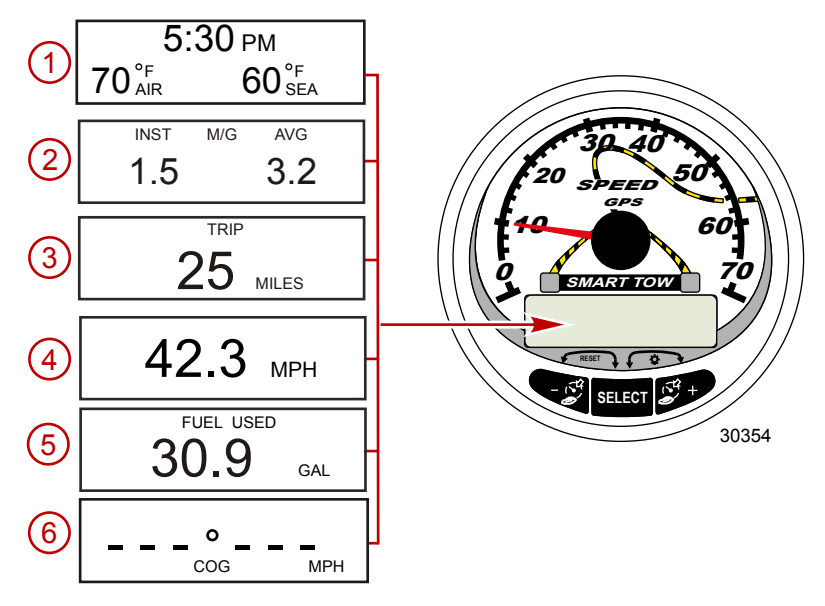

When the ignition is turned on, the speedometer will show the last screen that was displayed before the ignition was turned off.

Press "SELECT" to change display screens. Revert back to the previous screen by pressing and holding "SELECT" for two seconds.

**NOTE:** Readings can be displayed in English (U.S.) or metric. Refer to Smart Tow Speedometer with GPS CAL 1 Calibration.

**NOTE:** The descriptions may not be in order on the gauge. The order may change depending on engine type.

1. **Clock - Temp:** Clock, air temperature, and water temperature. The air and water temperature sensors must be connected to obtain display readings.

- Fuel Economy: Displays the average "AVG" fuel consumption and instantaneous "INST" fuel economy. The numbers displayed indicate miles per gallon "M/G" or kilometers per liter "KM/L". Fuel Reset: To reset, select the display screen and press "SELECT" and "-" simultaneously.
- 3. **Trip Odometer:** Displays the distance traveled since the gauge was last reset to zero. **Trip Reset:** To reset, select the display screen and press "SELECT" and "-" simultaneously.
- 4. **Digital Speedometer:** Displays the boat speed in miles per hour, kilometers per hour, or nautical miles per hour. The speedometer will use the paddle wheel for its low speed readings and will switch to the pitot pressure or GPS (if connected) for high speed readings. The transition point setting is described in Cal 2.
- 5. **Fuel Used:** Displays the amount of fuel used. This is determined by the PCM.
6. **Course Over Ground (COG)**: Displays the direction of travel and current speed through a GPS.

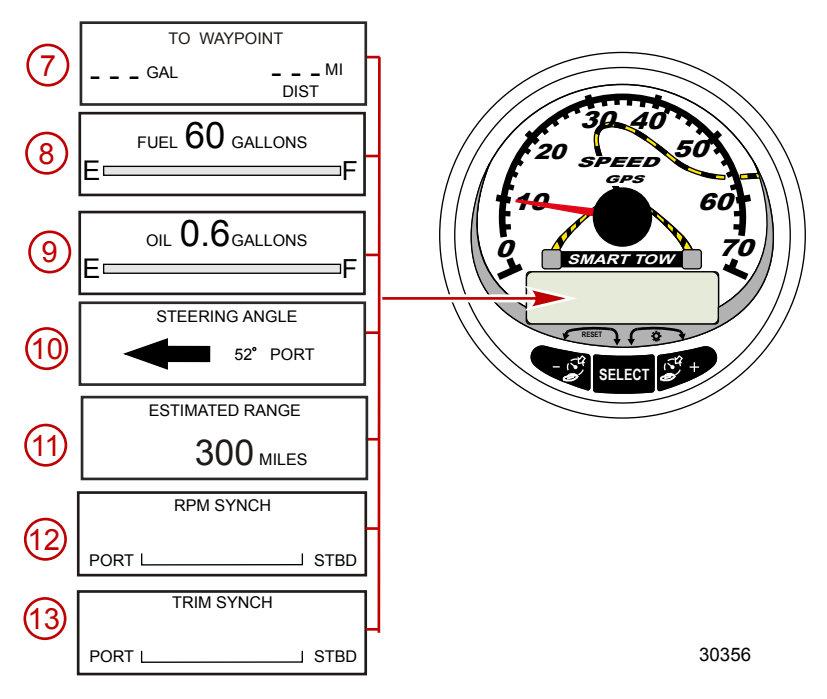

- 7. **To Waypoint:** Displays the amount of fuel to the waypoint and the distance to the waypoint. A GPS unit with waypoints capability must be installed to display the distance to the waypoint.
- 8. Fuel Level: Displays the amount of fuel remaining.
- Oil Level: Displays the amount of engine oil remaining (2-Stroke outboard only), or water/waste tank level or second fuel tank.
- 10. **Steering Angle:** Displays the relative position of the steering system. Available on Mercury MerCruiser models only. A steering angle sensor must be installed on the engine.

- 11. **Range:** The estimated range is based on boat speed, fuel consumption, and fuel remaining in the tank. The numbers displayed are an estimate of the distance you can travel with the remaining fuel. Speed input is required from the paddle wheel, pitot pressure, or GPS.
- 12. **RPM Synchronizer:** Dual engines only Monitors the revolutions of both engines.
- 13. **Trim Synchronizer:** Dual engines only Displays the trim position of both engines. Simplifies keeping trim levels equal.

# Smart Tow Speedometer with GPS Quick CAL Calibration

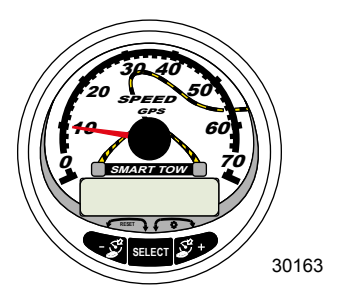

#### Smart Tow Speedometer with GPS

This calibration is for setting the lighting and contrast.

- 1. Press the "SELECT" and "+" buttons simultaneously for two seconds to bring up the "Quick Cal" display screen.
- 2. Press the "-" or "+" button to select the option choice displayed in the [] brackets on the screen.
- 3. Press "SELECT" to save the setting and advance through the calibration selections.

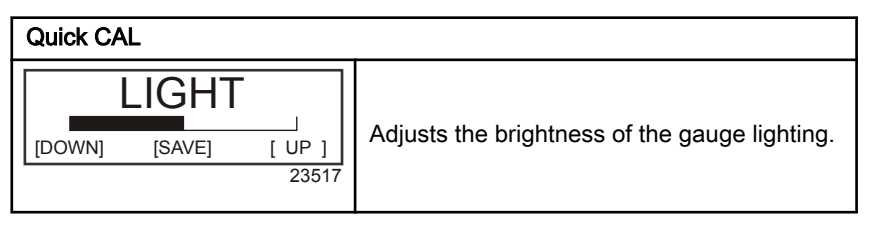

#### Quick CAL

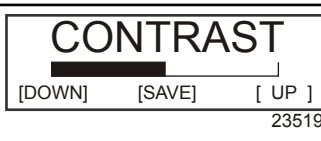

Adjusts the contrast of the display screen.

# Smart Tow Speedometer with GPS CAL 1 Calibration

This calibration turns on and off the system display screens.

NOTE: Depending on the engine type, not all screens will apply.

- 1. Press the "SELECT" and "+" buttons simultaneously for approximately six seconds to bring up the "Cal 1" display screen.
- 2. Press the "-" or "+" button to select the option choice displayed in the [] brackets on the screen.
- 3. Press "SELECT" to save the setting and advance through the calibration selections.

| Remote Lighting and Contrast  |                                                                           |
|-------------------------------|---------------------------------------------------------------------------|
| REMOTE LCD LIGHT ?            |                                                                           |
| [ NO ] [SAVE] [YES ]<br>23532 | Adjusts the lighting levels on all gauges simultaneously from this gauge. |
| REMOTE LCD CONTRAST ?         | Adjusts the contrast of another System                                    |
| [ NO ] [SAVE] [YES ]<br>23533 | Tachometer/Speedometer simultaneously from this gauge.                    |

| Time                                                                         |                                                                                                    |
|------------------------------------------------------------------------------|----------------------------------------------------------------------------------------------------|
| CALIBRATION 1<br>TIME<br>( NO ) ( SKIP ) ( EDIT )<br>23534                   | Sets the time. Select "EDIT" to format the time or "SKIP" to advance to the next screen.                                             |
| CALIBRATION 1<br>TIME FORMAT<br>12H - M, D, Y<br>(DOWN) (SAVE) (UP)<br>23535 | Formats the time as either 12 hour<br>month-day-year or as 24 hour<br>day-month-year. Select "DOWN" or "UP" to<br>change the format. |

| Time                                                                               |                                                                                                    |
|------------------------------------------------------------------------------------|----------------------------------------------------------------------------------------------------|
| CALIBRATION 1<br>USE GPS TIME<br>ENABLED<br>[ NO ] [SAVE] [YES ]<br>30172          | Enables or disables time displayed through<br>the GPS. Press "-" to select "NO", or "+" to<br>select "YES."   |
| CALIBRATION 1<br>UTC ZONE<br>UTC CORRECTION = 0 H<br>[DOWN] [SAVE] [ UP ]<br>30197 | Changes the UTC zone corrections from -13<br>H to 13 H. Press "-" to select "DOWN", or "+"<br>to select "UP." |
| CALIBRATION HOUR<br>1:42 <sup>PM</sup><br>(DOWN) (SAVE) (UP)<br>23536              | Adjusts the hours to match your local time.<br>Select "DOWN" or "UP" to change the hour<br>setting.           |
| CALIBRATION MINUTE<br>1:42 <sup>PM</sup><br>(DOWN) (SAVE) (UP)<br>23538            | Adjusts the minutes to match your local time.<br>Select "DOWN" or "UP" to change the minute<br>setting.       |

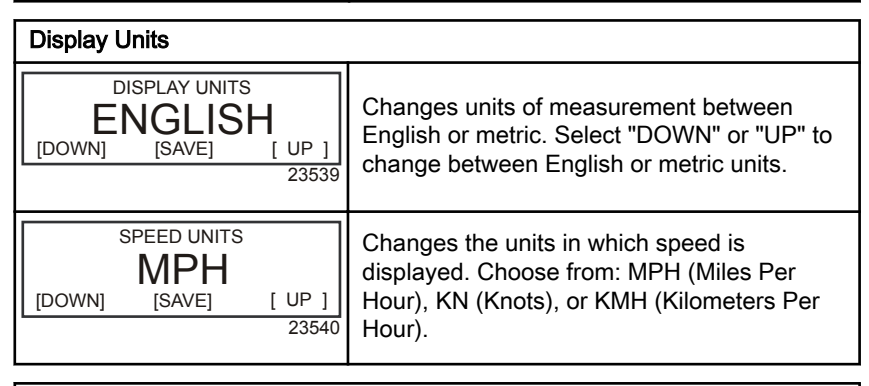

| Waypoint Display                                          |                                                                                                    |
|-----------------------------------------------------------|----------------------------------------------------------------------------------------------------|
| TO WAYPOINT SCREEN ?<br>YES<br>(NO) (SAVE) (YES)<br>30202 | Activates or disables the "TO WAYPOINT"<br>screen. Press "-" to select "NO", or "+" to<br>select "YES." |
| WAYPOINT ALARM ?<br>YES<br>(NO) (SAVE) (YES)<br>30203     | Activates or disables the "WAYPOINT<br>ALARM." Press "-" to select "NO", or "+" to<br>select "YES."     |

| Waypoint Display                                                                |                                                                                                    |
|---------------------------------------------------------------------------------|----------------------------------------------------------------------------------------------------|
| WAYPOINT ALARM<br>DISTANCE = 0.3 MILES<br>(DOWN) (SAVE) ( UP )<br>30198         | Sets the distance from the waypoint when the<br>alarm will be activated. Press "-" to select<br>"DOWN", or "+" to select "UP."                                     |
| Display Screens                                                                 |                                                                                                    |
| STEERING ANG. SCREEN ?<br>YES<br>[ NO ] [SAVE] [YES]<br>23542                   | The steering angle is displayed "YES" or off<br>"NO". The steering angle sensor must be set<br>to "YES" in the tachometer "CAL 2" external<br>sensors calibration. |
| TEMP/CLOCK SCREEN ?<br>YES<br>[ NO ] [SAVE] [YES]<br>23543                      | The split screen showing air temperature and time is displayed "YES" or off "NO".                                                                                  |
| FUEL USED SCREEN ?<br>YES<br>( NO ) (SAVE) (YES )<br>23544                      | The fuel used screen is displayed "YES" or off "NO".                                                                                                    |
| CALIBRATION 1<br>FUEL USED<br>(SKIP) (EDIT)<br>30164                            | Selects how fuel used is calibrated. Press "+"<br>to select "EDIT" or "SELECT" to by-pass how<br>the fuel used is calibrated.                                      |
| FUEL USED CAL :<br>ENTER MULTIPLIER,<br>OR REFUELED ?<br>[MULT] [FUEL]<br>30166 | Selects how fuel used is calibrated with a<br>multiplier or with refueling. Press "-" to select<br>multiplier "MULT" or "+" to select refueling<br>"FUEL."         |
| FUEL USED CAL :<br>MULTIPLIER = 1.0<br>[DOWN] [SAVE] [ UP ]<br>30167            | Adjusts multiplier between 0.50 and 1.50.<br>Press "-" to select "DOWN", or "+" to select<br>"UP."                                                                 |
| FUEL USED CAL :<br>AMOUNT<br>REFUELED = 0.0 G<br>[DOWN] [SAVE] [ UP ]<br>30168  | Adjusts fuel used calibration using the amount of fuel replaced. Press "-" to select "DOWN", or "+" to select "UP."                                                |

| Display Screens                                           |                                                               |
|-----------------------------------------------------------|---------------------------------------------------------------|
| TRIP SCREEN<br>YES<br>( NO ) (SAVE) (YES )<br>23545       | The trip screen is displayed "YES" or off "NO".               |
| FUEL MGMNT SCREEN<br>YES<br>( NO ) (SAVE) (YES )<br>23546 | The fuel management screen is displayed<br>"YES" or off "NO". |

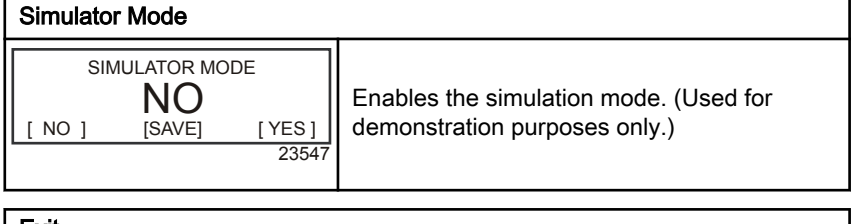

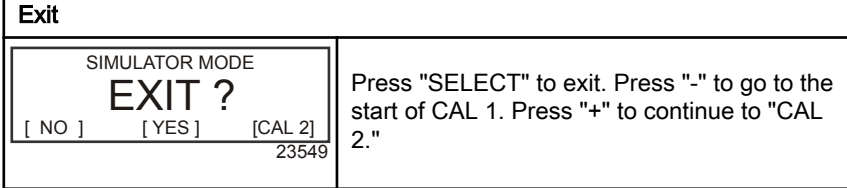

# Smart Tow Speedometer with GPS CAL 2 Calibration

This calibration configures the system sensor inputs.

**NOTE:** Screens may vary depending on the version of the gauge and engine type.

- Press and hold the "SELECT" and "+" buttons simultaneously for approximately nine seconds until the "CAL 2" display screen appears.
- 2. Press the "-" or "+" button to select the option choice displayed in the [] brackets on the screen.
- 3. Press "SELECT" to save the setting and advance through the calibration selections.

| External Sensors                                                                            |                                                                                                    |
|---------------------------------------------------------------------------------------------|----------------------------------------------------------------------------------------------------|
| CALIBRATION 2<br>EXTERNAL SENSORS<br>(SKIP) (EDIT)<br>23569                                 | Selects and calibrates external sensors that<br>are installed in the system. Select [SKIP] to<br>proceed to the next selection. Select [EDIT] to<br>proceed to external sensor selection. |
| CALIBRATION 2<br>EXTERNAL SENSORS<br>AIRTEMP ? → YES<br>( NO ) (SAVE) ( YES )<br>23574      | Is an air temperature sensor installed? Press<br>"-" to select "NO" or "+" to select "YES".                                                                                               |
| CALIBRATION 2<br>EXTERNAL SENSORS<br>GPS ? ▶YES<br>( NO ) (SAVE) (YES )<br>23582            | Is a GPS sensor installed? Press "-" to select<br>"NO" or "+" to select "YES".                                                                                                    |
| CALIBRATION 2<br>EXTERNAL SENSORS<br>USE GPS SPEED ? ▶YES<br>( NO ) (SAVE) ( YES )<br>23596 | Use the GPS input to drive the speed<br>display? Press "-" to select "NO" or "+" to<br>select "YES".                                                                                      |
| CALIBRATION 2<br>SEA TEMP<br>OFFSET = 0 F<br>(DOWN) (SAVE) ( UP )<br>23592                  | Adjust the seawater temperature sensor to<br>correct display readings that are too high/low.<br>Press "-" or "+" to calibrate the temperate<br>display "DOWN" or "UP".                    |
| CALIBRATION 2<br>EXIT ?<br>( NO ) (SAVE) (CAL1)<br>23618                                    | Press "SELECT" to exit. Press "-" to go to the start of CAL 2. Press "+" to continue to "CAL 1."                                                                                          |

## SMART TOW TACH/SPEED GPS Smart Tow Tachometer Display Screens

NOTE: Depending on the engine type, not all screens will apply.

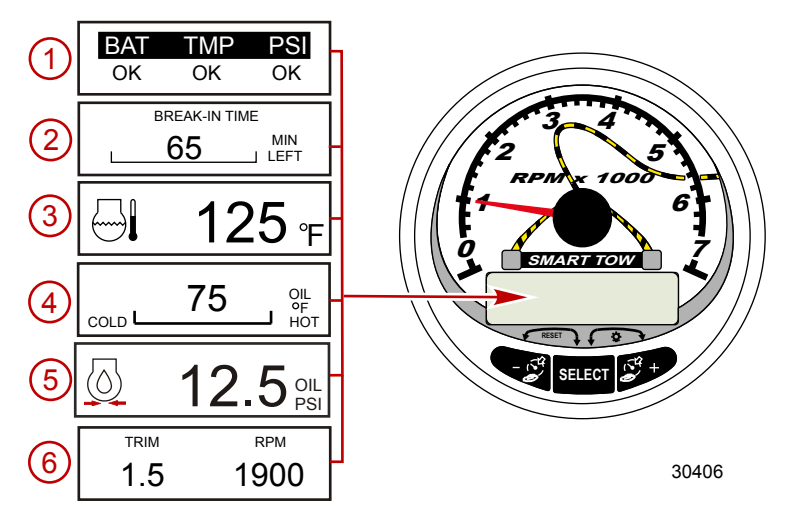

When the ignition is turned on, the tachometer will display the last screen that was displayed before the ignition was turned off.

Press "SELECT" to change display screens. Revert back to the previous screen by pressing and holding "SELECT" for two seconds.

#### **NOTE:** Readings can be displayed in English (U.S.) or metric. Refer to **Smart Tow Tachometer Cal 1 Calibration**.

- 1. **Quick Reference Screen:** Indicates that the battery, engine temperature, and pressures are operating properly.
- 2. **Engine Break-in:** Displays the time remaining on the break-in period of a new engine. This screen will automatically disappear after the break-in period is complete.
- 3. **Temperature:** Displays the engine coolant temperature.
- 4. **Oil Temperature:** Displays the engine oil temperature.
- 5. **Oil Pressure:** Displays the engine oil pressure in "PSI" or "BAR".

6. **Trim Position/RPM:** Displays the trim angle of the outboard or sterndrive up to the maximum trim angle and the engine RPM.

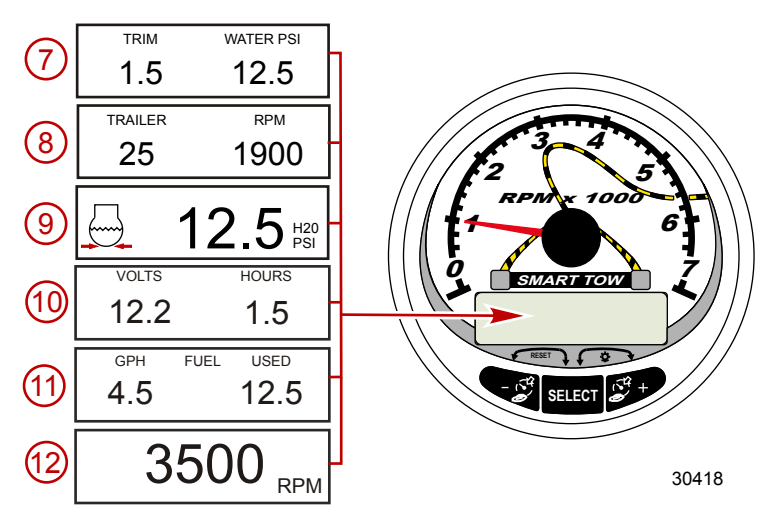

- 7. **Trim Position/Water Pressure:** Displays the trim angle of the engine or drive system and cooling system water pressure.
- 8. **Trailer Position/RPM:** Displays the trailer position and the engine RPM.
- 9. **Water Pressure:** Displays the cooling system water pressure at the engine.
- 10. **Battery Voltage/Engine Run Time:** Displays the battery voltage level and the running time of the engine.
- 11. **Fuel Flow:** Displays the engine fuel use per hour and total amount of fuel used.

12. **Digital Tachometer:** Displays the engine speed in revolutions per minute (RPM).

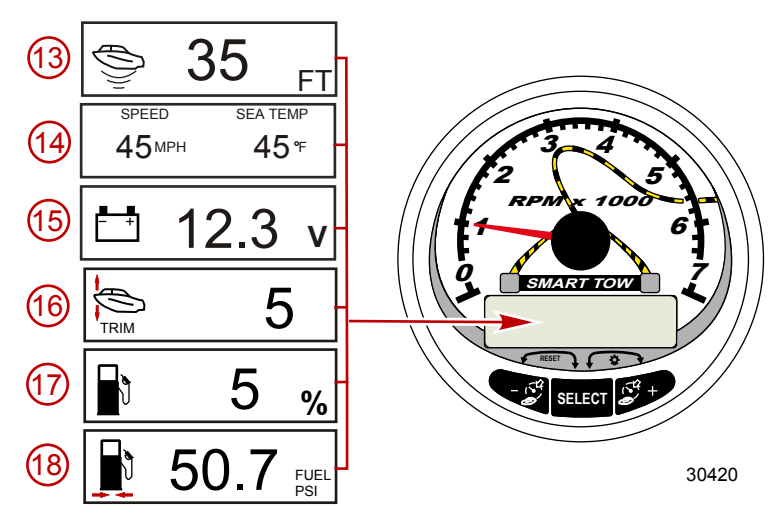

13. Water Depth: Displays the depth of water under the transducer if connected. The water depth screen can be turned on or off in CAL 1 calibration. The alarm can be set to trigger whenever the boat moves into water shallower than the alarm level. Refer to CAL 2 calibration for water depth alarm and offset settings.

**NOTE:** A depth transducer (purchased separately) must be connected to the system for this screen to operate.

14. **Speed/Temp:** Displays a split screen of seawater temperature and vessel speed.

**NOTE:** A speed input sensor (purchased separately) must be connected to the system for this screen to operate.

- 15. Battery Voltage: Displays the battery voltage level.
- 16. **Trim Position:** Displays the trim angle of the engine or drive system.
- 17. Fuel Percentage: Displays the estimated amount of fuel remaining.
- 18. Fuel Pressure: Displays the pressure of the fuel.

# SMART TOW TACH/SPEED GPS Smart Tow Tachometer Quick CAL Calibration

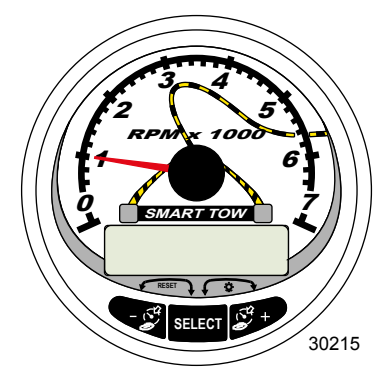

Smart Tow Tachometer

This calibration is for setting lighting and contrast.

- 1. Press the "SELECT" and "+" buttons simultaneously for approximately two seconds or until the "QUICK CAL" screen appears.
- 2. Press the "-" or "+" button to select the option choice displayed in the [] brackets on the screen.
- 3. Press "SELECT" to save the setting and advance through the calibration screens.

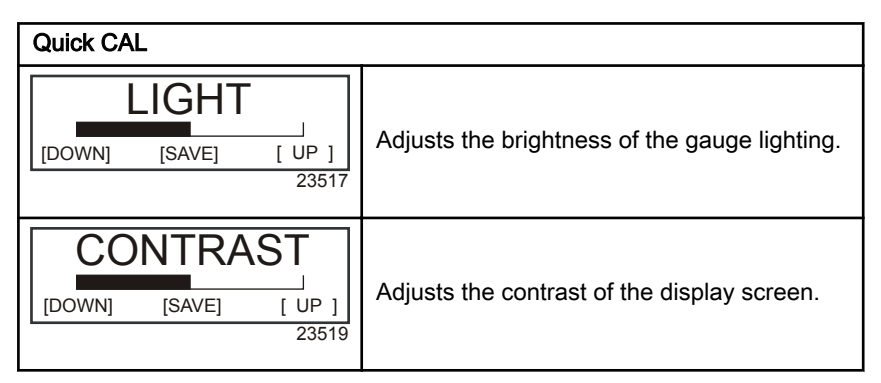

#### Smart Tow Tachometer CAL 1 Calibration

This calibration turns the system screens on and off.

**NOTE:** The screens may vary depending upon the version of the gauge.

- 1. Press and hold the "SELECT" and "+" buttons for approximately seven seconds until the "CAL 1" screen appears.
- 2. Press the "-" or "+" button to select the option choice displayed in the [] brackets on the screen.
- 3. Press "SELECT" to save the setting and advance through the calibration screens.

| Tachometer CAL 1 Calibration - Remote Light and Contrast |                                                                                                    |
|----------------------------------------------------------|----------------------------------------------------------------------------------------------------|
| REMOTE SCREENS ?<br>[ NO ] [SAVE] [YES]<br>23620         | If "YES" is selected, then screen changes<br>made on this tachometer will effect all<br>tachometers in the system. All tachometers<br>need the screen set to "YES" for this function<br>to work.                                                                                                    |
| REMOTE LCD LIGHT ?<br>[ NO ] [SAVE] [YES ]<br>23532      | Adjusts the lighting levels on all gauges<br>simultaneously from this gauge. If "YES" is<br>selected, then lighting level changes made on<br>this tachometer will effect all tachometers in<br>the system. All tachometers need the screen<br>set to "YES" for this function to work.                      |
| REMOTE LCD CONTRAST ?<br>[ NO ] [SAVE] [YES ]<br>23533   | Adjusts the contrast of another System/Smart<br>Tow Tachometer simultaneously from this<br>gauge. If "YES" is selected, then contrast<br>level changes made on this tachometer will<br>effect all tachometers in the system. All<br>tachometers need the screen set to "YES" for<br>this function to work. |

| Tachometer CAL 1 Calibration - Trim |                                                                                        |
|-------------------------------------|----------------------------------------------------------------------------------------|
| HIGH RESOLUTION TRIM ?              |                                                                                        |
| [ NO ] [SAVE] [YES]<br>23621        | Enables the trim angle to be displayed in 0.1° increments if "YES" is selected.        |
| TRIM POPUP ?                        |                                                                                        |
| [ NO ] [SAVE] [YES]<br>23641        | The trim display screen pops up when the trim setting is changed if "YES" is selected. |

| Tachometer CAL 1 Calibration - Trim                                                        |                                                                                                    |
|--------------------------------------------------------------------------------------------|----------------------------------------------------------------------------------------------------|
| CALIBRATION 1<br>TRIM CALIBRATION<br>[SKIP] [EDIT]<br>23910                                | Select "EDIT" to calibrate the gauge to the standard 0 - 10° unit trim and 11 - 25° trailer position scale. Select "SKIP" to advance to the next selection. |
| CALIBRATION 1<br>TRIM FULL DOWN<br>THEN PRESS PLUS BUTTON<br>[DFLT] [SKIP] [SAVE]<br>23911 | Trim the system to the full down position, then press the "+" button to save the setting.                                                                   |
| CALIBRATION 1<br>TRIM FULL UP<br>THEN PRESS PLUS BUTTON<br>[DFLT] [SAVE]<br>30217          | Trim the system to the full up position, then press the "+" button to save the setting.                                                                     |
| CALIBRATION 1<br>TRIM TO TRAILER POINT<br>THEN PRESS PLUS BUTTON<br>[DFLT] [SAVE]<br>30219 | Trim the system to the trailer point, then press the "+" button to save the setting.                                                                        |

| Tachometer CAL 1 Calibration - Display Units |                                            |
|----------------------------------------------|--------------------------------------------|
| DISPLAY UNITS                                | Changes units of measure between English   |
| ENGLISH                                      | or metric. Select "DOWN" or "UP" to change |
| [DOWN] [SAVE] [ UP ]                         | between "ENGLISH" or "METRIC" units of     |
| 23539                                        | measure.                                   |
| SPEED UNITS                                  | Changes the units in which speed is        |
| MPH                                          | displayed. Choose from: MPH (Miles Per     |
| [DOWN] [SAVE] [ UP ]                         | Hour), KN (Knots), or KMH (Kilometers Per  |
| 23540                                        | Hour).                                     |

| Tachometer CAL 1 Calibration - Display Screens       |                                                               |
|------------------------------------------------------|---------------------------------------------------------------|
| QUICK REF SCREEN ?<br>[ NO ] [SAVE] [ YES ]<br>23978 | The quick reference screen is displayed<br>"YES" or off "NO". |

| Tachometer CAL 1 Calibration                            | Tachometer CAL 1 Calibration - Display Screens                                         |  |
|---------------------------------------------------------|----------------------------------------------------------------------------------------|--|
| ENGINE TEMP SCREEN ?<br>[ NO ] [SAVE] [ YES ]<br>23783  | The engine temperature screen is displayed "YES" or off "NO".                          |  |
| OIL TEMP SCREEN ?<br>[ NO ] [SAVE] [ YES ]<br>23786     | The oil temperature screen is displayed<br>"YES" or off "NO".                          |  |
| OIL PRESS SCREEN ?<br>[ NO ] [SAVE] [ YES ]<br>23787    | The oil pressure screen is displayed "YES" or off "NO".                                |  |
| TRIM AND PSI SCREEN ?<br>[ NO ] [SAVE] [ YES ]<br>23788 | The split screen showing trim angle and water pressure is displayed "YES" or off "NO". |  |
| WATER PSI SCREEN ?<br>[ NO ] [SAVE] [ YES ]<br>23789    | The water pressure screen is displayed "YES" or off "NO".                              |  |
| TRIM AND RPM SCREEN ?<br>[ NO ] [SAVE] [ YES ]<br>23979 | The split screen showing trim angle and engine RPM is displayed "YES" or off "NO".     |  |
| RPM SCREEN ?<br>[ NO ] [SAVE] [ YES ]<br>23980          | The engine RPM screen is displayed "YES" or off "NO".                                  |  |
| FUEL USED SCREEN ?<br>[ NO ] [SAVE] [ YES ]<br>23981    | The fuel used screen is displayed "YES" or off "NO".                                   |  |

| Tachometer CAL 1 Calibration                                                    | Tachometer CAL 1 Calibration - Display Screens                                          |  |
|---------------------------------------------------------------------------------|-----------------------------------------------------------------------------------------|--|
| CALIBRATION 1<br>FUEL USED<br>[SKIP] [EDIT]<br>30221                            | Adjusts the calculation for determining fuel used based on the size of the fuel tank.   |  |
| FUEL USED CAL :<br>ENTER MULTIPLIER,<br>OR REFUELED ?<br>[MULT] [FUEL]<br>30166 | Selects how fuel used is calculated with a multiplier or with refueling.                |  |
| FUEL USED CAL :<br>MULTIPLIER = 1.0<br>[DOWN] [SAVE] [ UP ]<br>30167            | Adjusts multiplier between 0.50 and 1.50.                                               |  |
| FUEL USED CAL :<br>AMOUNT<br>REFUELED = 0.0 G<br>[DOWN] [SAVE] [ UP ]<br>30168  | Adjusts fuel used calibration using the amount of fuel replaced.                        |  |
| FUEL PSI SCREEN ?<br>[ NO ] [SAVE] [ YES ]<br>30653                             | Fuel pressure is displayed "YES" or off "NO".                                           |  |
| VOLT / HOUR SCREEN ?<br>[ NO ] [SAVE] [ YES ]<br>23982                          | The split screen showing volts and engine hours is displayed "YES" or off "NO".         |  |
| SPEED / SEA SCREEN ?<br>[ NO ] [SAVE] [ YES ]<br>23983                          | The split screen showing speed and seawater temperature is displayed "YES" or off "NO". |  |
| SEA TEMP<br>OFFSET = 0 °F<br>(DOWN) (SAVE) (UP)<br>30654                        | Adjusts the temperature difference between sensor and what the gauge displays.          |  |

| Tachometer CAL 1 Calibration - Display Screens             |                                                                                                  |
|------------------------------------------------------------|--------------------------------------------------------------------------------------------------|
| DEPTH SCREEN ?                                             |                                                                                                  |
| [NO] [SAVE] [YES]<br>23984                                 | The depth screen is displayed "YES" or off "NO".                                                 |
| SIMULATOR MODE<br>NO<br>[ NO ] [SAVE] [YES]<br>23547       | Enables the simulation mode. (Used for demonstration purposes only.)                             |
| SIMULATOR MODE<br>EXIT ?<br>[ NO ] [YES ] [CAL 2]<br>23549 | Press "SELECT" to exit. Press "-" to go to the start of CAL 1. Press "+" to continue to "CAL 2". |

#### Smart Tow Tachometer CAL 2 Calibration

This calibration configures the system sensor inputs.

**NOTE:** The screens may vary depending upon the version of the gauge.

- 1. Press and hold the "SELECT" and "+" buttons for approximately ten seconds until the "CAL 2" screen appears.
- 2. Press the "-" or "+" button to select the option choice displayed in the [] brackets on the screen.
- 3. Press "SELECT" to save the setting and advance through the calibration screens.

#### FUEL TANK CALIBRATION

There are three methods for calibrating the fuel tank level monitoring feature:

1. Do nothing. The linear readout is based on raw sensor values. This mode does not factor in irregular tank shapes.

- 2. Performing the tank calibration procedure without adding fuel; the System Tachometer/Smart Tow Tachometer will supply an estimated range value based on linear interpolation of the sensor range values. This mode does not factor in irregular tank shapes. You must edit the tank calibration by entering a numerical value for the capacity of the fuel tank. The linear readout is based on raw sensor values.
- 3. Performing the tank calibration procedure with adding fuel at each calibration point; the System Tachometer/Smart Tow Tachometer will display an estimated range value that factors in the tank shape. You must edit the tank calibration by adding fuel for 1/4, 1/2, 3/4, and full. Failure to edit the tank calibration will automatically default the fuel level to the liter/gallon capacity and will not factor in irregular tank shapes.

| CAL 2 Tachometer Calibration - Tank 1 and 2 Level Calibration                             |                                                                                                    |
|-------------------------------------------------------------------------------------------|----------------------------------------------------------------------------------------------------|
| CALIBRATION 2<br>FUEL TANK 1 CAPACITY<br>CAPACITY = 26.2 G<br>[DOWN] [SAVE] [UP]<br>23992 | Enter the capacity of the tank. Select "DOWN"<br>or "UP" to set the tank capacity. Then press<br>"SAVE". This option is the same for tank 1 as<br>it is for tank 2.                         |
| CALIBRATION 2<br>FUEL TANK 1<br>[SKIP] [EDIT]<br>23993                                    | Select "EDIT" to enter the calibration mode of<br>the fuel tank. The calibration procedure is the<br>same for tank 1 as it is for tank 2. Select<br>"EDIT" to begin tank level calibration. |
| TANK CALIBRATION :<br>DEFAULT CALIBRATION,<br>OR ADD FUEL ?<br>[DFLT] [ADD ]<br>23994     | Select "DFLT" to let SmartCraft calibrate the tank levels. Select "ADD" to calibrate the tank levels by adding fluid to the tank.                                                           |
| CALIBRATING :<br>EMPTY TANK<br>THEN PRESS PLUS BUTTON<br>[SKIP] [SAVE]<br>23995           | Empty the tank. Select "SAVE" to calibrate the tank level to empty.                                                                                                    |

| CAL 2 Tachometer Calibration - Tank 1 and 2 Level Calibration              |                                                                                       |
|----------------------------------------------------------------------------|---------------------------------------------------------------------------------------|
| FILL TANK TO 1/4<br>THEN PRESS PLUS BUTTON<br>[SAVE]<br>30427              | Fill the tank to 1/4 full. Select "SAVE" to calibrate the tank level to 1/4 full.     |
| FILL TANK TO ½<br>THEN PRESS PLUS BUTTON<br>[SAVE]<br>30428                | Fill the tank to 1/2 full. Select "SAVE" to calibrate the tank level to 1/2 full.     |
| FILL TANK TO 3/4<br>THEN PRESS PLUS BUTTON<br>[SAVE]<br>30429              | Fill the tank to 3/4 full. Select "SAVE" to calibrate the tank level to 3/4 full.     |
| FILL TANK TO FULL<br>THEN PRESS PLUS BUTTON<br>[SAVE]<br>30430             | Fill the tank to full. Select "SAVE" to calibrate the tank level to full.             |
| CALIBRATION 2<br>TANK 2 INPUT<br>OIL TANK<br>[DOWN] [SAVE] [ UP ]<br>24148 | Select tank 2 input: oil tank, fuel tank 2, water tank, waste tank, or not installed. |

#### EXTERNAL SENSORS

| CAL 2 Tachometer Calibration - External Sensors                                            |                                                                                                    |
|--------------------------------------------------------------------------------------------|----------------------------------------------------------------------------------------------------|
| CALIBRATION 2<br>EXTERNAL SENSORS ?<br>[SKIP] [EDIT]<br>24006                              | Selects and calibrates external sensors that<br>are installed in the system. Select "SKIP" to<br>proceed to the speed options. Select "EDIT"<br>to proceed to external sensor selection. |
| CALIBRATION 2<br>EXTERNAL SENSORS<br>PITOT SENSOR ? ► YES<br>[ NO ] [SAVE] [YES ]<br>24007 | Is the boat equipped with a pitot sensor to measure boat speed? Press "-" to select "NO" or "+" to select "YES".                                                                         |

| CAL 2 Tachometer Calibration - External Sensors                                              |                                                                                                    |
|----------------------------------------------------------------------------------------------|----------------------------------------------------------------------------------------------------|
| CALIBRATION 2<br>EXTERNAL SENSORS<br>PADDLE SENSOR ? YES<br>[ NO ] [SAVE] [YES ]<br>24008    | Is the boat equipped with a paddle wheel to measure boat speed? Press "-" to select "NO" or "+" to select "YES".                                                       |
| CALIBRATION 2<br>EXTERNAL SENSORS<br>TRIM SENSOR ? ▶YES<br>[ NO ] [SAVE] [YES ]<br>24009     | Is the boat equipped with a trim sensor?<br>Press "-" to select "NO" or "+" to select "YES".                                                                           |
| CALIBRATION 2<br>EXTERNAL SENSORS<br>SEA TEMP ? ▶YES<br>[ NO ] [SAVE] [YES ]<br>24010        | Is the boat equipped with a seawater<br>temperature sensor? Press "-" to select "NO"<br>or "+" to select "YES".                                                        |
| CALIBRATION 2<br>EXTERNAL SENSORS<br>STEERING SENSOR ? ▶YES<br>[ NO ] [SAVE] [YES ]<br>24011 | Is the boat equipped with a steering sensor?<br>Press "-" to select "NO" or "+" to select "YES".                                                                       |
| CALIBRATION 2<br>EXTERNAL SENSORS<br>INVERT STEERING ? ►YES<br>[ NO ] [SAVE] [YES ]<br>30432 | Changes the position (direction) of the steering display. Press "-" to select "NO" or "+" to select "YES".                                                             |
| CALIBRATION 2<br>SPEED OPTION<br>[SKIP] [EDIT]<br>24012                                      | This section configures the following speed<br>sensors. Select "EDIT" to calibrate the<br>sensors. Select "SKIP" to proceed to the<br>depth sensor screen.             |
| CALIBRATION 2<br>PITOT SENSOR<br>100 PSI TYPE<br>[ NO ] [SAVE] [YES ]<br>24014               | Select pitot transducer type. Choose between 100 or 200 psi. (100 psi is the most common.)                                                                             |
| CALIBRATION 2<br>PITOT SENSOR<br>MULTIPLIER = 1.00<br>[DOWN] [SAVE] [ UP ]<br>24018          | Adjust the pitot pressure sensor to correct<br>display readings that are too high/low. Press<br>"-" or "+" to calibrate the pitot sensor multiplier<br>"DOWN" or "UP". |

| CAL 2 Tachometer Calibration - External Sensors                                    |                                                                                                    |
|------------------------------------------------------------------------------------|----------------------------------------------------------------------------------------------------|
| CALIBRATION 2<br>PADDLE SENSOR<br>PULSEFACTOR = 3.0<br>[DOWN] [SAVE] [UP]<br>24021 | Adjust paddle wheel frequency to correct<br>display readings that are too high/low. Press<br>"-" or "+" to calibrate the paddle sensor pulse<br>factor "DOWN" or "UP". |
| CALIBRATION 2                                                                      | Set the speed at which the gauge stops                                                                                                    |
| TRANSITION SPEED                                                                   | reading the paddle wheel and starts using                                                                                                    |
| TRANSITION = 30 MPH                                                                | pitot sensor to measure boat speed. Press "-"                                                                                                    |
| [DOWN] [SAVE] [UP]                                                                 | or "+" to calibrate the transition speed                                                                                                    |
| 24022                                                                              | "DOWN" or "UP".                                                                                                    |
| CALIBRATION 2                                                                      | Electronically configure a depth offset.                                                                                                    |
| DEPTH SENSOR                                                                       | Entering a negative number gives you a water                                                                                                    |
| OFFSET = 3 FEET                                                                    | line offset. A positive number gives you a keel                                                                                                    |
| [DOWN] [SAVE] [UP]                                                                 | offset. Press "-" or "+" to calibrate the depth                                                                                                    |
| 24023                                                                              | sensor offset "DOWN" or "UP".                                                                                                    |
| CALIBRATION 2                                                                      | Enter a depth value. When the depth                                                                                                    |
| DEPTH ALARM                                                                        | transducer reads that value or below, the                                                                                                    |
| LEVEL = 2.5 FEET                                                                   | shallow water alarm will sound. Press "-" or                                                                                                    |
| [DOWN] [SAVE] [UP]                                                                 | "+" to calibrate the depth alarm level "DOWN"                                                                                                    |
| 24024                                                                              | or "UP".                                                                                                    |
| CALIBRATION 2<br>EXIT ?<br>[ NO ] [YES] [CAL 1]<br>24025                           | Press "MODE/SELECT" to exit. Press "-" to go to the start of CAL 2. Press "+" to continue to "CAL 1."                                                                  |

#### **Cruise Control Operation**

**NOTE:** Cruise control is only available with Gen I (2007) and newer DTS engines.

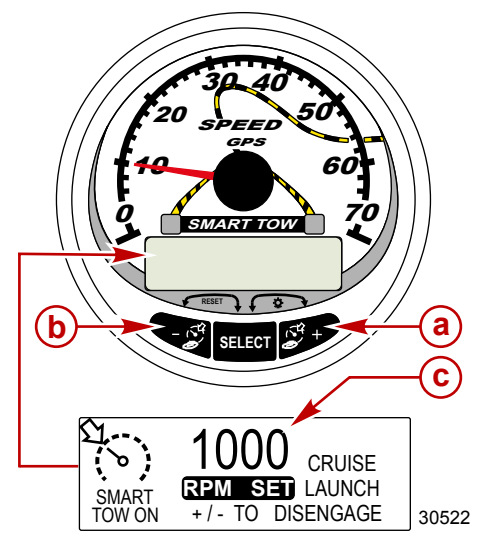

- a Increase set cruise RPM
- b Decrease set cruise RPM
- c Set cruise RPM

**NOTE:** The cruise control minimum maximum range may change depending on engine type.

There are two modes of cruise control: "RPM MODE" and "SPEED MODE". Set the cruise control to "RPM MODE" with either the Smart Tow Tachometer or Smart Tow Speedometer. Launch control will inherit the mode of control selected.

Press and hold the "SELECT" button for approximately three seconds to toggle between "SPEED MODE" and "RPM MODE".

IMPORTANT: Only the Smart Tow Speedometer can toggle between cruise control "RPM MODE" and "SPEED MODE". Smart Tow Tachometer can change from "SPEED MODE" to "RPM MODE" only.

The cruise control can be shut off at anytime by pushing the "+" and "-" buttons simultaneously.

When the cruise control is engaged and the throttle is moved below the set cruise engine RPM or speed, the engine RPM will decrease with the throttle movement. When the throttle is moved above the set cruise speed, the cruise control will actively control the engine speed to the set cruise speed.

When the cruise control is disengaged it will remember the set speed. It will return to that speed when the cruise control is engaged and the throttle is positioned beyond the set cruise speed.

Press "SELECT" twice to exit the cruise control screen.

#### TURNING THE SYSTEM ON/OFF

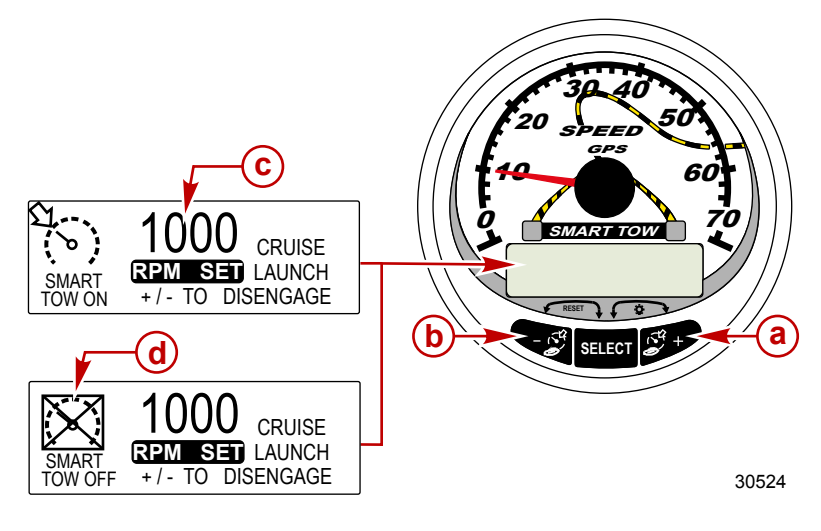

- a Increase set cruise RPM
- **b** Decrease set cruise RPM
- c Set cruise RPM
- d Cruise control off

#### SETTING CRUISE CONTROL

To set the cruise control RPM:

1. Push either the "+" or "-" button to bring up the cruise control display screen.

- Set desired cruise RPM. When the throttle is in the wide open throttle position, the set RPM will be the maximum speed.
- 3. Push "+" and "-" button simultaneously to engage the cruise control.

**NOTE:** The cruise control must be engaged for both gauges to display the active cruise control setting.

#### CANCELING CRUISE CONTROL

To cancel the cruise control: press the "+" and "-" buttons simultaneously.

#### Precise Speed Control Calibration (Optional)

The Smart Tow with GPS speedometer is capable of maintaining the speed within 0.8 km/h (0.5 MPH) of the cruise control setting. It is not mandatory to complete this tutoring exercise for the speed control to function, it will calibrate itself during normal operation.

#### PRECISE SPEED CONTROL CALIBRATION

**NOTE:** Cruise control is only available with Gen I (2007) and newer DTS engines.

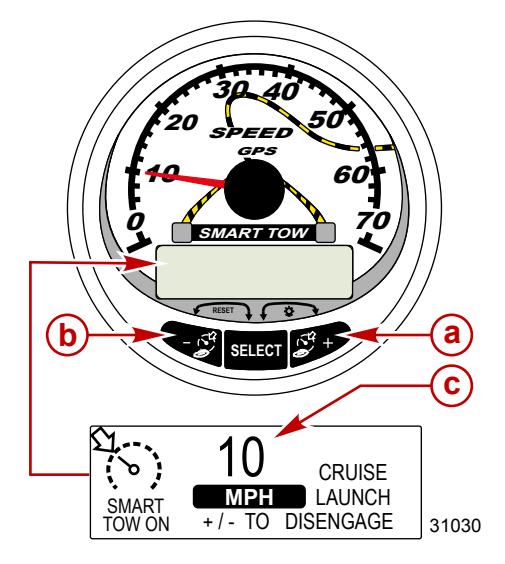

- a Increase set cruise speed
- b Decrease set cruise speed
- c Set cruise speed

There are two modes of cruise control: "RPM MODE" and "SPEED MODE". Set the cruise control to "SPEED MODE" with the Smart Tow Speedometer. Launch control will inherit the mode of control selected.

Press and hold the "SELECT" button for approximately three seconds to toggle between "SPEED MODE" and "RPM MODE".

IMPORTANT: Only the Smart Tow Speedometer can toggle between cruise control "RPM MODE" and "SPEED MODE". Smart Tow Tachometer can change from "SPEED MODE" to "RPM MODE" only.

#### ENGAGING THE CRUISE CONTROL

- 1. Push either the "+" or "-" button to bring up the cruise control display screen.
- 2. Set the speed to 10 MPH.
- Push "+" and "-" button simultaneously to engage the cruise control. When the throttle is in the wide open throttle position, the engine RPM will increase until the set speed is attained.
- 4. After cruising at 10 MPH for 20 seconds, increase the speed 1 MPH.
- 5. After cruising at 11 MPH for 20 seconds, increase the speed 1 MPH.
- 6. Continue this speed increment process until the craft has reached its maximum speed.

#### CANCELING THE CRUISE CONTROL

To cancel the cruise control: press the "+" and "-" buttons simultaneously.

When the cruise control is disengaged, it will remember the set speed. It will return to that speed when the cruise control is engaged and the throttle is positioned beyond the set cruise speed.

Press "SELECT" twice to exit the cruise control screen.

IMPORTANT: Performing a Master Reset will return all the calibrations to the factory default settings.

#### Launch Control Operation

**NOTE:** Launch control is only available with Gen I (2007) and newer DTS engines.

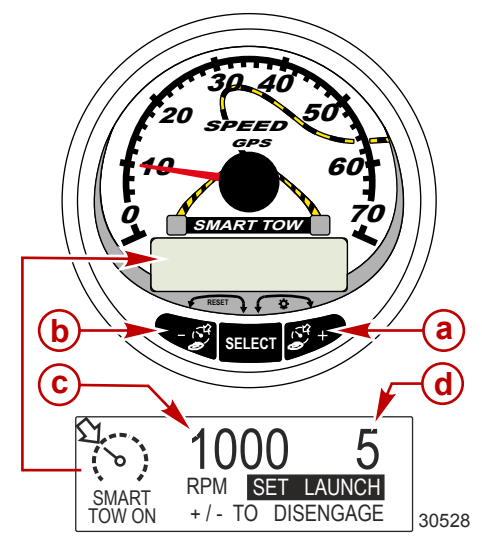

- a Raise launch control setting
- b Lower launch control setting
- c Set cruise RPM
- d Launch control setting

#### **BASIC OPERATION**

Launch control determines how fast the engine accelerates to a set cruise speed.

Set the launch control with either the Smart Tow Tachometer or Smart Tow Speedometer. The settings are 1, 2, 3, 4, and 5, with 1 the most gradual acceleration and 5 the most aggressive. Press "SELECT" once to highlight the launch control setting. Press "+" to increase launch control setting and "--" to decrease the launch control setting. This can be accomplished in either "RPM MODE" or "SPEED MODE." The launch control setting will remain until changed.

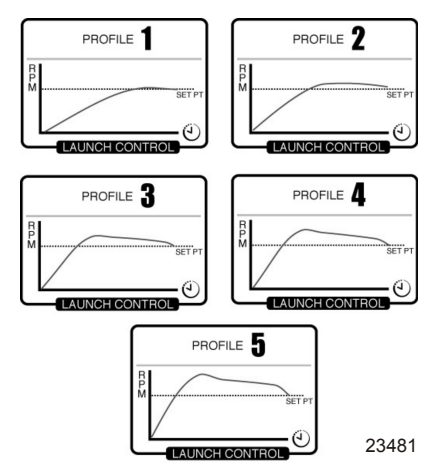

If the cruise control is engaged and none of the numerical launch control settings are selected ("CRUISE" is displayed), launch acceleration is controlled by the PCM up to the RPM set point.

The display screen will revert back to the "RPM SET" screen after five seconds of inactivity. Push the "SELECT" button to highlight the launch control display screen.

#### SETTING LAUNCH CONTROL

There are two modes of launch control: "RPM MODE" and "SPEED MODE." Set the launch control to "SPEED MODE" with Smart Tow Speedometer. Cruise control will inherit the mode of control selected.

Press and hold the "SELECT" button for approximately three seconds to toggle between "SPEED MODE" and "RPM MODE."

IMPORTANT: Only the Smart Tow Speedometer can toggle between cruise control "RPM MODE" and "SPEED MODE." Smart Tow Tachometer can change from "SPEED MODE" to "RPM MODE" only.

- 1. Press "+" or "-" to bring up the cruise control display screen.
- 2. Push the "SELECT" button to highlight "SET LAUNCH."
- 3. Push "+" to raise the setting and push "–" to lower the setting.
- 4. Launch control will automatically turn on with the cruise control.

If the cruise control is engaged and none of the numerical or customized launch control settings are selected ("CRUISE" is displayed), launch acceleration is controlled by the throttle up to the RPM set point.

The display screen will revert back to the "RPM SET" screen after five seconds of inactivity. Push the "SELECT" button to highlight the "SET LAUNCH."

#### CANCELING LAUNCH CONTROL

The launch control will turn off when the cruise control is turned off.

#### Creating a Customized Launch Setting

Beyond launch setting number 5 are eight customized launch settings. Each customized launch setting name can have up to seven alpha characters to identify the custom launch. The custom launch setting can be controlled by RPM or speed. To use the speed setting control, GPS must be interfaced with the SmartCraft gauge through a junction box.

**NOTE:** If the Smart Tow set point is changed while the customized launch is active, the set point will automatically be saved for that user .

- 1. Press the "SELECT" button to highlight "SET LAUNCH."
- Advance the launch control setting beyond number 5. After number 5 the "NEW USER" launch control setting will activate.

3. Press and hold the "SELECT" button for approximately three seconds to edit the customized launch setting.

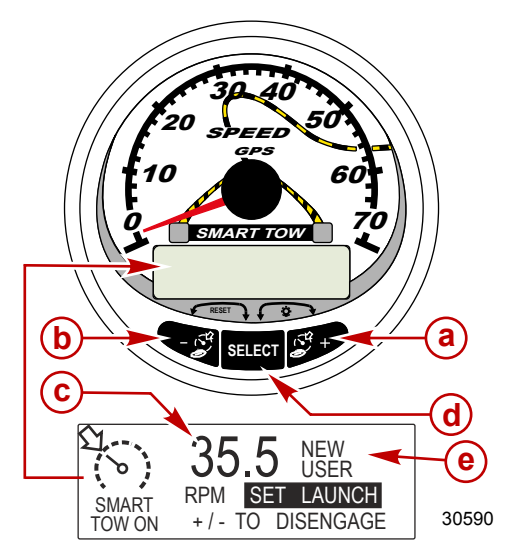

- a Raise launch control setting
- b Lower launch control setting
- c Set cruise RPM
- d "SELECT" button
- e Launch control setting

| Customized Launch Settings                                                      |                                                                                                    |
|---------------------------------------------------------------------------------|----------------------------------------------------------------------------------------------------|
| NAME AAAAAAA   RPM SET 1000   MPH SET 10.0   [DOWN] [EDIT]                      | Press the "SELECT" button to edit the name.                                                                                                    |
| AAAAAAA<br>[ ↓ SAVE ↓ ]<br>[SCRL↓] [NEXT] [SCRL↓]<br>30597                      | Press the "-" or "+" to scroll through the<br>alpha characters. Press the "SELECT"<br>button to save the character and move to<br>the next set of alpha characters. Press the<br>"-" and "SELECT" buttons to save the<br>customized launch name. |
| NAME AAAAAAA<br>RPM SET 1000<br>MPH SET 10.0 ↓<br>[DOWN] [EDIT] [ UP ]<br>30598 | Press the "-" to move the cursor to "RPM<br>SET". Press the "SELECT" button to edit<br>the RPM.                                                                                                    |
| Image: RPM SET     Image: 1000       [DOWN]     [ OK ]     [ UP ]       30599   | Press "-" or "+" to change the RPM set<br>point. Press the "SELECT" button to exit the<br>RPM edit.                                                                                                    |

| Customized Launch Settings                                                                                                    |                                                                                                    |
|----------------------------------------------------------------------------------------------------|----------------------------------------------------------------------------------------------------|
| NAME AAAAAAA   RPM SET 4225   MPH SET 10.0   [DOWN] [EDIT] [UP]   30601                                                                                                  | Press the "-" to move the cursor to "MPH<br>SET". Press the "SELECT" button to edit<br>the speed.                                                               |
| MPH SET<br>[DOWN] [OK] [UP]<br>30609                                                                                                    | Press "-" or "+" to change the speed setting.<br>Press the "SELECT" button to exit the MPH<br>edit.                                                             |
| LAUNCH     1.0     ↑       OVERSHOOT     0 %     ↓       DURATION     0.0 S     ↓       [DOWN]     [EDIT]     [UP]       30614     1000000000000000000000000000000000000 | Press the "-" to move the cursor to<br>"LAUNCH". Press the "SELECT" button to<br>edit the level of acceleration.                                                |
| LAUNCH<br>[DOWN] [OK] [UP]<br>30612                                                                                                    | Press "-" or "+" to edit the level of<br>acceleration between 1.0 and 5.0. Press the<br>"SELECT" button to exit the "LAUNCH" edit.                              |
| LAUNCH     4.7     ↑ <b>OVERSHOOT</b> 0 %     ↓       DURATION     0.0 S     ↓       [DOWN]     [EDIT]     [UP]       30615     15                                       | Press the "-" to move the cursor to<br>"OVERSHOOT". Press the "SELECT"<br>button to edit the percentage.                                                        |
| OVERSHOOT<br>MAX : 20%<br>[DOWN] [ OK ] [ UP ]<br>30617                                                                                                    | Press "-" or "+" to edit the percentage to<br>exceed the level of speed or RPM between<br>0 and 20%. Press the "SELECT" button to<br>exit the "OVERSHOOT" edit. |
| LAUNCH 4.7<br>OVERSHOOT 12 %<br>DURATION 0.0 S<br>[DOWN] [EDIT] [ UP ]<br>30619                                                                                          | Press the "-" to move the cursor to<br>"DURATION". Press the "SELECT" button<br>to edit the seconds.                                                            |

| Customized Launch Settings                                     |                                                                                                    |  |
|----------------------------------------------------------------|----------------------------------------------------------------------------------------------------|--|
| DURATION <b>3.4 s</b> [DOWN]     [ OK ]     [ UP ]       30620 | Press "-" or "+" to edit the duration of<br>seconds the overshoot percentage is<br>activated. The number of seconds is<br>between 0 and 4. Press the "SELECT"<br>button to exit the "DURATION" edit. |  |
| OVERSHOOT 12 %<br>DURATION 0.0 S<br>EXIT<br>[OK] [UP]<br>30621 | Press the "-" to move the cursor to "EXIT".<br>Press the "SELECT" button to exit the<br>launch setting or press the "+" to review and<br>edit the customized launch settings.                        |  |

# SYSTEM TACH/SPEED VERSION 6.0 Basic Operation and Features

**NOTE:** Descriptive text alarm warning screens are displayed with Gen I (2007) engines and newer.

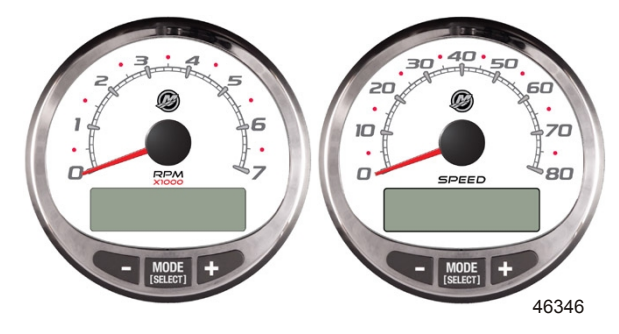

System Tachometer

System Speedometer

**Power up:** Each gauge will power up when the ignition is turned on. The gauges will stay on as long as the ignition is on.

Lights: Adjusts the brightness and contrast of the gauge.

**Buttons:** The "MODE/SELECT" button is used for selecting information screens. The "+" and "–" buttons are used for setting engine speed for troll control, and setting gauge calibrations.

**Troll control:** Sets and controls the idle speed of the engine for trolling without using the throttle.

**Engine Guardian System:** Monitors the critical sensors on the engine for any early indication of problems. The system will respond to a problem by reducing engine speed and alerting the operator to a potentially damaging situation.

**Warning system:** The system sounds the warning horn and displays the warning with descriptive text.

IMPORTANT: Optional sensors such as depth, fuel, paddle wheel, and steering angle, should always be connected to the starboard engine when using SmartCraft gauges version 4.0 or later.

## SYSTEM TACH/SPEED VERSION 6.0

#### PRODUCTS WITH EMISSIONS CONTROL

After the ignition is turned on, the tachometer will display the name of the gauge and the version of the software for approximately two seconds. In the upper left-hand corner of the display, a small engine icon will also be visible. The icon is a representation the power package has emissions control onboard diagnostics, also known as OBD. The icon will only be seen during the key up process unless a system fault is detected. When a fault is detected, the OBD icon will be displayed in the upper left-hand corner on all system screens.

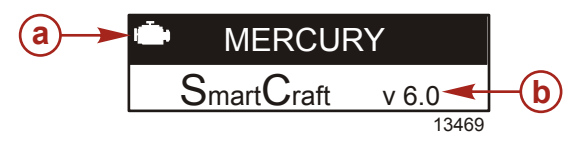

a - OBD icon

**b** - Software version

#### Automatic Engine Detection Feature

The System Tachometer/Speedometer has an automatic engine detection feature. This feature automatically detects which engine type is used and configures the gauge to match that engine type.

The first power up of the gauge, or after a Master Reset, the gauge will display "AUTODETECT". Press the "MODE/SELECT" button to start the automatic engine detection feature and the gauge will determine the engine type. This will preset the data monitoring screens to make the initial setup easier.

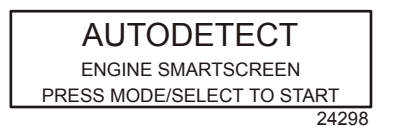

If the gauge shows a warning of "NO STARBOARD ENGINE" or "MULTIPLE STARBOARD ENGINES", the engine location (port and starboard) must be selected by an authorized dealer equipped with the computer diagnostic system (CDS) tool.

## SYSTEM TACH/SPEED VERSION 6.0

#### **Master Reset**

Returns the gauge to the factory defaults through the Master Reset command.

IMPORTANT: Performing a Master Reset will reset the unit to the factory defaults, thus eliminating any installation and calibrations performed during set up of product.

Press the "-" and "+" buttons simultaneously for approximately 10 seconds (until the graphic bars collide) to restore the unit to factory default settings. Press the "MODE/SELECT" button to confirm.

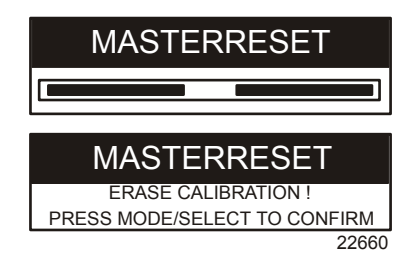

# SYSTEM TACH/SPEED VERSION 6.0 Alarm Warnings With Descriptive Text

**NOTE:** Descriptive text alarm warning screens are displayed with Gen I (2007) engines and newer.

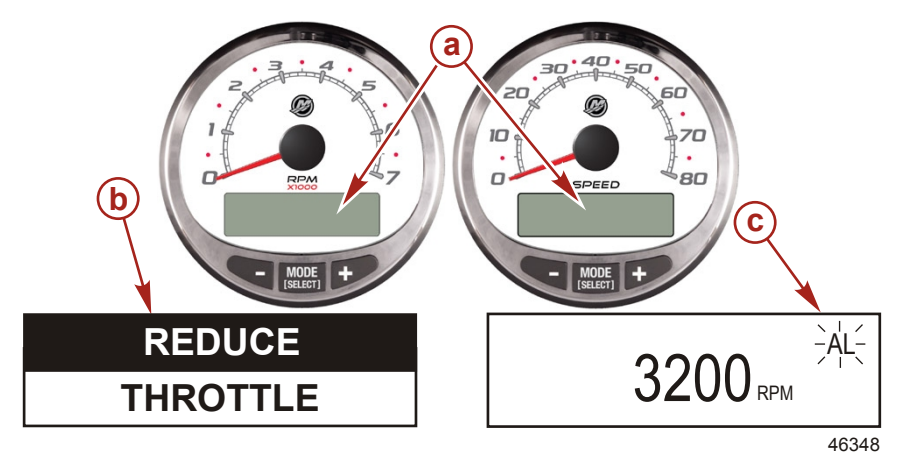

- a Display screen
- **b** Engine Guardian System
- **c** Alarm signal

When a problem is detected, the name of the offending alarm appears on the display.

If the problem can cause immediate engine damage, the Engine Guardian System will respond to the problem by limiting engine power. Immediately reduce the throttle speed and refer to the warning messages on the following pages. Refer to the engine **Operation, Maintenance, and Warranty Manual** for further explanation of the problem and the correct action to take.

The alarm message will stay displayed until the "MODE/ SELECT" button is pressed. If there are multiple alarms, these will cycle on the display at five second intervals.

If the "MODE/SELECT" button is pressed to display a different screen, the flashing alarm signal "AL" will appear in the upper right corner to indicate there still is a problem.

# SYSTEM TACH/SPEED VERSION 6.0

| Alarm Warning with Descriptive Text                                                         |                                                                                                    |  |
|---------------------------------------------------------------------------------------------|----------------------------------------------------------------------------------------------------|--|
| SYS FAULT<br>[SHOW]<br>24184                                                                | The "SYS FAULT" bar indicates there is a problem in the system. "SHOW" displays the faulty component.                                                                                              |  |
| STBD SYSTEM FAULT<br><faulty component=""><br/>[EXIT] [NEXT] [MORE]<br/>24186</faulty>      | The top bar indicates the system with the faulty component. The scrolling text displays the faulty component. "NEXT" displays the next fault. "MORE" displays a detailed description of the fault. |  |
| STBD SYSTEM FAULT<br><fault description=""><br/>[EXIT] [NEXT] [ACTION]<br/>24187</fault>    | The scrolling text explains in detail the description of the fault. "ACTION" displays the course of action required by the operator.                                                               |  |
| STBD SYSTEM FAULT<br><corrective action=""><br/>[EXIT] [NEXT] [BACK]<br/>24189</corrective> | The scrolling text displays the course of action required by the operator.                                                                                                    |  |

#### EMISSION CONTROL FAULTS WITH DESCRIPTIVE TEXT

When a problem is detected with the Emission control system, the screen will flash between an engine icon that shows the text "**OBD SERVICE SOON**" and the system fault screen. These two screens will continue to flash until the "+" button is pressed to display the control fault.

If the problem can cause immediate engine damage, the Engine Guardian System will respond to the problem by limiting engine power. Immediately reduce the throttle speed and refer to the warning messages on the following pages. Refer to the engine **Operation, Maintenance, and Warranty Manual** for further explanation of the problem and the correct action to take.

The alarm message will stay displayed until the "MODE/ SELECT" button is pressed. If there are multiple alarms, these will cycle on the display at five-second intervals.

# SYSTEM TACH/SPEED VERSION 6.0

If the "MODE/SELECT" button is pressed to display a different screen, the engine emission fault alarm icon will appear in the upper left hand corner. The engine icon will be visible on all screens. A servicing dealer must diagnose the emission control faults and correct the problem prior to the next use of the vessel.

| Emission Control Faults With Descriptive Text                                                    |                                                                                                    |
|--------------------------------------------------------------------------------------------------|----------------------------------------------------------------------------------------------------|
| OBD SERVICE SOON<br>46456                                                                        | An engine icon will appear in the middle<br>of the screen with text stating "OBD<br>SERVICE SOON." The screen will flash<br>to the "SYS FAULT" screen<br>approximately every three seconds                                           |
| SYS FAULT<br>OBD SERVICE SOON<br>[SHOW]<br>46455                                                 | The "SYS FAULT" bar indicates there is a problem in the system. Under the bar "OBD SERVICE SOON" is displayed. "SHOW" displays the faulty component.                                                                                 |
| STBD SYSTEM FAULT 114<br><critical air="" idle="" –=""><br/>[EXIT] [MORE]<br/>46457</critical>   | The top bar indicates the system with the<br>faulty component and the fault number.<br>The scrolling text displays the severity of<br>the fault and the faulty component.<br>"MORE" displays a detailed description of<br>the fault. |
| STBD SYSTEM FAULT 114<br><critical air="" idle="" –=""><br/>[EXIT] [ACTION]<br/>46458</critical> | The scrolling text explains in detail the description of the fault. "ACTION" displays the course of action required by the operator.                                                                                                 |
| STBD SYSTEM FAULT 114<br>< RETURN TO PORT ><br>[EXIT] [BACK]<br>46459                            | The scrolling text displays the course of action required by the operator.                                                                                                    |

#### Warning Display Screens

When a problem is detected with the engine, the warning display screens will alert the operator to the potential problem. Refer to the engine **Operation**, **Maintenance**, **and Warranty Manual** for an explanation of the problem and the correct action to take.
| PROBLEM                            | TACHOMETER DISPLAY | SPEEDOMETER<br>DISPLAY |
|------------------------------------|--------------------|------------------------|
| BATTERY                            | ×                  |                        |
| ENGINE DATA BUS                    | ×                  |                        |
| FAULT- HORN                        | ×                  |                        |
| FAULT- IGNITION                    | ×                  |                        |
| FAULT- INJECTOR                    | ×                  |                        |
| FAULT- OIL PUMP                    | ×                  |                        |
| FAULT- SENSOR                      | ×                  |                        |
| FAULT- WATER TEMP                  | ×                  |                        |
| LOW FUEL                           |                    | ×                      |
| LOW OIL                            |                    | ×                      |
| FAULT - OIL TEMP                   | ×                  |                        |
| OIL PSI                            | ×                  |                        |
| OVERHEAT                           | ×                  |                        |
| OVERSPEED                          | ×                  |                        |
| FAULT - OIL PRESSURE               | ×                  |                        |
| RESERVE OIL                        | ×                  |                        |
| SYSTEM FAULT –<br>OBD SERVICE SOON | ×                  |                        |
| WATER IN FUEL                      | ×                  |                        |
| FAULT - MAP                        | ×                  |                        |
| FAULT - MAT                        | ×                  |                        |
| FAULT - TPS                        | ×                  |                        |

NOTE: Depending on the engine type, not all screens will apply.

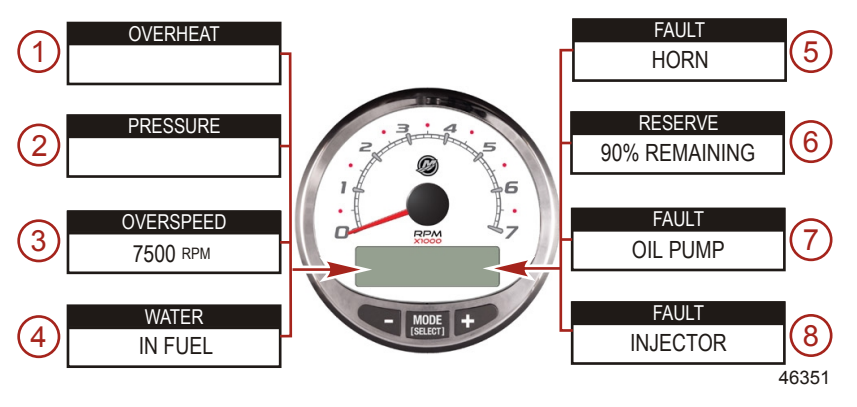

IMPORTANT: Refer to the engine <u>Operation, Maintenance, and</u> <u>Warranty Manual</u> for further explanation of the problem and the correct action to take. Contact the dealer if the problem persists.

- 1. **OVERHEAT**: The engine has overheated.
- 2. **PRESSURE**: There is insufficient water pressure in the cooling system.
- 3. **OVERSPEED**: Engine speed exceeded the maximum allowable RPM.
- 4. **WATER IN FUEL**: Water in the water separating fuel filter reached the full level.
- 5. **FAULT HORN**: The warning horn is not functioning correctly.
- 6. **RESERVE OIL LOW 2-Stroke outboard only**: Oil level is critically low in the engine-mounted oil reservoir tank.
- 7. **FAULT OIL PUMP**: The oil pump has stopped functioning electrically. No lubricating oil is being supplied to the engine.
- 8. **FAULT INJECTOR**: One or more of the fuel injectors have stopped functioning electrically.

NOTE: Depending on the engine type, not all screens will apply.

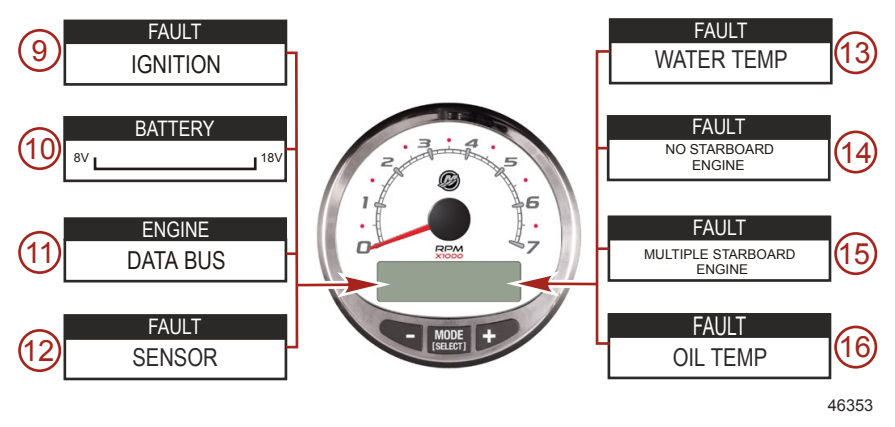

- 9. **FAULT IGNITION**: A problem has developed in the ignition system.
- 10. **BATTERY**: The electrical system is not charging or the battery charge is low.
- 11. **ENGINE DATA BUS**: The data communication link between the tachometer and engine is not connected.
- 12. **FAULT SENSOR**: One of the sensors is not functioning correctly.
- 13. **FAULT WATER TEMP**: The sensor for measuring outside lake/seawater temperature is not functioning correctly.
- 14. FAULT NO STARBOARD ENGINE: The instrument does not detect the starboard engine computer. This usually indicates that no data is being transferred from the engine's computer to the gauge. Check the wiring. Make sure both terminator resistors are installed in the bus. Make sure the PCM/ECM's are not configured for the same location using computer diagnostic system (CDS).

15. **FAULT - MULTIPLE STARBOARD ENGINE**: SmartCraft gauges are recognizing multiple engines as starboard.

**NOTE:** In multiple engine applications, each engine must be assigned a position (starboard, port, starboard2, or port2) with a CDS before the system will function properly.

16. **OIL TEMP**: The engine oil is overheating.

NOTE: Depending on the engine type, not all screens will apply.

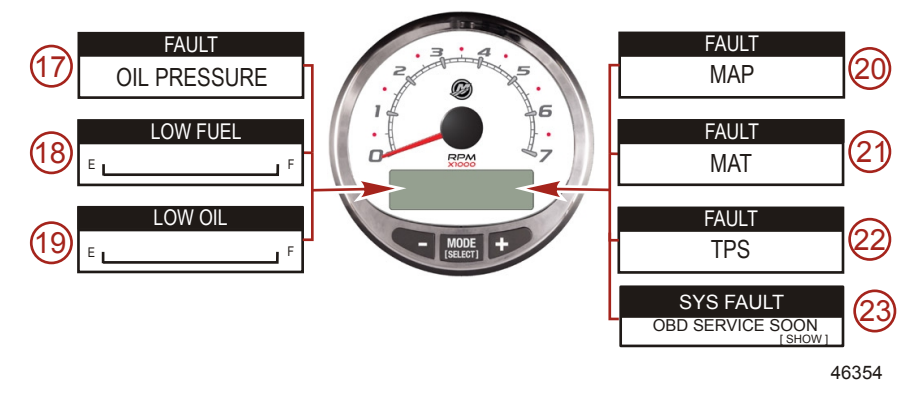

- 17. FAULT OIL PRESSURE: There is insufficient oil pressure.
- 18. **LOW FUEL LEVEL**: The fuel level in the fuel tank is critically low. Stop for fuel immediately to avoid running out.
- 19. LOW OIL LEVEL 2-Stroke outboard only: The oil level in the remote oil tank is low. Stop and refill the oil tank immediately to avoid running out.
- 20. **FAULT MAP**: Engine problem occurred. Have the engine checked by a dealer.
- 21. **FAULT MAT**: Engine problem occurred. Have the engine checked by a dealer.
- 22. **FAULT TPS**: Engine problem occurred. Have the engine checked by a dealer.
- 23. **SYSTEM FAULT OBD SERVICE SOON**: A problem has occurred with the engine emissions control system. Have the engine check by a dealer.

### **Display Screens**

| Tachometer Display Screen                           | Speedometer Display Screen       |
|-----------------------------------------------------|----------------------------------|
| Engine Break-in (2-Stroke outboard only)            | Clock - Air/Sea Temp             |
| Engine Temperature                                  | Fuel Used                        |
| Oil Temperature                                     | Cog - If there is a GPS input    |
| Oil PSI                                             | Distance and Fuel to Waypoint    |
| Trim and RPM                                        | Speed                            |
| Trim and Water Pressure                             | Estimated Range                  |
| Water Pressure                                      | Instant and Average Fuel Economy |
| Battery Voltage and Engine Hours                    | Trip Odometer                    |
| Fuel Flow and Fuel Used                             | Fuel Tank Levels                 |
| Speed and Sea Temperature                           | Oil Tank Levels                  |
| Battery Voltage                                     | Fresh Water Levels               |
| % Fuel Remaining (Fuel Tank 1)                      | Waste Water levels               |
| Depth                                               | Steering Angle (MerCruiser only) |
| Trim Position                                       | Tabs                             |
| Fuel PSI                                            | Dual Engine                      |
| RPM                                                 | Trim and RPM Synchronizer        |
| Maintenance                                         |                                  |
| Quick Reference Screen<br>Battery, Temperature, PSI |                                  |

#### System Tachometer Display Screens

When the ignition is turned on, the tachometer will display the last screen that was visible before the ignition was turned off.

Press "MODE/SELECT" to change display screens. Revert back to the previous screen by pressing and holding "MODE/ SELECT" for two seconds.

**NOTE:** Readings can be displayed in English (U.S.) or metric. Refer to **Tachometer Calibration**.

NOTE: Depending on the engine type, not all screens will apply.

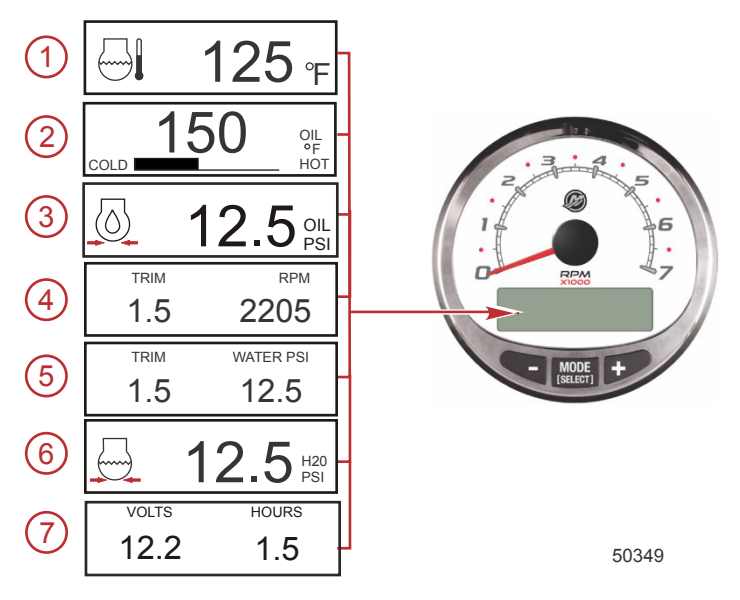

- 1. **Temperature:** Displays the engine coolant temperature.
- 2. **Oil Temperature:** Displays the engine oil temperature.
- 3. **Oil Pressure:** Displays the engine oil pressure in "PSI" or "BAR."
- 4. Trim and RPM: Displays the engine RPM and trim position.
- Power Trim Angle: Displays the trim angle of the outboard or sterndrive up to the maximum trim angle and then displays the trailer angle. 0 = down, 10 = maximum trim, and 25 = full trailer.
- 6. **Water Pressure:** Displays the cooling system water pressure at the engine.

7. **Battery Voltage:** Displays the voltage level (condition) of the battery. Also records the running time of the engine.

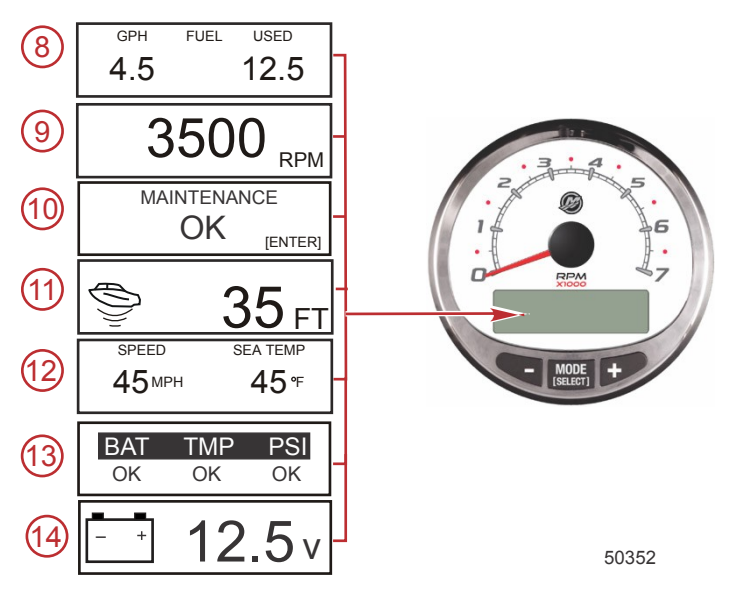

- 8. **Fuel Flow:** Displays fuel use in gallons or liters per hour, and overall amount of fuel used.
- 9. **Digital Tachometer:** Displays the engine speed in revolutions per minute (RPM).
- 10. **Maintenance:** Displays if the engine is "OK" or that it requires scheduled maintenance. This maintenance screen is based on a 100 hour maintenance cycle. Follow the maintenance schedule recommendation in the owner's manual.

**NOTE:** The scheduled maintenance cycle should be reset following maintenance performed at the Once a Year and Before Storage recommendation that is indicated in the owner's manual.

11. Water Depth: Displays the water depth under the transducer if connected. The water depth screen can be turned on or off in CAL 1 calibration. The alarm can be set to trigger whenever the boat moves into water shallower than the alarm level. Refer to CAL 2 calibration for water depth alarm and offset settings.

**NOTE:** A depth transducer (purchased separately) must be connected to the system for this screen to operate.

12. **Speed/Temp:** Displays a split screen of seawater temperature and vessel speed.

**NOTE:** A speed input sensor must be connected to the system for this screen to operate.

- 13. Quick Reference Screen: Indicates that the battery, engine temperature, and pressures are operating properly.
- 14. **Battery Voltage:** Displays in large numbers the current voltage of the battery.

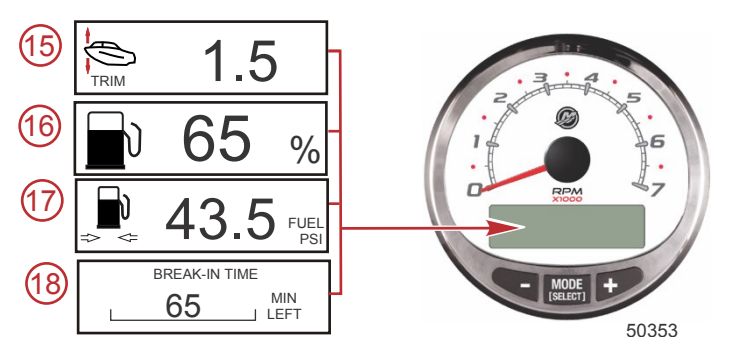

- 15. **Power Trim Angle/Water Pressure:** Displays the trim angle of the engine and cooling system water pressure.
- 16. **Fuel Percentage:** Displays the percentage of fuel that is in the fuel tank.
- 17. Fuel Pressure: Displays the engine fuel pressure.
- 18. **Engine Break-in:** Displays the time remaining on the break-in period of a new engine. This screen will automatically disappear after the break-in period is complete.

#### Maintenance Screen

Some 4-stroke power package models have the ability to estimate the amount of run time the engine accumulated since the last scheduled maintenance. Normal scheduled maintenance for the engine is 100 hours. The maintenance screen shows a bar graph approximating the amount of time remaining before a scheduled maintenance is required. When the maintenance screen is reset, the bar graph will change to represent the scheduled maintenance has 100 hours remaining. The maintenance screen must be turned on for this screen to be displayed. Your owner's manual maintenance schedule should be followed regardless of what the gauge displays. To turn this feature on, refer to **Tachometer CAL 1 Calibration**.

1. When the maintenance screen is displayed, press "ENTER" to see the approximate amount of time remaining before a scheduled maintenance is recommended.

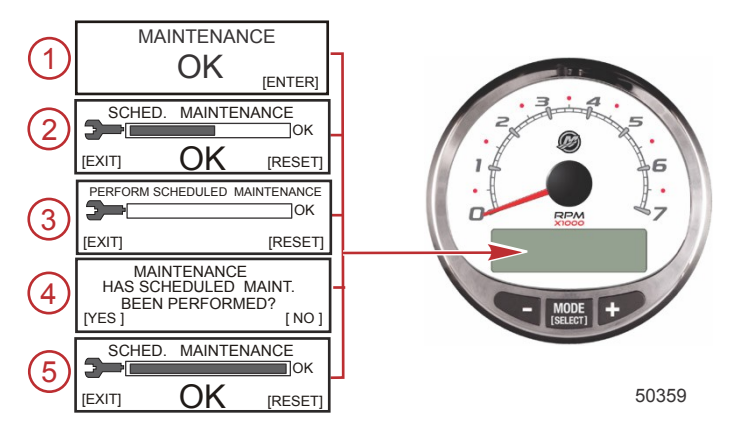

 The scheduled maintenance screen displays a bar graph indicating the estimated time remaining on the scheduled maintenance cycle. Press "EXIT" to return to the previous screen or "RESET" after the scheduled maintenance has been performed.

- If the amount of time since the last scheduled maintenance has passed 100 hours, the screen will show "PERFORM SCHEDULED MAINTENANCE" and the bar graph will not be visible. Press "EXIT" to return to the previous screen or "RESET."
- After pressing "RESET" the screen goes to the "MAINTENANCE" screen. The "MAINTENANCE" screen will display "HAS SCHEDULED MAINT. BEEN PERFORMED?" Press "YES" to reset the maintenance schedule, or press "NO" to return to the previous screen.
- After pressing "YES" the screen will show the bar graph has been reset to represent 100 hours of operation before the next scheduled maintenance. Press "EXIT" to return the "MAINTENANCE OK" screen.

### Tachometer Quick CAL Calibration

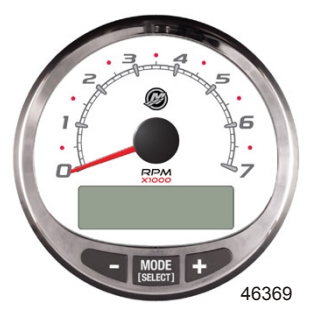

SC1000 System Tachometer Version 6.0

This calibration is for setting lighting and contrast.

- 1. Press the "MODE/SELECT" and "+" buttons simultaneously for approximately two seconds or until the "QUICK CAL" screen appears.
- 2. Press the "–" or "+" button to select the option choice displayed in the [] brackets on the screen.
- 3. Press "MODE/SELECT" to save the setting and advance through the calibration screens.

| Quick CAL                                                 |                                                                                                    |
|-----------------------------------------------------------|----------------------------------------------------------------------------------------------------|
| LIGHT<br>[DOWN] [SAVE] [ UP ]<br>23517                    | Adjusts the brightness of the gauge lighting.                                                                                                    |
| CONTRAST<br>[DOWN] [SAVE] [ UP ]<br>23519                 | Adjusts the contrast of the display screen.                                                                                                    |
| SPLASH SCREEN<br>MERCURY<br>[SKIP] [EDIT]<br>46447        | You can edit the name of the splash screen.<br>Press "+" to edit the name, or press "MODE/<br>SELECT" to skip changing the splash screen<br>name.                                                                                                    |
| SPLASH SCREEN<br>MERCURY<br>[DOWN] [NEXT] [ UP ]<br>30246 | The splash screen name has nine spaces for<br>characters. 59 characters, including an empty<br>character, is available for each space. Press<br>the "-" or "+" button to change the character.<br>Press the "MODE/SELECT" button to move to<br>the next space. All nine splash screen name<br>spaces must be selected before exiting the<br>splash screen option. |

### Tachometer CAL 1 Calibration

This calibration turns the system screens on and off.

**NOTE:** The screens may vary depending upon the version of the gauge.

- Press and hold the "MODE/SELECT" and "+" buttons for approximately seven seconds until the "CAL 1" screen appears.
- 2. Press the "-" or "+" button to select the option choice displayed in the [] brackets on the screen.
- 3. Press "MODE/SELECT" to save the setting and advance through the calibration screens.

| Tachometer CAL 1 Calibration - Remote Light and Contrast |                                                                                                    |
|----------------------------------------------------------|----------------------------------------------------------------------------------------------------|
| REMOTE SCREENS ?<br>[ NO ] [SAVE] [YES ]<br>23620        | If "YES" is selected, then screen changes<br>made on this tachometer will effect all<br>tachometers in the system. All tachometers<br>need the screen set to "YES" for this function<br>to work.                                                                                                 |
| REMOTE LCD LIGHT ?<br>[ NO ] [SAVE] [YES ]<br>23532      | Adjusts the lighting levels on all gauges<br>simultaneously from this gauge. If "YES" is<br>selected, then lighting level changes made on<br>this tachometer will effect all tachometers in<br>the system. All tachometers need the screen<br>set to "YES" for this function to work.            |
| REMOTE LCD CONTRAST ?<br>[ NO ] [SAVE] [YES ]<br>23533   | Adjusts the contrast of another System<br>Tachometer simultaneously from this gauge.<br>If "YES" is selected, then contrast level<br>changes made on this tachometer will effect<br>all tachometers in the system. All tachometers<br>need the screen set to "YES" for this function<br>to work. |

| Tachometer CAL 1 Calibration - Trim                                                        |                                                                                                    |
|--------------------------------------------------------------------------------------------|----------------------------------------------------------------------------------------------------|
| HIGH RESOLUTION TRIM ?<br>[ NO ] [SAVE] [YES ]<br>23621                                    | Enables the trim angle to be displayed in 0.1° increments if "YES" is selected.                                                                         |
| TRIM POPUP ?<br>[ NO ] [SAVE] [YES ]<br>23641                                              | The trim display screen pops up when the trim setting is changed if "YES" is selected.                                                                  |
| CALIBRATION 1<br>TRIM CALIBRATION<br>[SKIP] [EDIT]<br>23910                                | Select "EDIT" to calibrate the gauge to the standard 0–10° unit trim and 11–25° trailer position scale. Select "SKIP" to advance to the next selection. |
| CALIBRATION 1<br>TRIM FULL DOWN<br>THEN PRESS PLUS BUTTON<br>[DFLT] [SKIP] [SAVE]<br>23911 | Trim the system to the full down position, then press the "+" button to save the setting.                                                               |

| Tachometer CAL 1 Calibration                                                                      | ו - Trim                                                                                |
|---------------------------------------------------------------------------------------------------|-----------------------------------------------------------------------------------------|
| CALIBRATION 1<br>TRIM FULL UP<br>THEN PRESS PLUS BUTTON<br>[DFLT] [SKIP] [SAVE]<br>23912          | Trim the system to the full up position, then press the "+" button to save the setting. |
| CALIBRATION 1<br>TRIM TO TRAILER POINT<br>THEN PRESS PLUS BUTTON<br>[DFLT] [SKIP] [SAVE]<br>23919 | Trim the system to the trailer point, then press the "+" button to save the setting.    |

### Tachometer CAL 1 Calibration - Display Units

| DISPLAY UNITS        | Changes units of measure between English   |
|----------------------|--------------------------------------------|
| ENGLISH              | or metric. Select "DOWN" or "UP" to change |
| [DOWN] [SAVE] [ UP ] | between "ENGLISH" or "METRIC" units of     |
| 23539                | measure.                                   |
| SPEED UNITS          | Changes the units in which speed is        |
| MPH                  | displayed. Choose from: MPH (Miles Per     |
| [DOWN] [SAVE] [UP]   | Hour), KN (Knots), or KMH (Kilometers Per  |
| 23540                | Hour).                                     |

| Tachometer CAL 1 Calibration - Display Screens |                                                                         |
|------------------------------------------------|-------------------------------------------------------------------------|
| QUICK REF SCREEN ?                             |                                                                         |
| [NO] [SAVE] [YES]<br>23978                     | The quick reference screen is displayed<br>"YES" for on or off "NO."    |
| ENGINE TEMP SCREEN ?                           |                                                                         |
| [NO] [SAVE] [YES]<br>23783                     | The engine temperature screen is displayed<br>"YES" for on or off "NO." |
| OIL TEMP SCREEN ?                              |                                                                         |
| [NO] [SAVE] [YES]<br>23786                     | The oil temperature screen is displayed<br>"YES" for on or off "NO."    |
| OIL PRESS SCREEN ?                             |                                                                         |
| [NO] [SAVE] [YES]<br>23787                     | The oil pressure screen is displayed "YES" for on or off "NO."          |

| Tachometer CAL 1 Calibration - Display Screens                                  |                                                                                                    |
|---------------------------------------------------------------------------------|----------------------------------------------------------------------------------------------------|
| TRIM AND PSI SCREEN ?<br>[ NO ] [SAVE] [ YES ]<br>23788                         | The split screen showing trim angle and water pressure is displayed "YES" for on or off "NO."                                                     |
| WATER PSI SCREEN ?<br>[ NO ] [SAVE] [ YES ]<br>23789                            | The water pressure screen is displayed "YES" for on or off "NO."                                                                                  |
| TRIM AND RPM SCREEN ?<br>[ NO ] [SAVE] [ YES ]<br>23979                         | The split screen showing trim angle and<br>engine RPM is displayed "YES" for on or off<br>"NO."                                                   |
| RPM SCREEN ?<br>[ NO ] [SAVE] [ YES ]<br>23980                                  | The engine RPM screen is displayed "YES" for on or off "NO."                                                                                      |
| FUEL USED SCREEN ?<br>YES<br>( NO ) (SAVE) (YES )<br>23544                      | The fuel used screen is displayed "YES" for on or off "NO."                                                                                       |
| CALIBRATION 1<br>FUEL USED<br>(SKIP) (EDIT)<br>30164                            | Selects how fuel used is calibrated. Press "+"<br>to select "EDIT" or "SELECT" to bypass how<br>the fuel used is calibrated.                      |
| FUEL USED CAL :<br>ENTER MULTIPLIER,<br>OR REFUELED ?<br>[MULT] [FUEL]<br>30166 | Selects how fuel used is calibrated with a multiplier or with refueling. Press "–" to select multiplier "MULT" or "+" to select refueling "FUEL." |

| Tachometer CAL 1 Calibration - Display Screens                                 |                                                                                                    |
|--------------------------------------------------------------------------------|----------------------------------------------------------------------------------------------------|
| FUEL USED CAL :<br>MULTIPLIER = 1.0<br>[DOWN] [SAVE] [ UP ]<br>30167           | Adjusts multiplier between 0.50 and 1.50.<br>Press "" to select "DOWN," or "+" to select<br>"UP."<br>The multiplier is used to fine-tune the fuel<br>gauge sender to correct for fuel used errors. If<br>the gauge indicates that 10 gallons of fuel<br>was used, but the actual fuel that was added<br>is 14 gallons, change the multiplier to 1.40. If<br>the gauge indicates that 10 gallons of fuel<br>was used, but the actual fuel that was added<br>is only 8 gallons, change the multiplier to<br>0.80.                                                                                                    |
| FUEL USED CAL :<br>AMOUNT<br>REFUELED = 0.0 G<br>[DOWN] [SAVE] [ UP ]<br>30168 | Adjusts fuel used calibration using the<br>amount of fuel replaced. Press "–" to select<br>"DOWN," or "+" to select "UP."<br>The fuel option functions the same as the<br>multiplier. If the gauge indicates that 10<br>gallons of fuel was used, but the actual fuel<br>that was added is 14 gallons, change the<br>amount refueled to 14.0. If the gauge<br>indicates that 10 gallons of fuel was used, but<br>the actual fuel that was added is only 8<br>gallons, change the amount refueled to 8.0<br>gallons. The gauge will calculate the multiplier<br>and will automatically change the number in<br>the multiplier option. |
| FUEL PSI SCREEN ?<br>YES<br>( NO ) (SAVE) (YES )<br>30236                      | Fuel pressure screen is displayed "YES" for on or off "NO."                                                                                                    |
| VOLT / HOUR SCREEN ?<br>[ NO ] [SAVE] [ YES ]<br>23982                         | The split screen showing volts and engine hours is displayed "YES" for on or off "NO."                                                                                                    |
| SPEED / SEA SCREEN ?<br>[ NO ] [SAVE] [ YES ]<br>23983                         | The split screen showing speed and sea<br>temperature is displayed "YES" for on or off<br>"NO."                                                                                                    |

| Tachometer CAL 1 Calibration - Display Screens                     |                                                                                                    |
|--------------------------------------------------------------------|----------------------------------------------------------------------------------------------------|
| SEA TEMP<br>OFFSET = <sup>o</sup> F<br>(DOWN) (SAVE) (UP)<br>30242 | Sea temperature sensor error correction is made. Press "DOWN" or "UP."                                                                                                    |
| DEPTH SCREEN ?<br>[ NO ] [SAVE] [ YES ]<br>23984                   | The depth screen is displayed "YES" for on or off "NO."                                                                                                    |
| MAINTENANCE SCREEN ?<br>YES<br>[ NO ] [SAVE] [YES]<br>50362        | The maintenance screen is displayed on<br>"YES" for on or off "NO." Some 4-stroke<br>power package models have the ability to<br>estimate the amount of run time the engine oil<br>has accumulated. This screen must be turned<br>on to monitor the run time on the engine.<br><b>NOTE:</b> Scheduled maintenance must be<br>performed every 100 hours of use or once a<br>year, whichever comes first. |
| SIMULATOR MODE<br>NO<br>[ NO ] [SAVE] [YES]<br>23547               | Enables the simulation mode. (Used for demonstration purposes only.)                                                                                                    |
| CALIBRATION 1<br>EXIT ?<br>[ NO ] [YES ] [CAL 2]<br>43372          | Press "MODE/SELECT" to exit. Press "–" to go to the start of CAL 1. Press "+" to continue to "CAL 2."                                                                                                    |

#### Tachometer CAL 2 Calibration

This calibration configures the system sensor inputs.

**NOTE:** The screens may vary depending upon the version of the gauge.

- 1. Press and hold the "MODE/SELECT" and "+" buttons for approximately ten seconds until the "CAL 2" screen appears.
- 2. Press the "-" or "+" button to select the option choice displayed in the [] brackets on the screen.
- 3. Press "MODE/SELECT" to save the setting and advance through the calibration screens.

#### SMART TOW

Power packages that have Smart Tow options, you can change how the gauge receives the vessel speed information, and how quickly the throttle response is when Smart Tow is engaged.

| Smart Tow System Calibrations                                                  |                                                                                                    |
|--------------------------------------------------------------------------------|----------------------------------------------------------------------------------------------------|
| CALIBRATION 2<br>SMARTTOW OPTIONS<br>[SKIP] [EDIT]<br>50364                    | Select "EDIT" to change options available<br>with Smart Tow, or select "SKIP" if Smart<br>Tow is not available. |
| CALIBRATION 2<br>SMARTTOW SPEED INPUT<br>PADDLE<br>[DOWN] [SAVE] [UP]<br>50365 | Select "DOWN" or "UP" to change the Smart<br>Tow speed input to "PADDLE" or "GPS."                              |
| CALIBRATION 2<br>SMARTTOW SPEED FILTER<br>[DOWN] [SAVE] [ UP ]<br>50366        | Select "DOWN" or "UP" to change the Smart<br>Tow speed filter to "OFF," "LOW," "MED"<br>(medium), or "HIGH."    |

#### FUEL TANK CALIBRATION

There are three methods for calibrating the fuel tank level monitoring feature:

- 1. Do nothing. The linear readout is based on raw sensor values. This mode does not factor in irregular tank shapes.
- Performing the tank calibration procedure without adding fuel; the System Tachometer/Smart Tow Tachometer will supply an estimated range value based on linear interpolation of the sensor range values. This mode does not factor in irregular tank shapes. You must edit the tank calibration by entering a numerical value for the capacity of the fuel tank. The linear readout is based on raw sensor values.

3. Performing the tank calibration procedure with adding fuel at each calibration point; the System Tachometer/Smart Tow Tachometer will display an estimated range value that factors in the tank shape. You must edit the tank calibration by adding fuel for 1/4, 1/2, 3/4, and full. Failure to edit the tank calibration will automatically default the fuel level to the liter/gallon capacity.

| CAL 2 Tachometer Calibration - Tank 1 and 2 Level Calibration                             |                                                                                                    |  |
|-------------------------------------------------------------------------------------------|----------------------------------------------------------------------------------------------------|--|
| CALIBRATION 2<br>FUEL TANK 1 CAPACITY<br>CAPACITY = 26.2 G<br>[DOWN] [SAVE] [UP]<br>23992 | Enter the capacity of the tank. Select "DOWN"<br>or "UP" to set the tank capacity. Then press<br>"SAVE." This option is the same for tank 1 as<br>it is for tank 2.                         |  |
| CALIBRATION 2<br>FUEL TANK 1<br>[SKIP] [EDIT]<br>23993                                    | Select "EDIT" to enter the calibration mode of<br>the fuel tank. The calibration procedure is the<br>same for tank 1 as it is for tank 2. Select<br>"EDIT" to begin tank level calibration. |  |
| TANK CALIBRATION :<br>DEFAULT CALIBRATION,<br>OR ADD FUEL ?<br>[DFLT] [ADD ]<br>23994     | Select "DFLT" to let SmartCraft calibrate the tank levels. Select "ADD" to calibrate the tank levels by adding fluid to the tank.                                                           |  |
| CALIBRATING :<br>EMPTY TANK<br>THEN PRESS PLUS BUTTON<br>[SKIP] [SAVE]<br>23995           | Empty the tank. Press the "+" button to save the calibration level to empty.                                                                                                    |  |
| FILL TANK TO 1/4<br>THEN PRESS PLUS BUTTON<br>[SAVE]<br>30427                             | Fill the tank to 1/4 full. Press the "+" button to save the calibration level to 1/4 full.                                                                                                  |  |
| FILL TANK TO ½<br>THEN PRESS PLUS BUTTON<br>[SAVE]<br>30428                               | Fill the tank to 1/2 full. Press the "+" button to save the calibration level to 1/2 full.                                                                                                  |  |
| FILL TANK TO 3/4<br>THEN PRESS PLUS BUTTON<br>[SAVE]<br>30429                             | Fill the tank to 3/4 full. Press the "+" button to save the calibration level to 3/4 full.                                                                                                  |  |

| CAL 2 Tachometer Calibration                                               | n - Tank 1 and 2 Level Calibration                                                    |
|----------------------------------------------------------------------------|---------------------------------------------------------------------------------------|
| FILL TANK TO FULL                                                          |                                                                                       |
| THEN PRESS PLUS BUTTON<br>[SAVE]                                           | Fill the tank to full. Press the "+" button to save the calibration level to full.    |
| 30430                                                                      |                                                                                       |
| CALIBRATION 2<br>TANK 2 INPUT<br>OIL TANK<br>[DOWN] [SAVE] [ UP ]<br>24148 | Select tank 2 input: oil tank, fuel tank 2, water tank, waste tank, or not installed. |

#### EXTERNAL SENSORS

| CAL 2 Tachometer Calibration - External Sensors                                            |                                                                                                    |
|--------------------------------------------------------------------------------------------|----------------------------------------------------------------------------------------------------|
| CALIBRATION 2<br>EXTERNAL SENSORS ?<br>[SKIP] [EDIT]<br>24006                              | Selects and calibrates external sensors that<br>are installed in the system. Select "SKIP" to<br>proceed to the speed options. Select "EDIT"<br>to proceed to external sensor selection. |
| CALIBRATION 2<br>EXTERNAL SENSORS<br>PITOT SENSOR ? ▶ YES<br>[ NO ] [SAVE] [YES ]<br>24007 | Is the boat equipped with a pitot sensor to<br>measure boat speed? Press "" to select<br>"NO" or "+" to select "YES."                                                                    |
| CALIBRATION 2<br>EXTERNAL SENSORS<br>PADDLE SENSOR ? VES<br>[ NO ] [SAVE] [YES ]<br>24008  | Is the boat equipped with a paddle wheel to<br>measure boat speed? Press "" to select<br>"NO" or "+" to select "YES."                                                                    |
| CALIBRATION 2<br>EXTERNAL SENSORS<br>TRIM SENSOR ? ▶YES<br>[ NO ] [SAVE] [YES ]<br>24009   | Is the boat equipped with a trim sensor?<br>Press "–" to select "NO" or "+" to select<br>"YES."                                                                                          |
| CALIBRATION 2<br>EXTERNAL SENSORS<br>SEA TEMP ? ▶YES<br>[ NO ] [SAVE] [YES ]<br>24010      | Is the boat equipped with a seawater<br>temperature sensor? Press "" to select "NO"<br>or "+" to select "YES."                                                                           |

| CAL 2 Tachometer Calibration - External Sensors                                              |                                                                                                    |  |
|----------------------------------------------------------------------------------------------|----------------------------------------------------------------------------------------------------|--|
| CALIBRATION 2<br>EXTERNAL SENSORS<br>STEERING SENSOR ? ▶YES<br>[ NO ] [SAVE] [YES ]<br>24011 | Is the boat equipped with a steering sensor?<br>Press "–" to select "NO" or "+" to select<br>"YES."                                                                                                    |  |
| CALIBRATION 2<br>EXTERNAL SENSORS<br>INVERT STEERING ? ►YES<br>[ NO ] [SAVE] [YES ]<br>30432 | Changes the position (direction) of the steering display. Press "–" to select "NO" or "+" to select "YES."                                                                                                    |  |
| CALIBRATION 2<br>SPEED OPTION<br>[SKIP] [EDIT]<br>24012                                      | This section configures the following speed<br>sensors. Select "EDIT" to calibrate the<br>sensors. Select "SKIP" to proceed to the<br>depth sensor screen.                                                                     |  |
| CALIBRATION 2<br>PITOT SENSOR<br>100 PSI TYPE<br>[ NO ] [SAVE] [YES ]<br>24014               | Select pitot transducer type. Choose between 100 or 200 psi. (100 psi is the most common.)                                                                                                    |  |
| CALIBRATION 2<br>PITOT SENSOR<br>MULTIPLIER = 1.00<br>[DOWN] [SAVE] [UP]<br>24018            | Adjust the pitot pressure sensor to correct<br>display readings that are too high/low. Press<br>"–" or "+" to calibrate the pitot sensor<br>multiplier "DOWN" or "UP."                                                         |  |
| CALIBRATION 2<br>PADDLE SENSOR<br>PULSEFACTOR = 3.0<br>[DOWN] [SAVE] [UP]<br>24021           | Adjust paddle wheel frequency to correct<br>display readings that are too high/low. Press<br>"–" or "+" to calibrate the paddle sensor pulse<br>factor "DOWN" or "UP."                                                         |  |
| CALIBRATION 2<br>TRANSITION SPEED<br>TRANSITION = 30 MPH<br>[DOWN] [SAVE] [UP]<br>24022      | Set the speed at which the gauge stops<br>reading the paddle wheel and starts using<br>pitot sensor to measure boat speed. Press ""<br>or "+" to calibrate the transition speed<br>"DOWN" or "UP."                             |  |
| CALIBRATION 2<br>DEPTH SENSOR<br>OFFSET = 3 FEET<br>[DOWN] [SAVE] [UP]<br>24023              | Electronically configure a depth offset.<br>Entering a negative number gives you a<br>waterline offset. A positive number gives you<br>a keel offset. Press "–" or "+" to calibrate the<br>depth sensor offset "DOWN" or "UP." |  |

| CAL 2 Tachometer Calibration - External Sensors                                 |                                                                                                    |
|---------------------------------------------------------------------------------|----------------------------------------------------------------------------------------------------|
| CALIBRATION 2<br>DEPTH ALARM<br>LEVEL = 2.5 FEET<br>[DOWN] [SAVE] [UP]<br>24024 | Enter a depth value. When the depth<br>transducer reads that value or below, the<br>shallow water alarm will sound. Press "–" or<br>"+" to calibrate the depth alarm level "DOWN"<br>or "UP." |
| CALIBRATION 2<br>EXIT ?<br>[ NO ] [YES ] [CAL 1]<br>24025                       | Press "MODE/SELECT" to exit. Press "–" to go to the start of CAL 2. Press "+" to continue to "CAL 1."                                                                                         |

#### **Troll Control Operation**

**NOTE:** The troll control feature is only available on the System Tachometer and Speedometer.

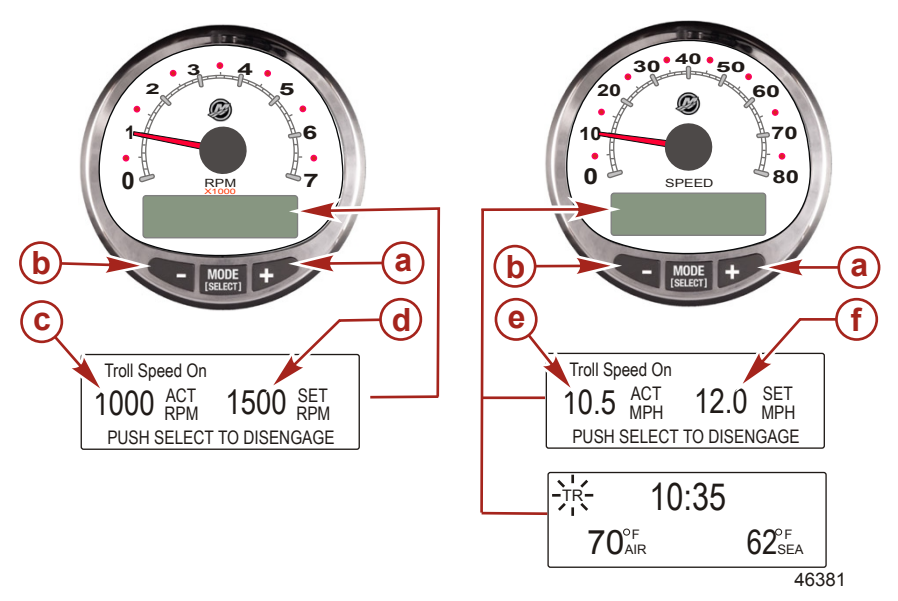

- a Increase troll speed
- **b** Decrease troll speed
- c Actual RPM
- d Set RPM
- e Actual MPH
- f Set MPH

**NOTE:** Troll control may not be available on all engine models. **NOTE:** The troll control minimum and maximum range may change depending on engine type.

Set the troll control by using the System Tachometer or Speedometer. The speedometer will set the speed in MPH, KPH, or KN, while the tachometer will set the speed in RPM.

The troll control can be shut off at anytime by adjusting the throttle or by pushing the "MODE/SELECT" button when in the troll display screen.

When the troll control is shut off, the system will remember the set speed. When the troll control is engaged, it will return to the set speed.

The display screen will revert back to the previous screen after five seconds of inactivity. Push the "+" or "–" button to reactivate the troll control display screen.

When the troll control is engaged and not in the troll control display screen, a flashing "TR" signal will appear in the upper left corner of the screen to indicate the troll control is still active.

# SYSTEM TACH/SPEED VERSION 6.0 SETTING TROLL CONTROL

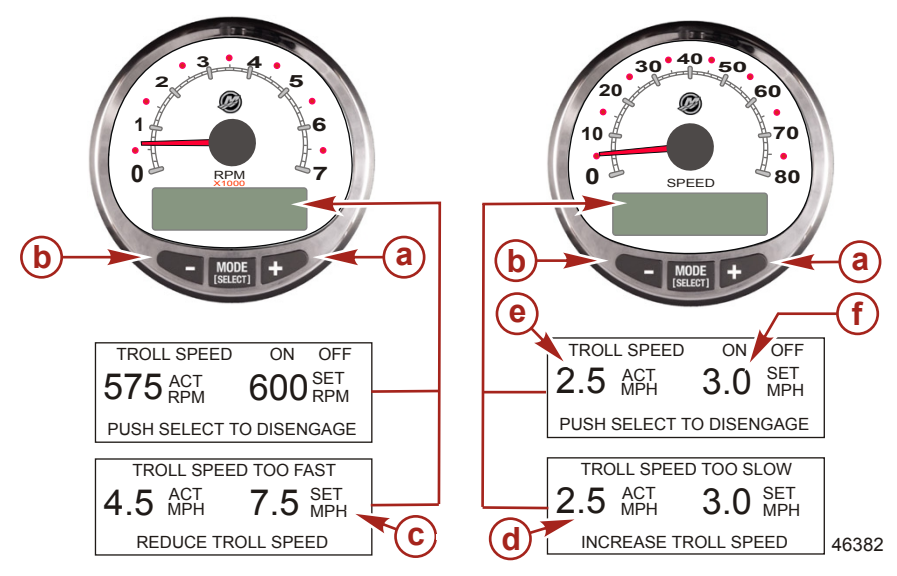

- a Increase troll set speed
- b Decrease troll set speed
- c Setting is too fast, reduce set troll speed
- d Setting is too slow, increase set troll speed
- e Actual speed
- f Set speed
- 1. With the engine running, shift the engine into gear. Set the engine speed at idle.
- 2. Push in either the "+" or "–" buttons to bring up the troll control display screen.
- 3. Press "MODE/SELECT" to engage the troll control.
- Use the "+" and "-" buttons to set the desired speed. Use "+" to increase the set speed and use "-" to decrease the set speed.
- 5. If the troll speed is set to a higher speed than the troll control can maintain, the "TROLL SPEED TOO FAST" display will appear. Reduce the set troll speed.

 If the troll speed is set to a slower speed than the troll control can maintain, the "TROLL SPEED TOO SLOW" display will appear. Increase the set troll speed.

#### CANCELING TROLL CONTROL

There are three ways to cancel the troll control:

- Press the "MODE/SELECT" button when in the troll display screen.
- Move the throttle to a different speed.
- Shift the engine into neutral.

## **Speedometer Display Screens**

NOTE: Depending on the engine type, not all screens will apply.

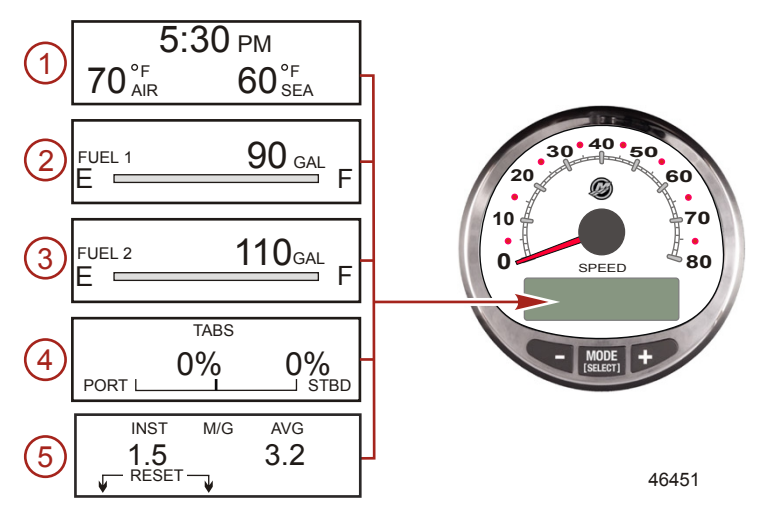

When the ignition is turned on, the speedometer will show the last screen that was displayed before the ignition was turned off.

Press "MODE/SELECT" to change display screens. Revert back to the previous screen by pressing and holding "MODE/ SELECT" for two seconds.

**NOTE:** Readings can be displayed in English (U.S.) or metric. Refer to **Speedometer Cal 1 Calibrations**.

**NOTE:** The descriptions may not be in order on the gauge. The order may change depending on engine type.

- 1. **Clock Temp:** Clock, air temperature, and water temperature. The air and water temperature sensors must be connected to obtain display readings.
- 2. Fuel 1: Displays the amount of fuel remaining in fuel tank 1.
- 3. **Fuel 2:** Displays the amount of fuel remaining in fuel tank 2, water/waste tank level (if applicable.) This screen will automatically display engine oil tank for an OptiMax outboard.
- 4. **Tabs:** Shows the position of the port and starboard tab viewed as a percentage.
- Fuel Economy: Displays the average "AVG" fuel consumption as well as instantaneous "INST" fuel economy. The numbers displayed indicate miles per gallon "M/G" or kilometers per liter "KM/L." Fuel Reset: To reset, select the display screen, press "MODE/SELECT" and "-" simultaneously.

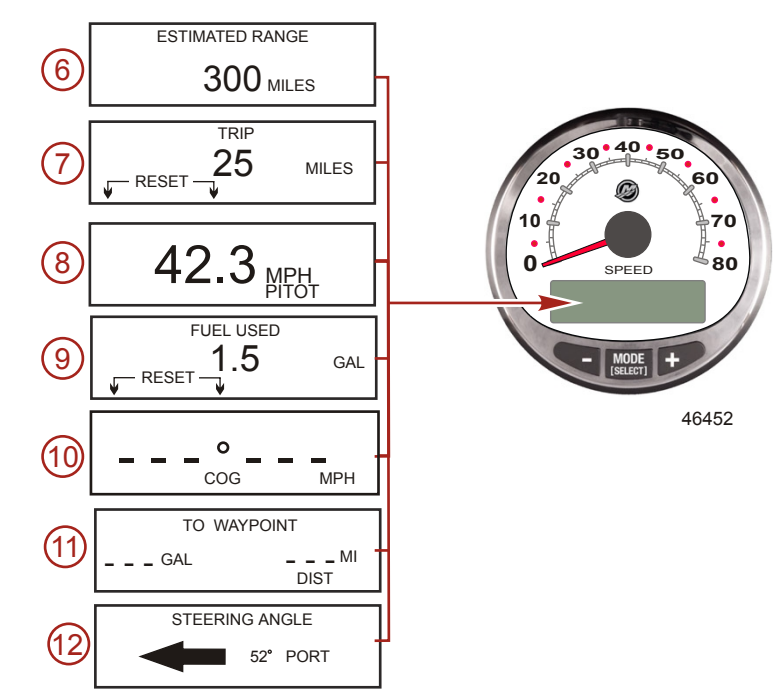

NOTE: Depending on the engine type, not all screens will apply.

- 6. **Estimated Range:** The estimated range is based on boat speed, fuel consumption, and fuel remaining in the tank. The numbers displayed are an estimate of the distance you can travel with the remaining fuel. Speed input required (paddle wheel, pitot pressure, or GPS).
- 7. **Trip:** Displays the distance traveled since the gauge was last reset to zero. **Reset:** To reset, select the display screen and press "MODE/SELECT" and "–" simultaneously.
- 8. **Speedometer:** Displays the boat speed in miles per hour, kilometers per hour, or nautical miles per hour. The speedometer will use the paddle wheel for its low-speed readings and will switch to the pitot or GPS (if connected) for high-speed readings. The transition point setting is described in Cal 2.
- Fuel Used: Displays the amount of fuel used since the gauge was last reset to zero. Reset: To reset the fuel used screen, press "MODE/SELECT" and "--" simultaneously.
- 10. **Course Over Ground:** Displays the direction of travel and current speed through a GPS.
- 11. **To Waypoint:** Displays the amount of fuel to the waypoint and the distance to the waypoint. A GPS unit with waypoints capability must be installed to display the distance to the waypoint.
- 12. **Steering Angle:** Displays the relative position of the steering system. Available on Mercury MerCruiser models only. A steering angle sensor must be installed on the engine.

13. **RPM Synchronizer:** Dual engines only - Monitors the revolutions of both engines.

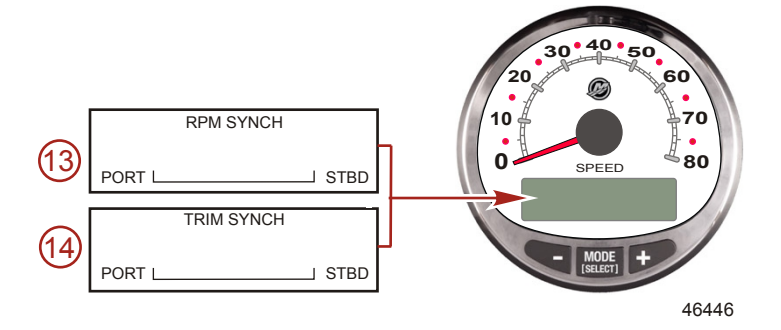

14. **Trim Synchronizer:** Dual engines only - Displays the trim position of both engines. Simplifies keeping trim levels equal.

## Speedometer Quick CAL Calibration

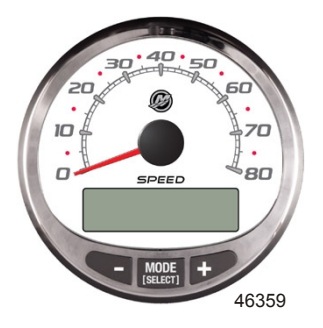

SC1000 System Speedometer Version 6.0

This calibration is for setting the lighting and contrast.

- 1. Press the "MODE/SELECT" and "+" buttons simultaneously for two seconds to bring up the "Quick Cal" display screen.
- 2. Press the "–" or "+" button to select the option choice displayed in the [] brackets on the screen.
- 3. Press "MODE/SELECT" to save the setting and advance through the calibration selections.

| Quick CAL                                                 |                                                                                                    |  |
|-----------------------------------------------------------|----------------------------------------------------------------------------------------------------|--|
| LIGHT<br>[DOWN] [SAVE] [ UP ]<br>23517                    | Adjusts the brightness of the gauge lighting.                                                                                                    |  |
| CONTRAST<br>[DOWN] [SAVE] [ UP ]<br>23519                 | Adjusts the contrast of the display screen.                                                                                                    |  |
| SPLASH SCREEN<br>MERCURY<br>[SKIP] [EDIT]<br>46447        | You can edit the name of the splash screen.<br>Press "+" to edit the name, or press "MODE/<br>SELECT" to skip changing the splash screen<br>name.                                                                                                    |  |
| SPLASH SCREEN<br>MERCURY<br>[DOWN] [NEXT] [ UP ]<br>30246 | The splash screen name has nine spaces for<br>characters. 59 characters, including an empty<br>character, is available for each space. Press<br>the "-" or "+" button to change the character.<br>Press the "MODE/SELECT" button to move to<br>the next space. All nine splash screen name<br>spaces must be selected before exiting the<br>splash screen option. |  |

### Speedometer CAL 1 Calibration

This calibration turns the system display screens on and off.

NOTE: Depending on the engine type, not all screens will apply.

- 1. Press the "MODE/SELECT" and "+" buttons simultaneously for approximately six seconds to bring up the "Cal 1" display screen.
- 2. Press the "-" or "+" button to select the option choice displayed in the [] brackets on the screen.
- 3. Press "MODE/SELECT" to save the setting and advance through the calibration selections.

| Remote Lighting and Contrast |        |                 |                                                                                                    |
|------------------------------|--------|-----------------|----------------------------------------------------------------------------------------------------|
| REMOTE LCD LIGHT ?           |        | HT ?            | If "YES" is selected, then screen changes made on this tachometer will effect all                  |
| [ NO ]                       | [SAVE] | [YES ]<br>23532 | tachometers in the system. All tachometers need the screen set to "YES" for this function to work. |

| Remote Lighting and Contrast |                                                                                         |
|------------------------------|-----------------------------------------------------------------------------------------|
|                              | Adjusts the contrast of another System/Smart                                            |
| REMOTE LCD CONTRAST ?        | gauge. If "YES" is selected, then contrast                                              |
| [ NO ] [SAVE] [YES ]         | level changes made on this tachometer will<br>effect all tachometers in the system. All |
| 23533                        | tachometers need the screen set to "YES" for<br>this function to work.                  |

| Time                                                                             |                                                                                                    |
|----------------------------------------------------------------------------------|----------------------------------------------------------------------------------------------------|
| CALIBRATION 1<br>TIME<br>( NO ) ( SKIP ) ( EDIT )<br>23534                       | Sets the time. Select "EDIT" to format the time or "SKIP" to advance to the next screen.                                                                                                    |
| CALIBRATION 1<br>TIME FORMAT<br>12H - M, D, Y<br>(DOWN) (SAVE) (UP)<br>23535     | Formats the time as either 12 hour<br>month-day-year or as 24 hour<br>day-month-year. Select "DOWN" or "UP" to<br>change the format.                                                         |
| CALIBRATION 1<br>USE GPS TIME<br>DISABLED<br>( NO ) ( SKIP ) ( YES )<br>46461    | When a GPS is installed and the GPS is<br>enabled, the speedometer will display time<br>received by the GPS. This is useful to<br>automatically update the time when crossing<br>time zones. |
| CALIBRATION 1<br>UTC ZONE<br>UTC CORRECTION = 0 H<br>[DOWN] [SAVE] [UP]<br>30197 | When the GPS time is enabled, the UTC zone can be changed from -13 H to 13 H. Press "–" to select "DOWN", or "+" to select "UP."                                                             |
| CALIBRATION HOUR<br>1:42 <sup>PM</sup><br>(DOWN) (SAVE) (UP)<br>23536            | Adjusts the hours to match your local time.<br>Select "DOWN" or "UP" to change the hour<br>setting.                                                                                          |
| CALIBRATION MINUTE<br>1:42 <sup>PM</sup><br>(DOWN) (SAVE) (UP)<br>23538          | Adjusts the minutes to match your local time.<br>Select "DOWN" or "UP" to change the minute<br>setting.                                                                                      |

| Display Units                                             |                                                                                                    |
|-----------------------------------------------------------|----------------------------------------------------------------------------------------------------|
| DISPLAY UNITS<br>ENGLISH<br>[DOWN] [SAVE] [ UP ]<br>23539 | Changes units of measurement between<br>English or metric. Select "DOWN" or "UP" to<br>change between English or metric units.       |
| SPEED UNITS<br>MPH<br>[DOWN] [SAVE] [ UP ]<br>23540       | Changes the units in which speed is<br>displayed. Choose from: MPH (Miles Per<br>Hour), KN (Knots), or KMH (Kilometers Per<br>Hour). |
|                                                           |                                                                                                    |

| Display Screens and Calibrations                                      |                                                                                                    |
|-----------------------------------------------------------------------|----------------------------------------------------------------------------------------------------|
| TO WAYPOINT SCREEN ?<br>YES<br>( NO ) ( SAVE ) (YES )<br>46462        | To waypoint screen is displayed "YES" or off<br>"NO." GPS screens must be turned on for this<br>screen to be activated.                                                                                   |
| WAYPOINT ALARM ?<br>YES<br>( NO ) ( SAVE ) ( YES )<br>46463           | Waypoint alarm is displayed "YES" or off<br>"NO." GPS screens must be turned on for this<br>screen to be activated.                                                                                       |
| WAYPOINT ALARM<br>DISTANCE = 0.3 MILES<br>(DOWN) (SAVE) (UP)<br>46464 | Set the distance from the waypoint when the<br>alarm will become active. Press the "–" button<br>to decrease the distance or "+" to increase<br>the distance. The default distance setting is<br>0.3 mile |
| STEERING ANG. SCREEN ?<br>YES<br>[ NO ] [SAVE] [YES]<br>23542         | The steering angle is displayed "YES" or off<br>"NO."                                                                                                    |
| TEMP/CLOCK SCREEN ?<br>YES<br>[ NO ] [SAVE] [YES ]<br>23543           | The split screen showing air temperature and time is displayed "YES" or off "NO."                                                                                                    |
| FUEL USED SCREEN ?<br>YES<br>( NO ) (SAVE) (YES )<br>23544            | The fuel used screen is displayed "YES" or off<br>"NO."                                                                                                    |

| Display Screens and Calibrations                                                |                                                                                                    |  |
|---------------------------------------------------------------------------------|----------------------------------------------------------------------------------------------------|--|
| CALIBRATION 1<br>FUEL USED<br>(SKIP) (EDIT)<br>30164                            | Selects how fuel used is calibrated. Press "+"<br>to select "EDIT" or "SELECT" to bypass how<br>the fuel used is calibrated.                                                                                                    |  |
| FUEL USED CAL :<br>ENTER MULTIPLIER,<br>OR REFUELED ?<br>[MULT] [FUEL]<br>30166 | Selects how fuel used is calibrated with a multiplier or with refueling. Press "–" to select multiplier "MULT" or "+" to select refueling "FUEL."                                                                                                    |  |
| FUEL USED CAL :<br>MULTIPLIER = 1.0<br>[DOWN] [SAVE] [ UP ]<br>30167            | Adjusts multiplier between 0.50 and 1.50.<br>Press "-" to select "DOWN," or "+" to select<br>"UP."<br>The multiplier is used to fine-tune the fuel<br>gauge sender to correct for fuel used errors. If<br>the gauge indicates that 10 gallons of fuel<br>was used, but the actual fuel that was added<br>is 14 gallons, change the multiplier to 1.40. If<br>the gauge indicates that 10 gallons of fuel<br>was used, but the actual fuel that was added<br>is only 8 gallons, change the multiplier to<br>0.80.                                                                                                    |  |
| FUEL USED CAL :<br>AMOUNT<br>REFUELED = 0.0 G<br>[DOWN] [SAVE] [ UP ]<br>30168  | Adjusts fuel used calibration using the<br>amount of fuel replaced. Press "-" to select<br>"DOWN," or "+" to select "UP."<br>The fuel option functions the same as the<br>multiplier. If the gauge indicates that 10<br>gallons of fuel was used, but the actual fuel<br>that was added is 14 gallons, change the<br>amount refueled to 14.0. If the gauge<br>indicates that 10 gallons of fuel was used, but<br>the actual fuel that was added is only 8<br>gallons, change the amount refueled to 8.0<br>gallons. The gauge will calculate the multiplier<br>and will automatically change the number in<br>the multiplier option. |  |
| TRIP SCREEN<br>YES<br>( NO ) (SAVE) (YES )<br>23545                             | The trip screen is displayed "YES" or off<br>"NO."                                                                                                    |  |

| Display Screens and Calibrations                          |                                                                                                  |
|-----------------------------------------------------------|--------------------------------------------------------------------------------------------------|
| FUEL MGMNT SCREEN<br>YES<br>( NO ) (SAVE) (YES )<br>23546 | The fuel management screen is displayed<br>"YES" or off "NO."                                    |
| TABS SCREEN ?<br>YES<br>( NO ) (SAVE) (YES )<br>46442     | The tabs screen is displayed "YES" or off<br>"NO."                                               |
| SIMULATOR MODE<br>NO<br>[ NO ] [SAVE] [YES]<br>46443      | Enables the simulation mode. (Used for demonstration purposes only.)                             |
| CALIBRATION 1<br>EXIT ?<br>[ NO ] [YES] [CAL 2]<br>46448  | Press "SELECT" to exit. Press "-" to go to the start of CAL 1. Press "+" to continue to "CAL 2." |

#### Speedometer CAL 2 Calibration

This calibration configures the system sensor inputs.

**NOTE:** Screens may vary depending upon the version of the gauge and the engine type.

- 1. Press and hold the "MODE/SELECT" and "+" buttons simultaneously for approximately nine seconds until the "CAL 2" display screen appears.
- 2. Press the "-" or "+" button to select the option choice displayed in the [] brackets on the screen.
- 3. Press "MODE/SELECT" to save the setting and advance through the calibration selections.

| External Sensors |                                               |
|------------------|-----------------------------------------------|
| CALIBRATION 2    | Selects and calibrates external sensors that  |
| EXTERNAL SENSORS | are installed in the system. Select (SKIP) to |
| (SKIP) (EDIT)    | proceed to the next selection. Select (EDIT)  |
| 23569            | to proceed to external sensor selection.      |

| External Sensors                                                                            |                                                                                                    |
|---------------------------------------------------------------------------------------------|----------------------------------------------------------------------------------------------------|
| CALIBRATION 2<br>EXTERNAL SENSORS<br>AIRTEMP ? • YES<br>( NO ) (SAVE) ( YES )<br>23574      | Is an air temperature sensor installed? Press<br>"-" to select "NO" or "+" to select "YES".                                                                              |
| CALIBRATION 2<br>EXTERNAL SENSORS<br>GPS ? ▶YES<br>( NO ) (SAVE) ( YES )<br>23582           | Is a GPS sensor installed? Press "-" to select<br>"NO" or "+" to select "YES".                                                                                           |
| CALIBRATION 2<br>EXTERNAL SENSORS<br>USE GPS SPEED ? ▶YES<br>( NO ) (SAVE) ( YES )<br>23596 | Use the GPS input to drive the speed display? Press "-" to select "NO" or "+" to select "YES".                                                                           |
| CALIBRATION 2<br>SEA TEMP<br>OFFSET = 0 F<br>(DOWN) (SAVE) (UP)<br>23592                    | Adjust the seawater temperature sensor to<br>correct display readings that are too high/low.<br>Press "-" or "+" to calibrate the temperature<br>display "DOWN" or "UP". |
| CALIBRATION 2<br>TROLL CONTROL ?<br>ENABLED<br>( NO ) (SAVE) (YES )<br>23617                | To enable troll control select "YES", to disable select "NO".                                                                                                    |
| CALIBRATION 2<br>EXIT ?<br>( NO ) (SAVE) (CAL1)<br>23618                                    | Press "MODE/SELECT" to exit. Press "-" to go to the start of CAL 2. Press "+" to continue to "CAL 1".                                                                    |